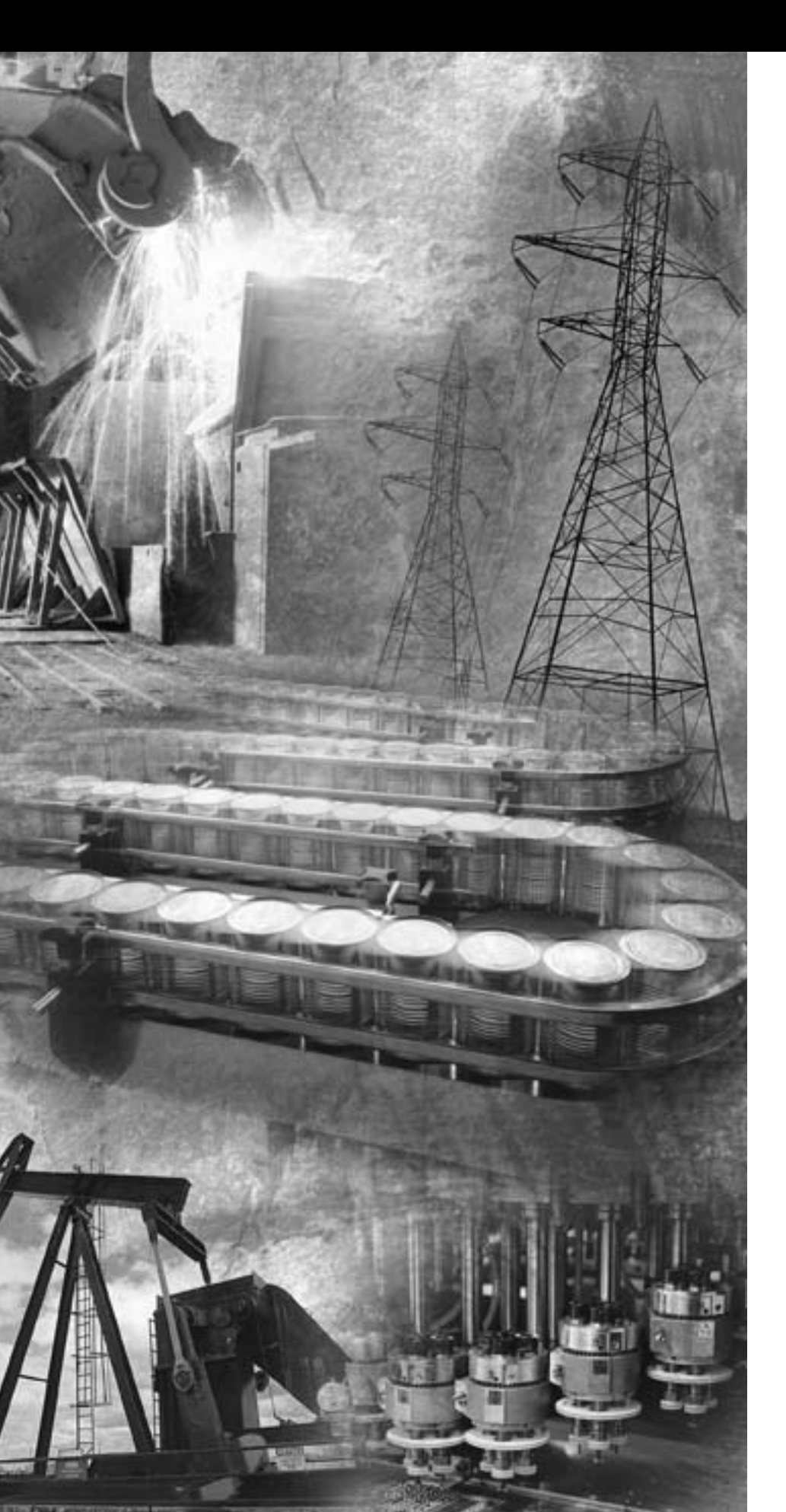

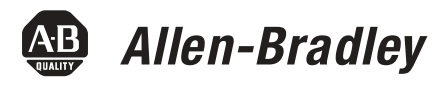

# POINT I/O EtherNet/IP Adapter Module

1734-AENT

**User Manual** 

**Rockwell** Automation

### **Important User Information**

Because of the variety of uses for the products described in this publication, those responsible for the application and use of these products must satisfy themselves that all necessary steps have been taken to assure that each application and use meets all performance and safety requirements, including any applicable laws, regulations, codes and standards. In no event will Rockwell Automation be responsible or liable for indirect or consequential damage resulting from the use or application of these products.

Any illustrations, charts, sample programs, and layout examples shown in this publication are intended solely for purposes of example. Since there are many variables and requirements associated with any particular installation, Rockwell Automation does not assume responsibility or liability (to include intellectual property liability) for actual use based upon the examples shown in this publication.

Allen-Bradley publication SGI-1.1, *Safety Guidelines for the Application, Installation and Maintenance of Solid-State Control* (available from your local Rockwell Automation office), describes some important differences between solid-state equipment and electromechanical devices that should be taken into consideration when applying products such as those described in this publication.

Reproduction of the contents of this copyrighted publication, in whole or part, without written permission of Rockwell Automation, is prohibited.

Throughout this publication, notes may be used to make you aware of safety considerations. The following annotations and their accompanying statements help you to identify a potential hazard, avoid a potential hazard, and recognize the consequences of a potential hazard:

|                                                                                   | Identifies information about practices or circumstances<br>that can cause an explosion in a hazardous environment,<br>which may lead to personal injury or death, property<br>damage, or economic loss. |  |
|-----------------------------------------------------------------------------------|----------------------------------------------------------------------------------------------------|--|
| ATTENTION                                                                         | Identifies information about practices or circumstances that<br>can lead to personal injury or death, property damage, or<br>economic loss.                                                             |  |
|                                                                                   |                                                                                                    |  |
| IMPORTANT                                                                         | Identifies information that is critical for successful application and understanding of the product.                                                                                                    |  |
| Allen-Bradley, ControlLogix, and POINT I/O are trademarks of Rockwell Automation. |                                                                                                    |  |

Ethernet is a trademark of Digital Equipment Corporation, Intel, and Xerox Corporation.

RSLinx is a trademark of Rockwell Software.

Windows NT is a trademark of Microsoft Corporation.

# What this Preface Contains

This preface describes how to use this manual. The following table lists where to find specific information within this chapter.

| For information about                 | See page |
|---------------------------------------|----------|
| Who Should Use This Manual            | P-1      |
| Common Techniques Used in This Manual | P-1      |
| How To Use This Manual                | P-2      |
| About the Example Applications        | P-2      |
| System Components                     | P-3      |
| Where to Find More Information        | P-4      |
| Terminology                           | P-6      |

# Who Should Use This Manual

This manual is intended for control engineers and technicians who are installing, configuring, and maintaining an EtherNet/IP control system that communicates with POINT I/O through a 1734-AENT adapter. We assume you have a good understanding of Ethernet and the TCP/IP protocol.

### ATTENTION

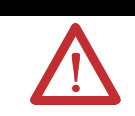

You must use Series C POINT I/O modules with the 1734-AENT adapter. Series A or B POINT I/O modules will not work with this adapter.

## Common Techniques Used in This Manual

The following conventions are used throughout this manual:

- Numbered lists provide sequential steps.
- Bulleted lists provide information, not procedural steps.
- Information in **bold** text identifies menu windows, screen options, screen names, or areas of the screen, such as dialog boxes, status bars, radio buttons, and parameters.

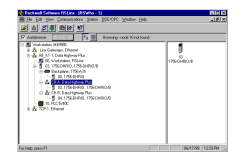

The screen captures shown in this manual are pictures of the software's actual screens.

 TIP
 This symbol identifies helpful tips.

 How To Use This Manual
 This manual contains an overview of the 1734-AENT adapter. It describes how to install and configure the adapter, and provides examples showing how to use the adapter to communicate with POINT I/O over an EtherNet/IP network.

 About the Example Applications

This manual presents two example applications that demonstrate the procedures for configuring and communicating with POINT I/O using the 1734-AENT adapter. The example applications are intended as building blocks to help you get your own system up and running. We recommend that you set up and run the example applications and use them as guides.

Here is the type of system you'll be setting up:

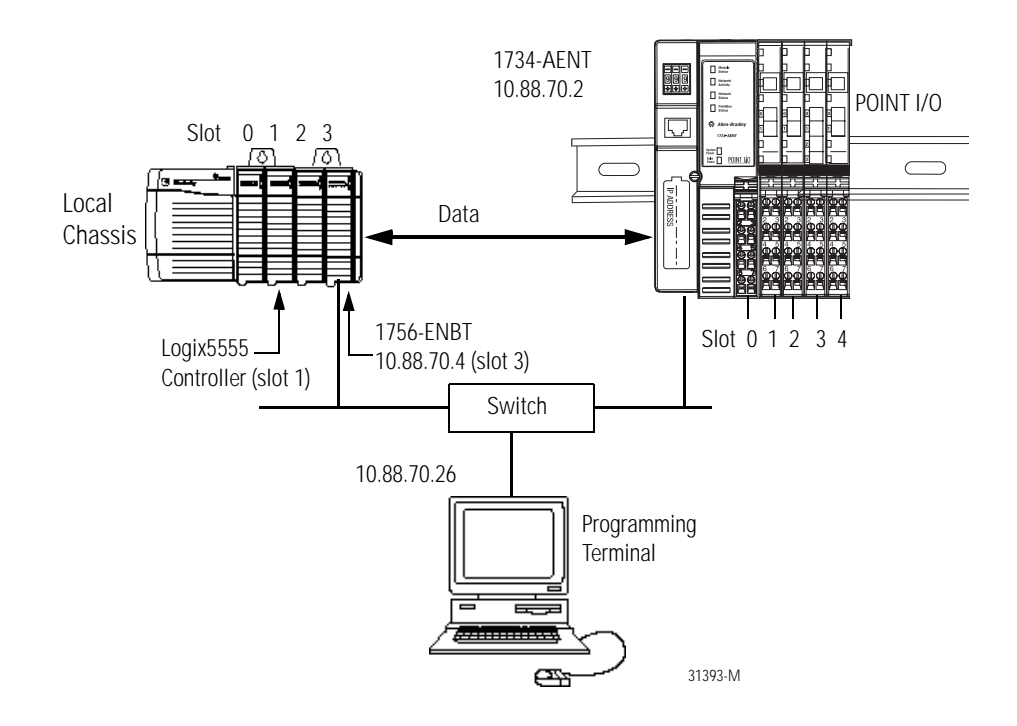

### System Components

We used the following components for the example applications. You will need the same or similar components to set up your own control system using PONT I/O on EtherNet/IP.

| Quantity | Product Name                                           | Catalog Number                                                          | Part Number |
|----------|--------------------------------------------------------|-------------------------------------------------------------------------|-------------|
|          | Hardware                                               |                                                                         |             |
| 1        | POINT I/O EtherNet/IP Adapter                          | 1734-AENT                                                               |             |
| 1        | POINT I/O 24V dc Sink Output Module                    | 1734-OV4E/C                                                             |             |
| 1        | POINT I/O Relay Output Module                          | 1734-0W2/C                                                              |             |
| 1        | DIN Rail                                               | 199-DR1 or equivalent                                                   |             |
| 1        | ControlLogix chassis                                   | 1756-A4, (or -A7, -A13, -A17)                                           |             |
| 1        | ControlLogix power supply                              | 1756-PA72, (or -PB72)                                                   |             |
| 1        | Logix5555 controller                                   | 1756-L55                                                                |             |
| 1        | ControlLogix EtherNet/IP Bridge Module                 | 1756-ENBT                                                               |             |
| 1        | Personal computer that supports RSLogix 5000 software  | Any appropriate model running Windows NT 4.0, Service Pack 6A or higher |             |
| 1        | Ethernet switch                                        | Refer to manufacturer's specifications                                  |             |
| 1        | 24V dc power supply                                    | 1734-EP24DC                                                             |             |
|          | Associated media and connectors as needed              |                                                                         |             |
|          | Software                                               |                                                                         |             |
| 1        | RSLinx communications software,<br>V2.31.00 or higher  | 9355-WAB, -WABOEM, -WABC                                                |             |
| 1        | RSLogix 5000 programming software,<br>V11.11 or higher | 9324-RLD300ENE                                                          |             |

# Where to Find More Information

Refer to the following Rockwell publications as needed for additional help when setting up and using your EtherNet/IP network.

| For information about                                           | See this publication                                                           | Publication number                                         |
|-----------------------------------------------------------------|--------------------------------------------------------------------------------|------------------------------------------------------------|
| Using EtherNet/IP for industrial control                        | EtherNet/IP Performance and Application Guide                                  | ENET-AP001                                                 |
| EtherNet/IP media                                               | EtherNet/IP Media Planning and Installation Guide                              | ENET-IN001                                                 |
| Ethernet communication interface modules                        | Ethernet Communication Interface Module Installation<br>Instructions           | 1756-5.3                                                   |
|                                                                 | Ethernet Communication Interface Module User Manual                            | 1756-6.5.1                                                 |
|                                                                 | Ethernet Communication Interface Module Installation<br>Instructions           | 1756-IN053                                                 |
|                                                                 | Ethernet Communication Interface Module User Manual                            | 1756-UM051                                                 |
|                                                                 | Ethernet Communication Interface Module Release Notes                          | 1756-RN053                                                 |
| ControlLogix chassis                                            | ControlLogix Chassis Installation instructions                                 | 1756-IN080 (Series B)                                      |
| ControlLogix power supplies                                     | ControlLogix Power Supplies Installation Instructions                          | 1756-5.67 (PA72/PB72)<br>1756-5.78 (PA75/PB75)             |
| Logix5555 programmable controllers                              | Logix5555 Controller User Manual                                               | 1756-UM523                                                 |
| SoftLogix5800 Controller                                        | SoftLogix5800 User Manual                                                      | 1789-UM002 (L10, L30, L60)<br>1789-UM001 (SL5, SL51, SL52) |
| ControlLogix EtherNet/IP bridge module                          | ControlLogix EtherNet/IP Bridge Module Installation Instructions               | 1756-IN019                                                 |
| with firmware version 2.3 or higher                             | ControlLogix EtherNet/IP Bridge Module User Manual                             | 1756-UM050                                                 |
| RSLogix 5000 programming software                               | Getting Results with RSLogix 5000, version 3.2.1 or higher                     | 9399-RLD300GR                                              |
| RSLinx communications software                                  | RSLinx Lite User's Guide                                                       | 9399-WAB32LUG                                              |
| 1734-AENT Adapter                                               | POINT I/O EtherNet/IP Adapter Installation Instructions                        | 1734-IN590                                                 |
| POINT I/O DeviceNet Adapter                                     | POINT I/O Quick Start                                                          | 1734-QS001                                                 |
| POINT I/O digital and analog modules and PointBLOCK I/O modules | POINT I/O Digital and Analog Modules and PointBLOCK I/O<br>Modules User Manual | 1734-UM001                                                 |
| POINT I/O input and output modules                              | POINT I/O Technical Data                                                       | 1734-TD002                                                 |
| POINT I/O interface modules                                     | POINT I/O RS-232 ASCII Module User Manual                                      | 1734-UM009                                                 |
|                                                                 | POINT I/O RS-232 ASCII Module Installation Instructions                        | 1734-IN588                                                 |
| POINT I/O expansion power supply                                | POINT I/O 24V dc Expansion Power Supply Installation<br>Instructions           | 1734-IN058                                                 |
| POINT I/O field potential distributor                           | POINT I/O Field Potential Distributor Installation Instructions                | 1734-IN059                                                 |
| POINT I/O input modules                                         | POINT I/O 120V ac Input Module Installation Instructions                       | 1734-IN010                                                 |
|                                                                 | POINT I/O Input Module Installation Instructions                               | 1734-IN051                                                 |
| POINT I/O input analog modules                                  | POINT I/O 2-Input Analog Module Installation Instructions                      | 1734-IN053                                                 |
|                                                                 | POINT I/O 2 Voltage Input Analog Module Installation Instructions              | 1734-IN001                                                 |
| POINT I/O encoders/counter modules                              | POINT I/O Encoders/Counter Module User Manual                                  | 1734-UM006                                                 |
|                                                                 | POINT I/O 5V Encoders/Counter Module Installation Instructions                 | 1734-IN005                                                 |
|                                                                 | POINT I/O 24V Encoders/Counter Module Installation Instructions                | 1734-IN006                                                 |

| For information about                                          | See this publication                                                  | Publication number |
|----------------------------------------------------------------|-----------------------------------------------------------------------|--------------------|
| POINT I/O 22V ac input module                                  | POINT I/O 220V ac Input Module Installation Instructions              | 1734-IN008         |
| POINT I/O RTD input module                                     | POINT I/O RTD Input Module Installation Instructions                  | 1734-IN012         |
| POINT I/O isolated termocouple input module                    | POINT I/O Isolated Thermocouple Input Module                          | 1734-IN011         |
| POINT I/O termocouple and RTD input module                     | Thermocouple and RTD Input Module User Manual                         | 1734-UM004         |
| POINT I/O IV2 and IV4 input module                             | POINT I/O Input Module Installation Instructions                      | 1734-IN052         |
| POINT I/O 120/220V ac Output module                            | POINT I/O 120/220V ac Output Module Installation Instructions         | 1734-IN009         |
| POINT I/O protected output module                              | POINT I/O Protected Output Module Installation Instructions           | 1734-IN056         |
|                                                                | POINT I/O Protected Output Module Installation Instructions (OB2EP)   | 1734-IN586         |
| POINT I/O current output analog module                         | POINT I/O 2 Current Output Analog Module Installation<br>Instructions | 1734-IN054         |
| POINT I/O voltage output analog module                         | POINT I/O 2 Voltage Output Analog Module Installation<br>Instructions | 1734-IN002         |
| POINT I/O protected sink output module                         | POINT I/O Protected Sink Output Module Installation Instructions      | 1734-IN585         |
| POINT I/O 2 relay output module                                | POINT I/O 2 Relay Output Module Installation Instructions (OX2)       | 1734-IN587         |
|                                                                | POINT I/O 2 Relay Output Module Installation Instructions (OW2)       | 1734-IN055         |
| POINT I/O synchronous serial interface absolute encoder module | POINT I/O Synchronous Serial Interface Absolute Encoder Module        | 1734-UM007         |
| POINT I/O cold junction compensation wiring base assembly      | POINT I/O Cold Junction Compensation Wiring Base Assembly             | 1734-IN583         |
| POINT I/O wiring base assembly                                 | POINT I/O Wiring Base Assembly Installation Instructions              | 1734IN013          |
| Very high speed counter module                                 | POINT I/O 24V dc Very High Speed Counter Module                       | 1734-IN003         |
|                                                                | POINT I/O 5V dc Very High Speed Counter Module                        | 1734-IN004         |
|                                                                | Very High Speed Counter Module User Manual                            | 1734-UM003         |
| RSLinx                                                         | RSLinx Getting Results Guide                                          | LINX-GR001         |

TIP

Many of the above publications are available online from The Automation Bookstore and Manuals On-line:

http://www.theautomationbookstore.com

http://www.ab.com/manuals/.

TIP

Rockwell Software products contain extensive tutorials and help screens. We recommend that you use the tutorials and help screens to learn about these products.

For more information about Rockwell Software products, visit the Rockwell Software internet site:

http://www.software.rockwell.com.

# Terminology

Refer to the table below for the meaning of common terms.

| This term   | Means                                                                                                    |
|-------------|----------------------------------------------------------------------------------------------------|
| BootP       | BootP (Bootstrap Protocol) is a low-level protocol that provides<br>configurations to other nodes on a TCP/IP network. BootP<br>configuration files let you automatically assign IP addresses to an<br>Ethernet module (you can also obtain Subnet masks and gateway<br>addresses from BootP).                                                                                                    |
| bridge      | A node between two similar communication subnets where protocol translation is minimal.                                                                                                    |
| CIP         | Control and Information Protocol, the EtherNet/IP application layer<br>uses the "producer/consumer" networking model. In this model one<br>producer broadcasts (multicasts) the data once to all the consumers.<br>All consumers see the data simultaneously and may choose whether<br>to consume (receive) the data or not. Delivery time is consistent, no<br>matter how many consumers there are.                                                                                                    |
| connection  | The communication mechanism from the controller to another module in the control system, usually used to exchange I/O data.                                                                                                    |
| consumer    | A destination device in the CIP networking model. See CIP.                                                                                                    |
| CSMA/CD     | Carrier Sense Multiple Access/Collision Detection is the access<br>method used in Ethernet. When a device wants to gain access to the<br>network, it checks to see if the network is quiet (senses the carrier).<br>If it is not, it waits a random amount of time before retrying. If the<br>network is quiet and two devices access the line at exactly the same<br>time, their signals collide. When the collision is detected, they both<br>back off and each waits a random amount of time before retrying. |
| determinism | The ability to predict when information will be delivered. Important in time critical applications.                                                                                                    |
| DHCP        | The Dynamic Host Configuration Protocol is an Internet protocol,<br>similar to BootP, for automating the configuration of computers that<br>use TCP/IP. DHCP can be used to automatically assign IP addresses,<br>to deliver IP stack configuration parameters, such as the subnet mask<br>and default router, and to provide other configuration information,<br>such as the addresses for printer, time and news servers.                                                                                      |
|             | The 1734-AENT factory default is DHCP enabled. Upon powerup, the module sends a message containing its hardware address to any DHCP server on the network. The server(s) replies by sending a message with an appropriate IP address for the adapter. The adapter responds by acknowledging to a server that it will use the offered IP address.                                                                                                    |
| DNS         | The Domain Name System is a hierarchical, distributed method of<br>organizing the name space of the Internet. The DNS administratively<br>groups hosts into a hierarchy of authority that allows addressing and<br>other information to be widely distributed and maintained. A big<br>advantage to the DNS is that using it eliminates dependence on a<br>centrally-maintained file that maps host names to addresses.                                                                                          |
| Ethernet    | A physical layer standard using Carrier Sense Multiple Access with Collision Detection (CSMA/CD) methods.                                                                                                    |
| EtherNet/IP | Ethernet Industrial Protocol applies a common application layer (CIP) over Ethernet by encapsulating messages in TCP/UDP/IP.                                                                                                    |

| This term                      | Means                                                                                                    |
|--------------------------------|----------------------------------------------------------------------------------------------------|
| Ethernet network               | A local area network designed for the high-speed exchange of information between computers and related devices.                                                                                                    |
| explicit messaging             | Non-time critical messaging used for device configuration and data collection, such as downloading programs or peer-to-peer messaging between two PLCs.                                                                                                    |
| full duplex                    | A mode of communication that allows a device to send and receive information at the same time, effectively doubling the bandwidth.                                                                                                    |
| fully qualified<br>domain name | A Fully Qualified Domain Name (FQDN) is a domain name that<br>includes all higher level domains relevant to the entity named. If you<br>think of the DNS as a tree-structure with each node having its own<br>label, a Fully Qualified Domain Name for a specific node would be its<br>label followed by the labels of all the other nodes between it and the<br>root of the tree. For example, for a host, a FQDN would include the<br>string that identifies the particular host, plus all domains of which<br>the host is a part, up to and including the top-level domain (the root<br>domain is always null). For example, PARIS.NISC.SRI.COM is a Fully<br>Qualified Domain Name for the host at 192.33.33.109. |
| gateway                        | A module or set of modules that allows communications between nodes on dissimilar networks.                                                                                                    |
| hardware address               | Each Ethernet device has a unique hardware address (sometimes called a MAC address) that is 48 bits. The address appears as six digits separated by colons (i.e., xx:xx:xx:xx:xx:xx). Each digit has a value between 0 and 255 (0x00 to 0xFF). This address is assigned in the hardware and cannot be changed. The hardware address is required to identify the device if you are using a BOOTP utility.                                                                                                    |
| host name                      | The Host Name is the unique name for a computer within its domain.<br>It's always the first element of a full name, and, with its domain and<br>top-level domain suffix, creates the unique name of that computer on<br>the Internet. For example, let's say a trading website is<br>www.trading.com. The Host Name is "www", which is not unique on<br>the web, but is unique within the trading domain.                                                                                                    |
|                                | The Host Name can also refer to the Fully Qualified Domain Name<br>(FQDN), or in this example, www.trading.com. Both naming methods<br>seem to be used interchangeably in various documents. For the<br>purposes of this document, the Host Name will refer to the FQDN, or<br>as in this example, www.trading.com.                                                                                                    |
| hub                            | A central connecting device that joins devices together in a star<br>configuration. Hubs are generally not suitable for use in I/O control<br>systems, since they are time critical applications that cannot tolerate<br>lost packets.                                                                                                    |
| implicit messaging             | Real time messaging of I/O data.                                                                                                    |
| IΡ                             | Internet Protocol that provides the routing mechanism for messages.<br>All messages contain not only the address of the destination station,<br>but the address of a destination network, which allows messages to<br>be sent to multiple networks within an organization or around the<br>world.                                                                                                    |
| IP address                     | A 32-bit identification number for each node on an Internet Protocol<br>network. These addresses are represented as four sets of 8-bit<br>numbers (numbers from 0 to 255), with decimals between them. Each<br>node on the network must have a unique IP address.                                                                                                    |

| This term      | Means                                                                                                    |
|----------------|----------------------------------------------------------------------------------------------------|
| latency        | The time between initiating a request for data and the beginning of the actual data transfer.                                                                                                    |
| multicast      | In the CIP producer/consumer model one producer multicasts (broadcasts) the data once to all the consumers.                                                                                                    |
| producer       | The source of information in the CIP networking model. See CIP.                                                                                                    |
| rack optimized | A physical and logical collection of application modules.                                                                                                    |
| subnet mask    | An extension of the IP address that allows a site to use a single net ID for multiple networks.                                                                                                    |
| switch         | A network device that cross connects devices or network segments.<br>A switch provides each sender/receiver the full network bandwidth<br>(2x in full duplex mode), reduces collisions, and increases<br>determinism. |
| ТСР            | The Transport Control Protocol is a more reliable but slower transport protocol than UDP. It is used for explicit (not time critical) messaging in EtherNet/IP.                                                       |
| TCP/IP         | The Transmission Control Protocol/Internet Protocol is a transport-layer protocol (TCP) and a network-layer protocol (IP) commonly used for communication within networks and across internetworks.                   |
| transaction    | An exchange of request and data and response and data.                                                                                                    |
| UDP            | The User Datagram Protocol is a transport protocol that provides a very simple but fast capability to send datagrams between two devices. It is used for I/O (implicit) messaging in EtherNet/IP.                     |

|                               | Chapter 1                                                    |       |
|-------------------------------|--------------------------------------------------------------|-------|
| About the 1734-AENT Adapter   | What This Chapter Contains                                   | 11    |
| -                             | Important Adapter Considerations                             | 12    |
|                               | Set the Chassis Size                                         | 12    |
|                               | Adapter replacement                                          | 12    |
|                               | Empty Slots and RIUP Situations                              | . 13  |
|                               | Power Up a System For the First Time                         | . 14  |
|                               | Adapter Features                                             | 14    |
|                               | Hardware/Software Compatibility                              | . 15  |
|                               | What the Adapter Does                                        | 15    |
|                               | Use of the Common Industrial Protocol (CIP)                  | . 15  |
|                               | Understand the Producer/Consumer Model                       | 16    |
|                               | Specify the Requested Packet Interval (RPI)                  | . 16  |
|                               | Support of Rack Optimized and Direct Connections             | . 16  |
|                               | Mix Rack Optimized and Direct Connections                    | . 17  |
|                               | What's Next?                                                 | . 18  |
|                               | Chapter 2                                                    |       |
| Install the 1734-AENT Adapter | What This Chapter Contains                                   | 21    |
|                               | Identify Module Components                                   | . 22  |
|                               | Mount the Adapter on a DIN Rail Before Installing Modules    | 22    |
|                               | Mount (or Replace) EtherNet/IP Adapter to an Existing System | . 23  |
|                               | Wiring                                                       | 24    |
|                               | Mounting Dimensions                                          | 25    |
|                               | What's Next?                                                 | . 25  |
|                               | Chapter 3                                                    |       |
| Configure the 1734-AENT       | What This                                                    |       |
| Adapter for Vour              | Chapter Contains                                             | . 31  |
| EthonNot/ID Notwork           | Configuration Requirements                                   | . 32  |
| Emerneult network             | IP Address                                                   | 32    |
|                               | Gateway Address                                              | 33    |
|                               | Subnet Mask                                                  | 34    |
|                               | Set the Network Address                                      | 36    |
|                               | Use the Rockwell BootP/DHCP Utility                          | 37    |
|                               | Save the Relation List                                       | 39    |
|                               | Use DHCP Software to Configure Your Adapter                  | . 310 |
|                               | What's Next?                                                 | . 310 |

|                             | Chapter 4                                                     |
|-----------------------------|---------------------------------------------------------------|
| Configure the 1734-AENT for | About the Example Application 41                              |
| Direct Connection           | Set Up the Hardware 42                                        |
| in RSL ogiv 5000            | Create the Example Application 43                             |
| III KSLOGIA 5000            | Configure the I/O                                             |
|                             | Add the Local EtherNet/IP Bridge to the I/O Configuration. 44 |
|                             | Add the POINT I/O Adapter to the I/O Configuration 46         |
|                             | Add the POINT I/O Modules to the I/O Configuration 48         |
|                             | Edit the Controller Tags 413                                  |
|                             | Create the Ladder Program 414                                 |
|                             | Download the Program to the Controller                        |
|                             | Verify the Module Chassis Size 416                            |
|                             | Configure the 1734-AENT with Fixed IP Address 418             |
|                             | An Overloaded 1734-AENT 419                                   |
|                             | Chapter 5                                                     |
| Configure the 1734-AENT for | What's in This Chapter                                        |
| Direct Connection and       | Set Up the Hardware 52                                        |
| Rack Ontimization           | Create the Example Application                                |
| in DSL agin 5000            | Configure the I/O                                             |
| III KSLOgix 5000            | Add the Local EtherNet/IP Bridge to the I/O Configuration. 54 |
|                             | Add the POINT I/O Adapter to the I/O Configuration 56         |
|                             | Add the POINT I/O Module and Configure                        |
|                             | For Direct Connection 58                                      |
|                             | Add the POINT I/O Module and Configure                        |
|                             | For Rack Optimization 511                                     |
|                             | Download the Program to the Controller 512                    |
|                             | Verify the Module Chassis Size 513                            |
|                             | Access Module Data via the 1734-AENT Adapter 516              |
|                             | Chapter 6                                                     |
| LED Status Indicators       | Interpret the Status Indicators                               |
|                             | Chapter 7                                                     |
| Safety Approvals            | Safety Approvals                                              |
| and Specifications          | Specifications                                                |

|                                    | Appendix A                                                    |
|------------------------------------|---------------------------------------------------------------|
| <b>1734-AENT Adapter Web Pages</b> | Web Page Diagnostics A1                                       |
|                                    | Diagnostic Information A2                                     |
|                                    | Module Information A3                                         |
|                                    | EDS Files A3                                                  |
|                                    | Network Statistics A4                                         |
|                                    | Connection Statistics A5                                      |
|                                    | Diagnostic Messaging A6                                       |
|                                    | Browse Chassis                                                |
|                                    | Configuration                                                 |
|                                    | Appendix B                                                    |
| Configure the RSL inx Ethernet     | What This Appendix Contains B1                                |
| Communication Driver               | Install the RSLinx Software B-1                               |
| Communication Driver               | Configure the AB ETH Driver B2                                |
|                                    | Configure the AB_ETH/IP Driver B4                             |
|                                    | Appendix C                                                    |
| 1724 DOINT LO                      | 1794 DOINT L/O Catalog Numbers                                |
| 1/54-POINT I/O                     | Valid Number Panges for DSL ogiv 5000 Data Types              |
| Module/RSLogix 5000                | Discrete 2 DOINT Input                                        |
| Controller Tag Reference           | Discrete 4 POINT Input                                        |
|                                    | Discrete 2 POINT Output – Without Diagnostic Status           |
|                                    | Discrete 2 POINT Output – With Over Load and Open Load        |
|                                    | Diagnostic Status                                             |
|                                    | Discrete 2 POINT Output – With Over Load Diagnostic Status C7 |
|                                    | Discrete 4 POINT Output – With Over Load and Open Load        |
|                                    | Diagnostic Status                                             |
|                                    | Discrete 4 POINT Output - With Over Load Diagnostic Status C9 |
|                                    | Analog 2 Channel Input C10                                    |
|                                    | Analog 2 Channel Output C19                                   |
|                                    | Specialty I/O C23                                             |
|                                    | Appendix D                                                    |
| 1734-AENT Quick Start              | What's In This Appendix?                                      |
| c .                                | Necessary Pre-requisites D1                                   |
|                                    | Configure the 1734-AENT POINT I/O Adapter D2                  |
|                                    | Enter Adapter Properties D3                                   |
|                                    | Add Another Module Under the Adapter D4                       |
|                                    | Configure 1734 POINT I/O Modules D4                           |
|                                    | Configure an Ethernet Driver in RSLinx                        |
|                                    | Launch RSLinx Software                                        |
|                                    | Adding the AB_ETHIP-1 (EtherNet/IP) Driver D10                |
|                                    |                                                               |

# About the 1734-AENT Adapter

## What This Chapter Contains

This chapter provides an overview of the 1734-AENT POINT I/O EtherNet/IP adapter, its primary features, and how to use it. You will need to understand the concepts discussed in this chapter to configure your adapter and use it in an EtherNet/IP control system. The following table lists where to find specific information in this chapter.

| For information about                            | See page |
|--------------------------------------------------|----------|
| Important Adapter Considerations                 | 1-2      |
| Set the Chassis Size                             | 1-2      |
| Adapter replacement                              | 1-2      |
| Empty Slots and RIUP Situations                  | 1-3      |
| Power Up a System For the First Time             | 1-4      |
| Adapter Features                                 | 1-4      |
| Hardware/Software Compatibility                  | 1-5      |
| What the Adapter Does                            | 1-5      |
| Use of the Common Industrial Protocol (CIP)      | 1-5      |
| Understand the Producer/Consumer Model           | 1-6      |
| Specify the Requested Packet Interval (RPI)      | 1-6      |
| Support of Rack Optimized and Direct Connections | 1-6      |
| Mix Rack Optimized and Direct Connections        | 1-7      |

### ATTENTION

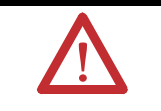

You must use Series C POINT I/O modules with the 1734-AENT adapter. Series A or B POINT I/O modules will not work with this adapter.

### Important Adapter Considerations

Before you begin using your 1734-AENT, please note the following important considerations.

### Set the Chassis Size

The 1734-AENT POINT I/O adapter for EtherNet/IP requires its chassis size to be configured before any I/O connections can be made. The default setting for the chassis size is 1 slot which represents the adapter by itself. You must set the chassis size to a number equaling 1 slot for the adapter plus 1 slot for each I/O module present in the adapter's backplane (e.g., the adapter plus 4 I/O modules will use a chassis size of 5). The adapter stores this chassis size setting in non-volatile storage. When the adapter's non-volatile chassis size does not match the actual number of modules present on its backplane, the adapter will not make any I/O connections and the following error will occur.

| Module Properties - local_enet:0 (1734-AENT/A 1.1)                                                                                                    |
|----------------------------------------------------------------------------------------------------|
| General Connection Module Info Port Configuration Port Diagnostics Chassis Size                                                                                                    |
| Bequested Packet Interval (RPI):       Image: Second Second |
| Status: Faulted OK Cancel Apply Help                                                                                                    |

### Adapter replacement

It is important to note that during a connection request from the controller, the chassis size setting for a 1734-AENT is not communicated to the adapter. This chassis size must always be set using a separate operation. This includes situations when an adapter is being replaced. The adapter will not make any I/O connections until it has been configured with the appropriate chassis size.

### **Empty Slots and RIUP Situations**

The POINT I/O system does not have the ability to detect an empty terminal base. Because of this, there are numerous situations in which you can potentially configure a system that is unusable or one that exercises unintended control. In an attempt to address these situations, you must observe the following rules for POINT I/O system construction and the removal and reinsertion of modules.

- A correct POINT I/O system does not have any empty terminal bases.
- After power up, the adapter will not run any I/O until the number of modules comprising the "chassis" equals the stored "chassis size". Because the adapter cannot detect empty terminal bases, it cannot assume any safe operation until there is a "match" between the number of modules indicating their presence in the chassis and what the adapter has saved in non-volatile memory. Actual module identification (i.e., electronic keying) will be done when connection establishment requests are received from the controller(s).
- A module removed under power will not disrupt operation of the other I/O modules. When a module is removed, the adapter will determine what has changed. Whenever a module with an active connection is removed from the POINT I/O system, the adapter will indicate this by flashing the PointBus Status LED red and report a minor recoverable fault.
- If more than one contiguous module is removed under power, connections to all modules in the contiguous missing module set will be disallowed until all modules are replaced. Because the adapter cannot detect an empty base, it does not know the physical positioning of the modules until all the missing modules are replaced.
- If a module separating two sets of contiguous missing modules is removed, the two sets merge into a single set. All the modules must be replaced before connections are permitted to any module in the set.
- If modules of different types are removed and returned to the wrong locations, attempts to connect to these modules will fail during verification of the electronic ID (providing that keying has not been disabled).
- If modules of the same type are removed and returned to the wrong locations, they will accept connections from the controller(s) and be reconfigured with the correct data once they pass their electronic keying check.
- The above mentioned removal and return situations exist whether the system is under power or not. If the system is under power, the situation arises immediately. If the system is not under power, the situation arises in the next power cycle.

# Power Up a System For the First Time

|                  | When POINT I/O is powered for the first time, the adapter must assign<br>addresses to every module in the backplane. POINT I/O modules all ship<br>configured at the same address. Therefore, at first power up, it is expected that<br>all but one module on the backplane will exhibit a solid red Module Status<br>LED. One by one the adapter will reset these modules and address them<br>appropriately. The amount of time that this operation takes is proportional to<br>the size of your POINT I/O system. |
|------------------|----------------------------------------------------------------------------------------------------|
| Adapter Features | The 1734-AENT adapter's features include:                                                                                                    |
|                  | <ul> <li>use of EtherNet/IP messages encapsulated within standard<br/>TCP/UDP/IP protocol</li> </ul>                                                                                                    |
|                  | <ul> <li>common application layer with ControlNet and DeviceNet</li> </ul>                                                                                                    |
|                  | <ul> <li>interfacing via Category 5 rated twisted pair cable</li> </ul>                                                                                                    |
|                  | <ul> <li>half/full duplex 10 Mbit or 100 Mbit operation</li> </ul>                                                                                                    |
|                  | <ul> <li>DIN rail mounting</li> </ul>                                                                                                    |
|                  | <ul> <li>communication to and from other POINT I/O modules on the same<br/>DIN rail</li> </ul>                                                                                                    |
|                  | <ul> <li>communication supported by RSLinx software</li> </ul>                                                                                                    |
|                  | • IP address assigned via standard BootP or DHCP tools                                                                                                    |
|                  | <ul> <li>I/O configuration via RSLogix 5000 software</li> </ul>                                                                                                    |
|                  | <ul> <li>no network scheduling required</li> </ul>                                                                                                    |
|                  | <ul> <li>no routing tables required</li> </ul>                                                                                                    |
|                  | <ul> <li>supports connections from multiple controllers simultaneously</li> </ul>                                                                                                    |
|                  |                                                                                                    |

# Hardware/Software Compatibility

The 1734-AENT adapter and the applications described in this manual are compatible with the following firmware versions and software releases. Contact Rockwell Automation if you need software or firmware upgrades to use this equipment.

| Product               | Firmware Version/<br>Software Release |
|-----------------------|---------------------------------------|
| 1734-AENT Adapter     | 1.xx or higher                        |
| 1756-ENBT             | 2.3 or higher                         |
| Logix 5555 Controller | 11 or higher                          |
| RSLogix 5000 software | 11.11 or higher                       |
| RSLinx software       | 2.3.1 or higher                       |

### What the Adapter Does

The 1734-AENT adapter performs two primary tasks:

**1.** Control of real time I/O data (also known as "implicit messaging"). The 1734-AENT adapter serves as a bridge between POINT I/O modules and the network.

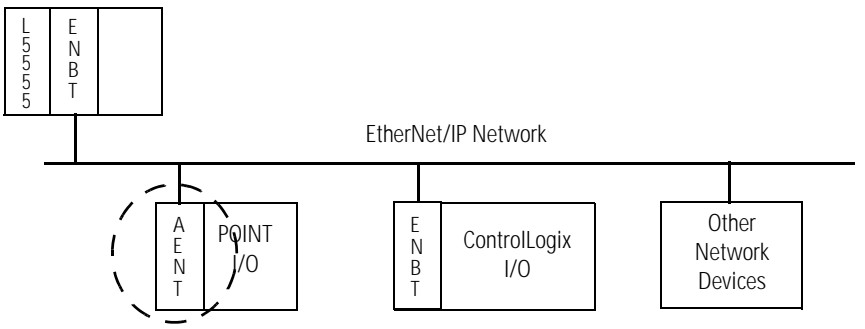

**2.** Support of messaging data for configuration and programming information (also known as "explicit messaging.").

The 1734-AENT adapter uses the Common Industrial Protocol (CIP). CIP is the application layer protocol specified for EtherNet/IP, the Ethernet Industrial Protocol, as well as for ControlNet and DeviceNet. It is a message-based protocol that implements a relative path to send a message from the "producing" device in a system to the "consuming" devices.

The producing device contains the path information that steers the message along the proper route to reach its consumers. Since the producing device holds this information, other devices along the path simply **pass** this information; they do not need to **store** it.

### Use of the Common Industrial Protocol (CIP)

Understand the

Producer/Consumer Model

This has two significant benefits:

- You do not need to configure routing tables in the bridging modules, which greatly simplifies maintenance and module replacement.
- You maintain full control over the route taken by each message, which enables you to select alternative paths for the same end device.

The CIP "producer/consumer" networking model replaces the old source/destination ("master/slave") model. The producer/consumer model reduces network traffic and increases speed of transmission. In traditional I/O systems, controllers poll input modules to obtain their input status. In the CIP system, input modules are not polled by a controller. Instead, they produce ("multicast") their data either upon a change of state (COS) or periodically. The frequency of update depends upon the options chosen during configuration and where on the network the input module resides. The input module, therefore, is a producer of input data and the controller is a consumer of the data.

The controller can also produce data for other controllers to consume. The produced and consumed data is accessible by multiple controllers and other devices over the EtherNet/IP network. This data exchange conforms to the producer/consumer model.

Specify the Requested Packet Interval (RPI) The RPI is the update rate specified for a particular piece of data on the network. The RPI can be specified for the adapter and include all of the I/O modules communicating through it (using a rack optimized connection) or specified for a particular module (using direct connection). When you add a module or an adapter to the I/O configuration of a controller, you must enter the RPI as a parameter. This value specifies how often to produce the data for that device. For example, if you specify an RPI of 50 ms, it means that every 50ms the device should send its data to the controller or the controller should send its data to the device.

RPIs are only used for devices that exchange data. For example, a ControlLogix EtherNet/IP bridge module in the same chassis as the controller does not require an RPI because it is not a data-producing member of the system; it is used only as a bridge to remote racks.

Support of Rack Optimized and Direct Connections

The 1734-AENT adapter supports both direct and rack optimized connections. A direct connection is a real-time data transfer link between the controller and whatever module occupies the slot that the configuration data references. Direct connection messaging occurs at a cyclic rate specified by the RPI during configuration. A rack optimized connection is a grouping of data

from more than one I/O module into a single block of data sent over a single connection at the same data rate.

Rack optimized connections reduce the total number of connections needed to transfer data when using many I/O modules in a system. The following example illustrates the benefit of rack optimized connections.

Assume you have set up a system that contains 8 discrete I/O modules interfaced to a 1734-AENT adapter. If you use direct connections to transfer data to each of the these I/O modules, you need 8 connections to transfer all of the data, one to each of the 8 I/O modules. If you use a rack-optimized connection to transfer the data, you only need a single connection – the connection to the 1734-AENT adapter.

Although rack optimized connections offer an efficient way to use resources, there are a few limitations on their use:
 You can only use rack optimized connections to send data to and from discrete I/O modules. Analog or speciality I/O requires direct connections.
 All data is sent at the same time at the RPI rate of the 1734-AENT adapter.

See the **EtherNet/IP Performance and Application Guide**, publication number ENET-AP001, for more information on connections.

### Mix Rack Optimized and Direct Connections

You can mix communication formats for different I/O modules communicating through the same adapter. I/O modules set up to use rack optimization will communicate at the rate of the RPI configured for the 1734-AENT adapter. I/O modules configured for direct communication will communicate at their own set RPIs and ignore the 1734-AENT adapter's RPI.

### What's Next?

The following chapter describes how to physically install the 1734-AENT adapter and connect it to the EtherNet/IP network.

# Install the 1734-AENT Adapter

What This Chapter Contains This chapter describes how to physically install the 1734-AENT adapter on the DIN rail and connect it to the EtherNet/IP network. The following table lists where to find specific information.

| Торіс                                                        | See Page |
|--------------------------------------------------------------|----------|
| Identify Module Components                                   | 2-2      |
| Mount the Adapter on a DIN Rail Before Installing Modules    | 2-2      |
| Mount (or Replace) EtherNet/IP Adapter to an Existing System | 2-3      |
| Wiring                                                       | 2-4      |
| Mounting Dimensions                                          | 2-5      |

# ATTENTION

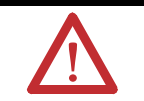

You must use Series C POINT I/O modules with the 1734-AENT adapter. Series A or B POINT I/O modules will not work with this adapter.

## Identify Module Components

Use the following illustration to identify the external features of the POINT I/O EtherNet/IP adapter.

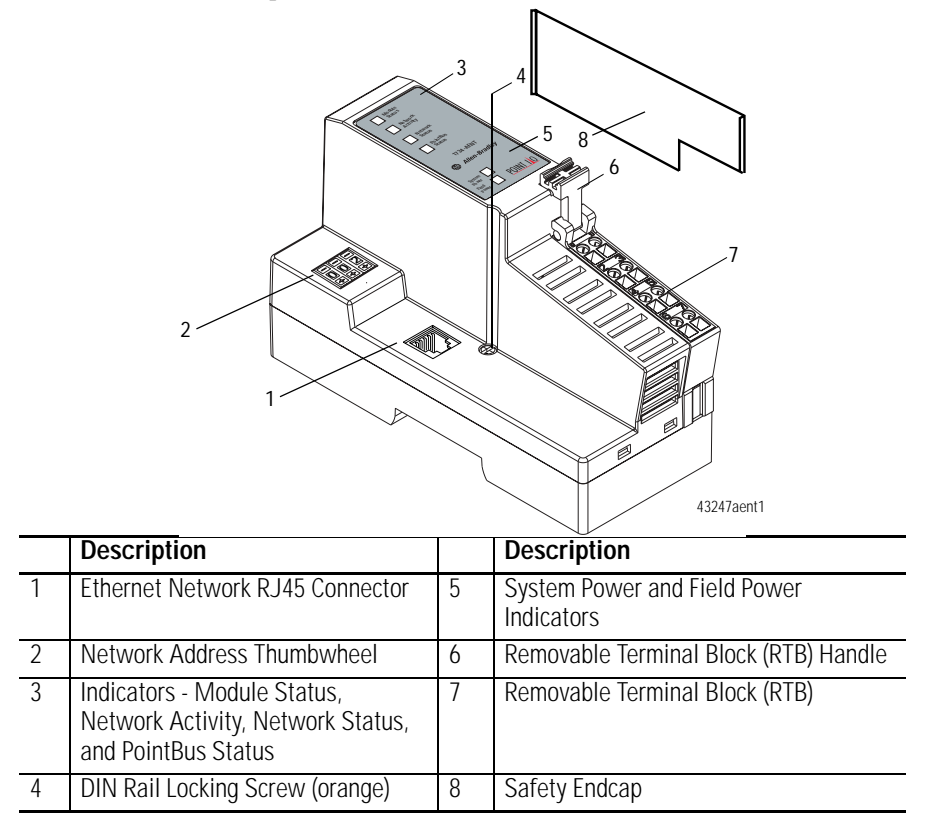

Mount the Adapter on a DIN Rail Before Installing Modules Use the following procedure to mount the adapter on a new system before any I/O modules have been installed.

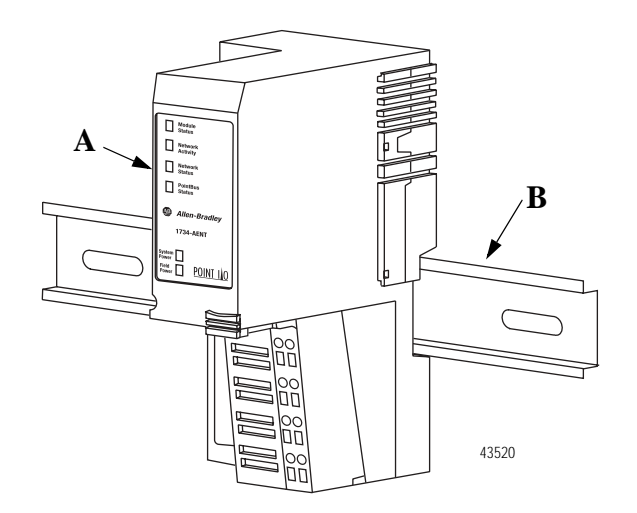

- 1. Position the adapter (A) vertically above the DIN rail (B).
- **2.** Press down firmly to install the adapter on the DIN rail. The locking mechanism will lock the adapter to the DIN rail.

**3.** Set the network address thumbwheel switches to the desired value (see Set the Network Address on page 3--6 in the next chapter).

WARNING If you connect or disconnect the Ethernet cable with power applied to this module or any device on the network, an electrical arc can occur. This could cause an explosion in hazardous location installations.

Be sure that power is removed or the area is nonhazardous before proceeding.

**4.** Slide the safety end cap up to remove it. This exposes the backplane and power interconnections.

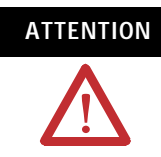

Do not discard the adapter's end cap. Use this end cap to cover the exposed interconnections on the last mounting base on the DIN rail. Failure to do so could result in equipment damage or injury from electric shock.

Follow the steps below to mount (or replace) an Ethernet adapter.

- **1.** Remove the existing adapter (if there is one) from the DIN rail as follows:
  - a. Pull up on the RTB removal handle to remove the terminal block.
  - b. Disconnect the Ethernet connector from the adapter.
  - c. Remove the adjacent module from its base.
  - d. Use a small bladed screwdriver to rotate the DIN rail locking screw to a vertical position. This releases the locking mechanism.
  - e. Lift straight up to remove.
- **2.** For the replacement adapter, slide the safety end cap up to remove. This exposes the backplane and power connections.
- **3.** Position the replacement adapter vertically above the DIN rail. (Make certain the DIN rail lock is in the horizontal position.) Slide the adapter down, allowing the interlocking side pieces to engage the adjacent module.
- **4.** Press firmly to seat the adapter on the DIN rail. The adapter locking mechanism will snap into place.
- 5. Replace the adjacent module in its base.
- **6.** Reconnect the Ethernet cable to the adapter.

### Mount (or Replace) EtherNet/IP Adapter to an Existing System

- **7.** Set the network address thumbwheel switches to the value used on the replaced module (see Set the Network Address on page 3--6 in the next chapter).
- **8.** Insert the end of the terminal block (RTB) opposite the handle into the base unit. This end has a curved section that engages with the wiring base.
- **9.** Rotate the terminal block into the wiring base until it locks itself into place.

### Refer to the illustration to wire the Ethernet adapter

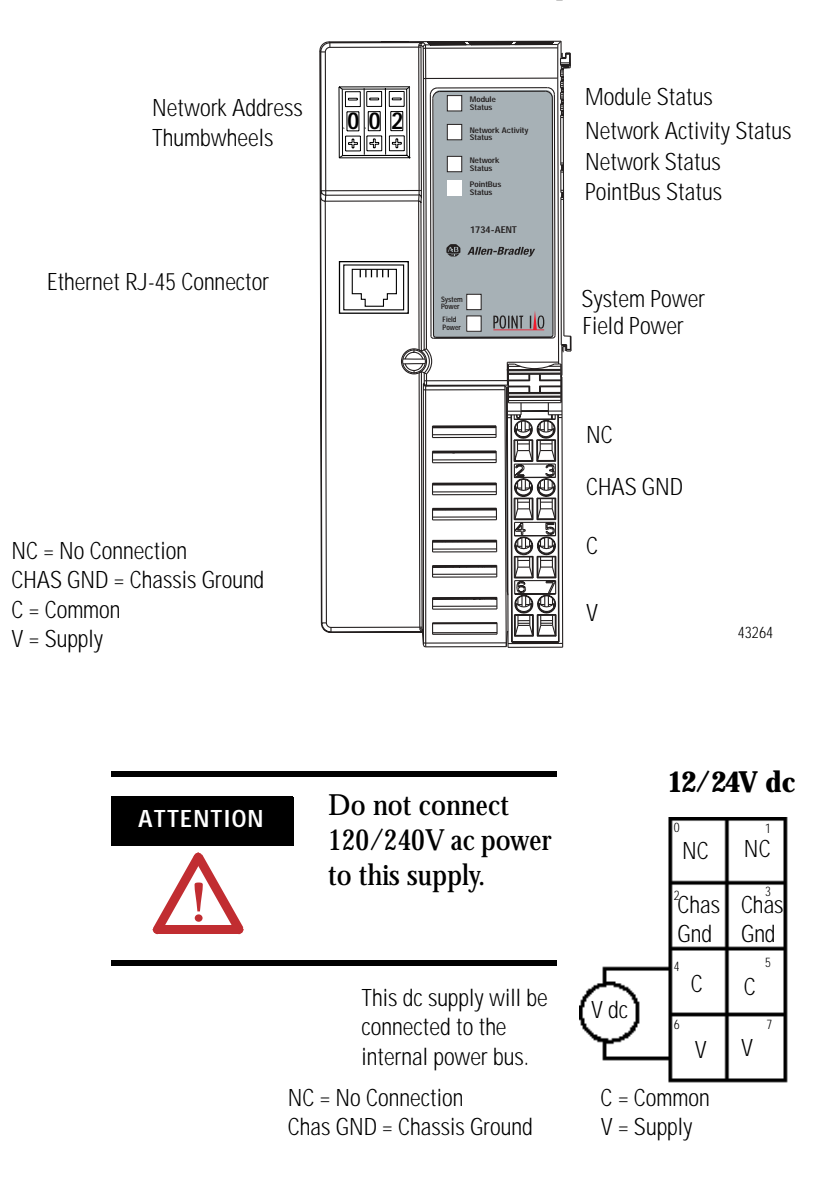

# Wiring

# **Mounting Dimensions**

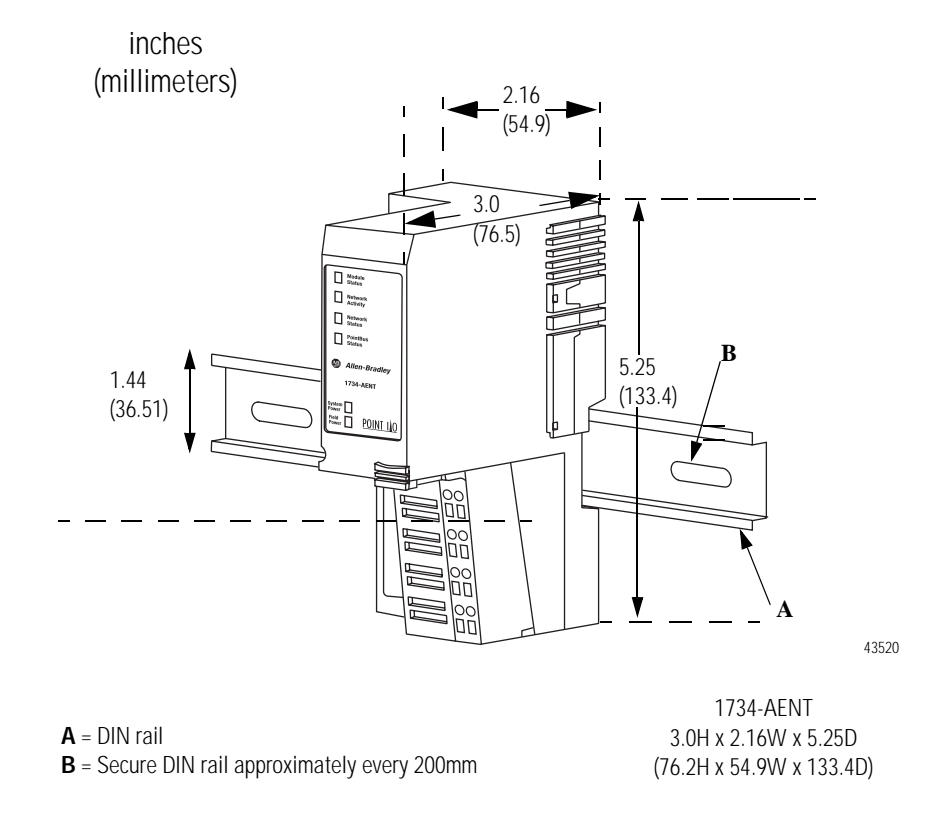

### What's Next?

The following chapter describes how to configure the adapter to communicate on your EtherNet/IP network by providing an IP address, Gateway address, and Subnet mask.

## Notes:

# Configure the 1734-AENT Adapter for Your EtherNet/IP Network

# What This Chapter Contains

Before you can use your 1734-AENT adapter in an EtherNet/IP network you must configure it with an IP address, Subnet mask, and optional Gateway address. This chapter describes these configuration requirements and the procedures for providing them. There are several way you can do this:

- Using the Rockwell BootP utility, version 2.3 or greater, that ships with RSLogix 5000 or RSLinx software. You can also use this utility to reconfigure a device whose IP address must be changed.
- Using a third party DHCP server.
- Using the Network Address thumbwheel switches.
- Having your network administrator configure the adapter via the network server.

The following table lists where to find specific information within this chapter.

| For information about                       | See page |
|---------------------------------------------|----------|
| Configuration Requirements                  | 3-2      |
| IP Address                                  | 3-2      |
| Gateway Address                             | 3-3      |
| Subnet Mask                                 | 3-4      |
| Set the Network Address                     | 3-6      |
| Use the Rockwell BootP/DHCP Utility         | 3-7      |
| Save the Relation List                      | 3-9      |
| Use DHCP Software to Configure Your Adapter | 3-10     |

### ATTENTION

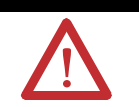

You must use Series C POINT I/O modules with the 1734-AENT adapter. Series A or B POINT I/O modules will not work with this adapter.

### Configuration Requirements

Before you can use your 1734-AENT adapter, you must configure its IP address, its subnet mask, and optionally, gateway address. You can use the Rockwell BootP utility, version 2.3 or greater, to perform the configuration. You can also use a DHCP server or the network address switches to configure these parameters.

If the 1734-AENT needs to be reset to factory defaults, see the Important note on page A--9.

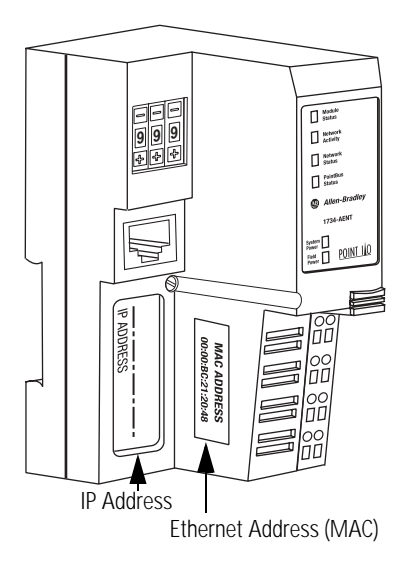

# IMPORTANT

If using the BootP/DHCP utility, you will need to know the Ethernet hardware address of your adapter. Rockwell assigns each 1734-AENT adapter a unique 48-bit hardware address at the factory. The address is printed on a label on the side of your 1734-AENT adapter as shown in the figure at left. It consists of six hexadecimal digits separated by colons. This address is fixed by the hardware and cannot be changed.

If you change or replace the 1734-AENT adapter, you must enter the new Ethernet hardware address of the adapter when you configure the new adapter.

### **IP Address**

The IP address identifies each node on the IP network (or system of connected networks). Each TCP/IP node on a network (including the 1734-AENT adapter) must have a unique IP address.

The IP address is 32 bits long and has a net ID part and a Host ID part. Networks are classified A, B, C, (or other). The class of the network determines how an IP address is formatted.

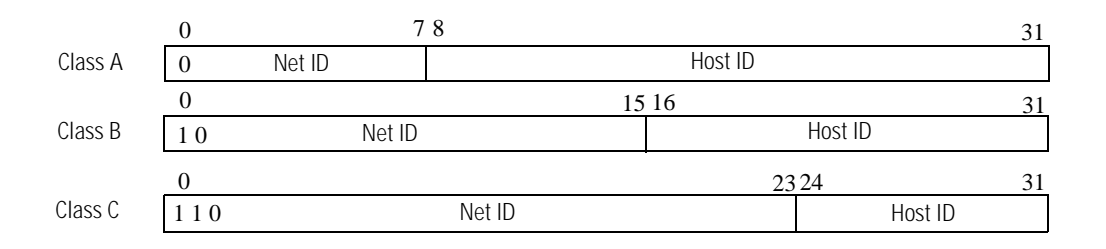

| Range of first integer | Class | Range of first integer | Class |
|------------------------|-------|------------------------|-------|
| 0 -127                 | А     | 192 - 223              | С     |
| 128 -191               | В     | 224 - 255              | other |

You can distinguish the class of the IP address from the first integer in its dotted-decimal IP address as follows:

Each node on the same physical network must have an IP address of the same class and must have the same net ID. Each node on the same network must have a different Host ID thus giving it a unique IP address.

IP addresses are written as four decimal integers (0-255) separated by periods where each integer gives the value of one byte of the IP address.

**EXAMPLE** For example, the 32-bit IP address:

10000000 00000001 00000000 00000001 is written as 128.1.0.1.

### Gateway Address

This section applies to multi-network systems. If you have a single network system, please skip to the next section.

The Gateway Address is the default address of a network. It provides a single domain name and point of entry to the site. Gateways connect individual physical networks into a system of networks. When a node needs to communicate with a node on another network, a gateway transfers the data between the two networks. The following figure shows gateway G connecting Network 1 with Network 2.

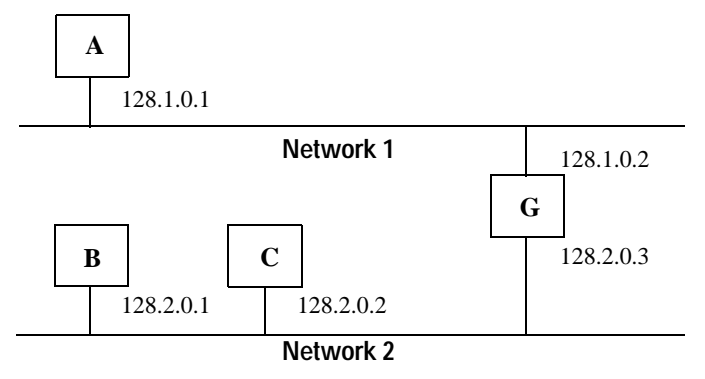

When host B with IP address 128.2.0.1 communicates with host C, it knows from C's IP address that C is on the same network. In an Ethernet environment, B can then resolve C's IP address into a hardware address (MAC address) and communicate with C directly.

When host B communicates with host A, it knows from A's IP address that A is on another network (the net IDs are different). In order to send data to A, B must have the IP address of the gateway connecting the two networks. In this example, the gateway's IP address on Network 2 is 128.2.0.3.

The gateway has two IP addresses (128.1.0.2 and 128.2.0.3). The first must be used by hosts on Network 1 and the second must be used by hosts on Network 2. To be usable, a host's gateway must be addressed using a net ID matching its own.

### Subnet Mask

The Subnet Mask is used for splitting IP networks into a series of subgroups, or subnets. The mask is a binary pattern that is matched up with the IP address to turn part of the Host ID address field into a field for subnets.

### EXAMPLE

Take Network 2 (a Class B network) in the previous example and add another physical network. Selecting the following subnet mask would add two additional net ID bits, allowing for four physical networks:

These two bits of the Host ID used to extend the net ID

Two bits of the Class B host ID have been used to extend the net ID. Each unique combination of bits in the part of the Host ID where subnet mask bits are 1 specifies a different physical network.

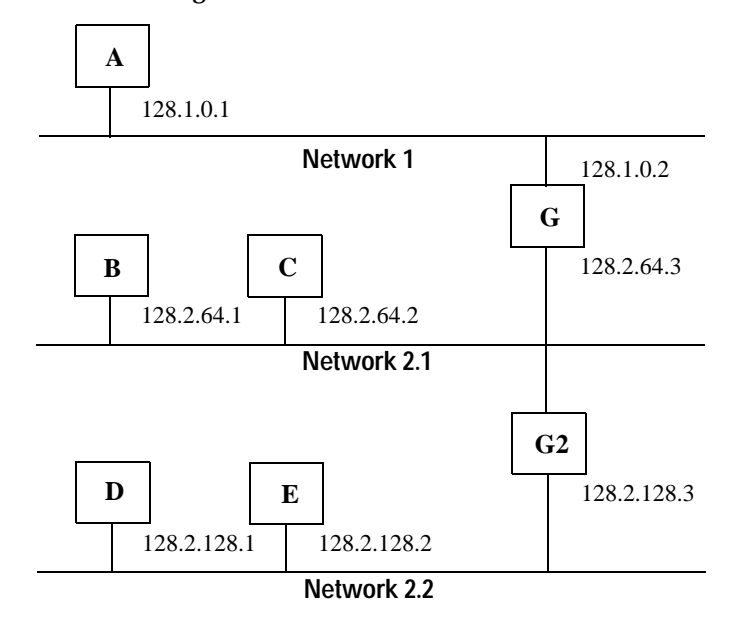

The new configuration is:

A second network with Hosts D and E has been added. Gateway G2 connects Network 2.1 with Network 2.2. Hosts D and E will use Gateway G2 to communicate with hosts not on Network 2.2. Hosts B and C will use Gateway G to communicate with hosts not on Network 2.1. When B is communicating with D, G (the configured Gateway for B) will route the data from B to D through G2.

### Set the Network Address

You can set the network Internet Protocol (IP) address 3 different ways:

- **1.** Using the thumbwheel switches located on the module
- **2.** Using a Dynamic Host Configuration Protocol (DHCP) server, such as Rockwell Automation BootP/DHCP
- **3.** Retrieving the IP address from nonvolatile memory.

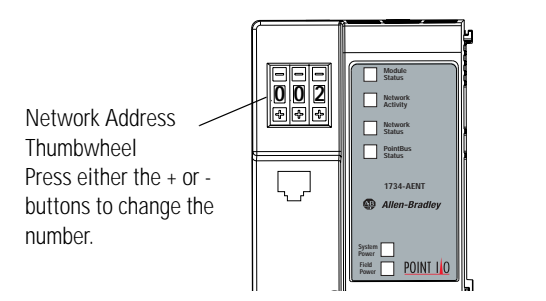

The adapter reads the thumbwheel switches only at powerup to determine if the switches are set to a valid number. Press either the + or - buttons to change the number. Valid settings range from 001 to 254. When the switches are set to a valid number, the adapter's IP address will be 192.168.1.xxx (where xxx represents the number set on the switches). The adapter's subnet mask will be 255.255.255.0 and the gateway address is set to 0.0.0.0. The adapter will not have a host name assigned, or use any Domain Name System when using the thumbwheel settings.

43248

If the switches are set to an invalid number (i.e. 000 or a value greater than 254), the adapter checks to see if DHCP is enabled. If DHCP is enabled, the adapter requests an address from a DHCP server. The DHCP server will also assign other Transport Control Protocol (TCP) parameters.

If DHCP is not enabled, the adapter will use the IP address (along with other TCP configurable parameters) stored in nonvolatile memory. The factory default switch setting is 999, and DHCP is enabled.

# Use the Rockwell BootP/DHCP Utility

The Rockwell BootP/DHCP utility is a stand alone program that incorporates the functionality of standard BootP software with a user friendly graphical interface. It is located in the Utils directory on the RSLogix 5000 installation CD. The 1734-AENT adapter must have DHCP enabled (factory default and the network address switches set to an illegal value) to use the utility.

To configure your adapter using the BootP utility, perform the following steps:

**1.** Run the BootP software.

In the **BOOTP Request History** panel you will see the hardware addresses of devices issuing BootP requests.

| <b>5</b> 71 | BOOTP/DHCP 9                  | 5erver 2             | .3                                                          |           |           |             | _ 🗆 ×       |
|-------------|-------------------------------|----------------------|-------------------------------------------------------------|-----------|-----------|-------------|-------------|
| File        | Tools Help                    |                      |                                                             |           |           |             |             |
| _ R         | equest History—               |                      |                                                             |           |           |             |             |
|             | Clear History                 | Add to               | Belation List                                               |           |           |             |             |
|             | (hr:min:sec)                  | Туре                 | Ethernet Address (MAC)                                      | IP A      | ddress    | Hostname    |             |
|             | 8:09:34<br>8:09:26<br>8:09:22 | DHCP<br>DHCP<br>DHCP | 00:00:BC:21:20:14<br>00:00:BC:21:20:14<br>00:00:BC:21:20:14 |           |           |             |             |
|             | 8:09:13<br>8:08:57            | DHCP<br>DHCP         | 00:00:BC:21:20:14<br>00:00:BC:21:20:14                      |           |           |             |             |
| R           | elation List<br>New Delete    | : Enabl              | e BOOTP Enable DHCP                                         | Disable B | OOTP/DHCP |             |             |
|             | Ethernet Addre                | ss (MAC)             | Type IP Addre                                               | 55        | Hostname  | Description |             |
|             |                               |                      |                                                             |           |           |             |             |
| _ S         | tatus                         |                      |                                                             |           |           |             | <br>Entries |
| U           | nable to service              | DHCP red             | quest from 00:00:BC:21:20:                                  | 14.       |           |             | 0 of 256    |

**2.** Double-click on the hardware address of the device you want to configure. You will see the **New Entry** pop-up window with the device's Ethernet Address (MAC).

| New Entry               |                   | × |
|-------------------------|-------------------|---|
| Ethernet Address (MAC): | 00:00:BC:21:20:14 |   |
| IP Address:             | 10 . 88 . 70 . 2  |   |
| Hostname:               |                   |   |
| Description:            |                   |   |
|                         | OK Cancel         |   |

3. Enter the IP Address you want to assign to the device and click on OK.

The device will be added to the **Relation List**, displaying the Ethernet Address (MAC) and corresponding IP Address, Hostname and Description (if applicable).

| 56  | BOOTP/DHC                 | P Server 2   | .3 - C:\Docun   | nents and Set | tings\tiggs\Desktop | \Bootp Serve | r\control sys | te 💶 🗵   |
|-----|---------------------------|--------------|-----------------|---------------|---------------------|--------------|---------------|----------|
| Fil | e Tools Hel               | р            |                 |               |                     |              |               |          |
|     | Request History           | ,            |                 |               |                     |              |               |          |
|     | Clear Histor              | y Add t      | o Relation List | ]             |                     |              |               |          |
|     | (hr:min:sec)              | Туре         | Ethernet Add    | ress (MAC)    | IP Address          | Hostname     |               |          |
| =   | 12:47:24                  | DHCP         | 00:00:BC:21:    | 20:14         | 10.88.70.2          | •            |               |          |
|     | 12:47:24                  | DHCP         | 00:00:BC:21:    | 20:14         |                     |              |               |          |
| Γ   | Relation List —           | 1            | ( <b></b>       |               |                     |              |               |          |
|     | New Del                   | ete Enab     | e BOOTP Er      | hable DHCP    | isable BOOTP/DHCP   |              |               |          |
|     | Ethernet Add              | fress (MAC)  | Туре            | IP Address    | Hostname            | Description  |               |          |
|     | 00:00:BC:21:              | 20:14        | DHCP            | 10.88.70.2    |                     |              |               |          |
|     | Status<br>Sent 10.88.70.1 | 2 to Etherne | t address 00:00 | :BC:21:20:14  |                     |              |               | 1 of 256 |

When the address displays in the **IP Address** column in the Request History section, it signifies that the **IP** address assignment has been made.

**4.** To assign this configuration to the device, highlight the device in the Relation List panel and click on the Disable BOOTP/DHCP button. When power is cycled to the device, it will use the configuration you assigned and not issue a DHCP request.

**Note:** To enable DHCP for a device that has had DHCP disabled, highlight the device in the Relation List and click on the **Enable DHCP** button. You must have an entry for the device in the Relation List panel to re-enable DHCP.

| <b>5</b> 50 E | BOOTP/DHCP                                                   | Server 2 | .3 - C:\D  | ocum   | ents and Set | :ings∖t  | iggs\Desktoj | >\Bootp Serv | er\control sy | ste 💶 🗙 |
|---------------|--------------------------------------------------------------|----------|------------|--------|--------------|----------|--------------|--------------|---------------|---------|
| File          | Tools Help                                                   |          |            |        |              |          |              |              |               |         |
| _ R           | equest History-                                              |          |            |        |              |          |              |              |               |         |
|               | Clear History                                                | Add to   | o Relation | List   |              |          |              |              |               |         |
|               | (hr:min:sec) Type Ethernet Address (MAC) IP Address Hostname |          |            |        |              |          |              |              |               |         |
|               | 12:47:24                                                     | DHCP     | 00:00:B    | C:21:2 | 0:14         | 10.8     | 3.70.2       |              |               |         |
|               | 12:47:24                                                     | DHUP     | UU:UU:B    | C:21:2 | :0:14        |          |              |              |               |         |
|               |                                                              |          |            |        |              |          |              |              |               |         |
|               |                                                              |          |            |        |              |          |              |              |               |         |
|               |                                                              |          |            |        |              |          |              |              |               |         |
| – Bi          | alation List                                                 |          |            |        |              |          |              |              |               |         |
|               | New Delet                                                    | e Enabl  | e BOOTP    | Enz    |              | isable B | оотельное    |              |               |         |
|               |                                                              |          |            |        |              | 00010 0  |              | ,            |               |         |
|               | Ethernet Addre                                               | ss (MAC) | Ty ر       | pe     | IP Address   |          | Hostname     | Description  |               |         |
|               | 00:00:BC:21:2                                                | 0:14     | Dł         | HCP    | 10.88.70.2   |          |              |              |               |         |
|               |                                                              |          |            |        |              |          |              |              |               |         |
|               |                                                              |          |            |        |              |          |              |              |               |         |
|               |                                                              |          |            |        |              |          |              |              |               |         |
|               |                                                              |          |            |        |              |          |              |              |               |         |
### Save the Relation List

You can save the **Relation List** to use later. To save the Relation List perform the following steps:

**1.** Select **Save As**... from the **File** menu.

| 🞆 воотр/dнср    | Server 2.   | 3 - C:\Documents and Set  | tings\tiggs\Desktop: | \Bootp Serve | er\control syste | _ 🗆 🗙  |
|-----------------|-------------|---------------------------|----------------------|--------------|------------------|--------|
| File Tools Help |             |                           |                      |              |                  |        |
| New             |             |                           |                      |              |                  |        |
| Open            | Add to      | Relation List             |                      |              |                  |        |
| Save            | Туре        | Ethernet Address (MAC)    | IP Address           | Hostname     |                  |        |
| Save As         | DHCP        | 00:00:BC:21:20:14         | 10.88.70.2           |              |                  |        |
| Exit            | DHCP        | 00:00:BC:21:20:14         |                      |              |                  |        |
|                 |             |                           |                      |              |                  |        |
| Relation List   | e Enable    | BOOTP Enable DHCP C       | )isable BOOTP/DHCP   |              |                  |        |
| Ethernet Addr   | ess (MAC)   | Type IP Address           | Hostname             | Description  |                  |        |
| 00:00:BC:21:2   | D:14        | DHCP 10.88.70.2           |                      |              |                  |        |
|                 |             |                           |                      |              |                  |        |
| Status          |             |                           |                      |              | En               | tries  |
| Sent 10.88.70.2 | to Ethernet | address 00:00:BC:21:20:14 |                      |              | 10               | of 256 |

#### You will see the following window.

| Save As       |                              |   |       | ?            | ×    |
|---------------|------------------------------|---|-------|--------------|------|
| Save in: 🔂    | Bootp Server                 | • | ⊨ 🗈 ( | * 🎫 <b>-</b> |      |
|               |                              |   |       |              |      |
|               |                              |   |       |              |      |
|               |                              |   |       |              |      |
|               |                              |   |       |              |      |
|               |                              |   |       |              |      |
| I             |                              |   |       |              |      |
| File name:    | control system configuration |   |       | Save         |      |
| Save as type: | Bootp Config Files (*.bpc)   |   | -     | Cancel       | Ι.   |
|               |                              |   |       |              | _//, |

- 2. Select the folder you want to Save in:
- **3.** Enter a File name for the Relation List (e.g., "control system configuration") and click on Save.

You can leave the **Save as type** at the default setting: "Bootp Config Files (\*.bpc)".

| Open                    |                                  |   |   |            | ? ×     |
|-------------------------|----------------------------------|---|---|------------|---------|
| Look jn:                | 🔁 Bootp Server                   | • | £ | <b>e</b> * | <b></b> |
| Control Sys             | stem Configuration.bpc           |   |   |            |         |
|                         |                                  |   |   |            |         |
|                         |                                  |   |   |            |         |
|                         |                                  |   |   |            |         |
|                         |                                  |   |   |            |         |
| ,<br>File <u>n</u> ame: | Control System Configuration.bpc |   | _ |            | Open N  |
| Files of <u>type</u> :  | Bootp Config Files (*.bpc)       |   | - |            | Cancel  |
| 2.                      |                                  |   |   | _          | Cancer  |

You can then open the file containing the Relation List at a later session.

## Use DHCP Software to Configure Your Adapter

DHCP (Dynamic Host Configuration Protocol) software automatically assigns IP addresses to client stations logging onto a TCP/IP network. DHCP is based on BootP and maintains some backward compatibility. The main difference is that BootP was designed for manual configuration, while DHCP allows for dynamic allocation of network addresses and configurations to newly attached devices.

Be cautious about using DHCP software to configure your adapter. A DHCP server typically assigns a finite lease time to the offered IP address. When 50 percent of the leased time has expired, the 1734-AENT adapter will attempt to renew its IP address with the DHCP server. The possibility exists that the adapter will be assigned a different IP address, which would cause the adapter to cease communicating with the ControlLogix controller. Please refer to the sections **Configure the 1734-AENT** with Fixed IP Address on page 4--18 to configure the adapter with a fixed IP address.

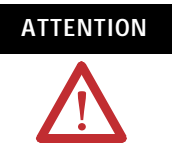

To avoid unintended control, the 1734-AENT adapter must be assigned a fixed IP address. The IP address of this adapter should not be dynamically provided. If a DHCP server is used, it must be configured to assign a fixed IP address for your adapter.

Failure to observe this precaution may result in unintended machine motion or loss of process control.

### What's Next?

The following chapter describes an example application in which you configure discrete I/O using a rack optimized connection.

# Configure the 1734-AENT for Direct Connection in RSLogix 5000

## About the Example Application

In this example, a ControlLogix processor communicates with POINT I/O via the 1734-AENT adapter using a direct connection. The adapter will make a direct connection to each of the modules referenced by the data. Note that the modules presented in this chapter are configured using RSLogix 5000, version 11.

| What you will do                                          | See page |
|-----------------------------------------------------------|----------|
| Set Up the Hardware                                       | 4-2      |
| Create the Example Application                            | 4-3      |
| Configure the I/O                                         | 4-4      |
| Add the Local EtherNet/IP Bridge to the I/O Configuration | 4-4      |
| Add the POINT I/O Adapter to the I/O Configuration        | 4-6      |
| Add the POINT I/O Modules to the I/O Configuration        | 4-8      |
| Add the Relay Output Module                               | 4-8      |
| Add the Digital Output Module                             | 4-11     |
| Edit the Controller Tags                                  | 4-13     |
| Create the Ladder Program                                 | 4-14     |
| Download the Program to the Controller                    | 4-15     |
| Verify the Module Chassis Size                            | 4-16     |
| Configure the 1734-AENT with Fixed IP Address             | 4-18     |
| Configure the 1734-AENT with Fixed IP Address             | 4-18     |
| An Overloaded 1734-AENT                                   | 4-19     |

You must use Series C POINT I/O modules with the 1734-AENT adapter. Series A or B POINT I/O modules will not work with this adapter.

## Set Up the Hardware

In this example, a ControlLogix chassis contains the Logix 5555 processor in slot 1 and a 1756-ENBT bridge module in slot 3. The 1734-AENT adapter is mounted on a DIN rail in slot 0, with a 1734-OW2/C relay output module in slot 1, a 1734-OV4E/C sink output module in slot 2, and a power supply (not shown).

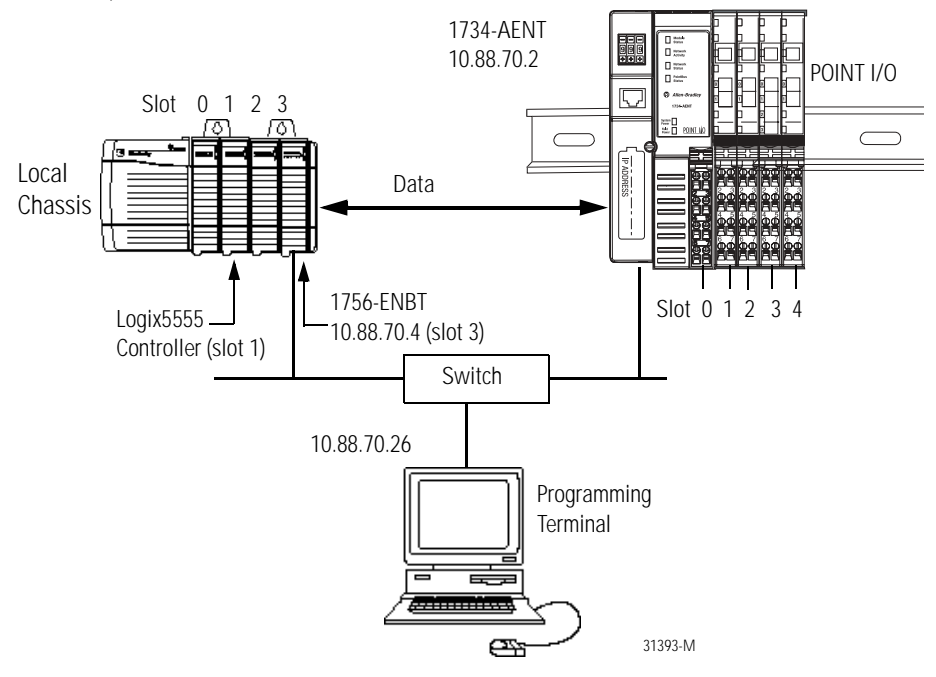

To work along with this example set up your system as shown above.

- Note that in the example application, the Logix5555 controller and 1756-ENBT module (firmware version 2.3 or higher) are assumed to be in the slots shown above.
- Verify the IP addresses for your programming terminal, 1756-ENBT module, and 1734-AENT adapter.
- Verify the position (slot) of the I/O modules on the DIN rail.
- Verify that all wiring and cabling is properly connected.
- Make sure your communication driver (e.g., AB\_ETH-1 or AB-ETHIP-1) is configured in RSLinx as described in Appendix B.

## Create the Example Application

Perform the following steps to create the example application:

- **1.** Start **RSLogix 5000 Enterprise Series**. The RSLogix 5000 Main Window will open.
- 2. From the File menu, select New.

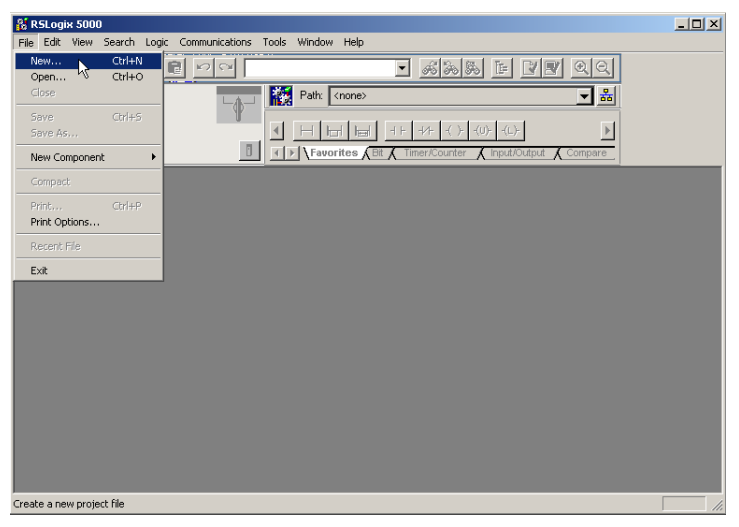

The New Controller pop-up window will open.

| New Controller | ·                                    | ×      |
|----------------|--------------------------------------|--------|
| Vendor:        | Allen-Bradley                        |        |
| Туре:          | 1756-L55 ControlLogix5555 Controller | OK     |
| Revision:      | 11 💌                                 | Cancel |
|                | Redundancy Enabled                   | Help   |
| Name:          | POINT_IO_Controller                  |        |
| Description:   | ×                                    |        |
| Chassis Type:  | 1756-A4 4-Slot ControlLogix Chassis  |        |
| Slot:          | 1 🚊                                  |        |
| Create In:     | C:\RSLogix 5000\Projects             | Browse |
|                |                                      |        |

- **3.** Enter an appropriate Name for the Controller, e.g., "POINT\_IO\_Controller."
- **4.** Select the correct Version, Chassis Type and Slot number of the Logix5555 controller, and the folder where you want to save the RSLogix 5000 file (Create In). The Description is optional.

Note: Version 11 of RSLogix 5000 lets you choose to enable redundancy. This example does not use redundancy. If you are going to use redundancy in your system, check the **Redundancy Enabled** box so that a check mark appears.

5. Click on OK.

### Configure the I/O

You now add the POINT I/O modules to the controller's I/O configuration. To do this you first add the local 1756-ENBT module to the I/O configuration. Next you add the 1734-AENT adapter as a "child" of the 1756-ENBT module. Then you add the I/O modules as "children" of the 1734-AENT adapter.

**IMPORTANT** Click on the Help buttons on the configuration screens shown in this section if you need assistance in selecting and setting the parameters.

### Add the Local EtherNet/IP Bridge to the I/O Configuration

**1.** Select the I/O Configuration folder in the project window and click the right mouse button.

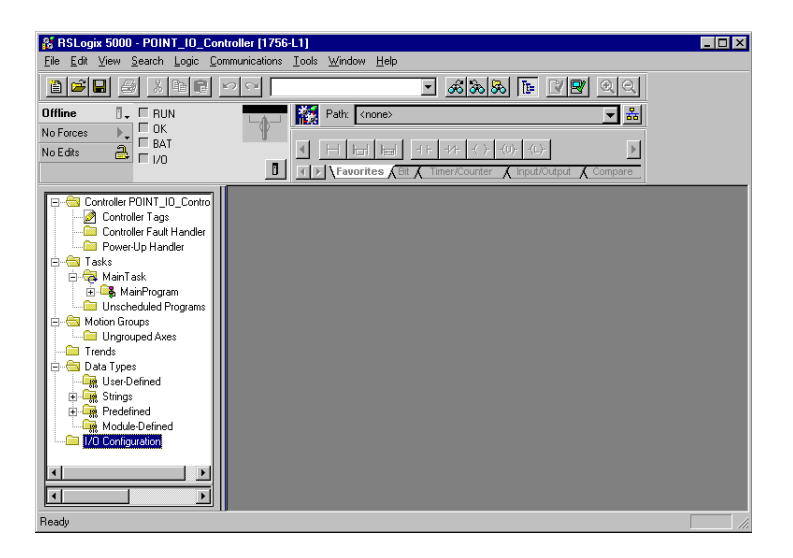

A pop-up window will open.

2. Click on New Module.

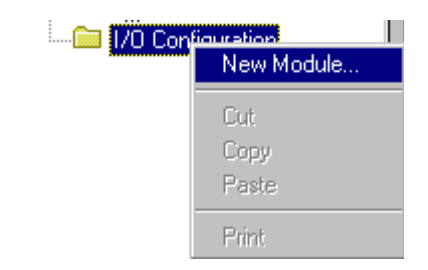

The Select Module Type window will open.

3. Select the 1756-ENBT EtherNet/IP Bridge and click on OK.

| Select Module | Туре                                                 |
|---------------|------------------------------------------------------|
| <u>T</u> ype: | Major <u>R</u> evision:                              |
| 1756-ENBT/A   | 1                                                    |
| Туре          | Description                                          |
| 1756-DMA50    | 1756 SA500 Drive Interface                           |
| 1756-DMB30    | 1756 SB3000 Drive Interface                          |
| 1756-DMD30    | 1756 SD3000 Drive Interface                          |
| 1756-DMF30    | 1756 SF3000 Drive Interface                          |
| 1756-DNB      | 1756 DeviceNet Scanner                               |
| 1756-ENBF/A   | 1756 10/100 Mbps Ethernet Bridge, Fiber Media        |
| 1756-ENBT/A   | 1756 10/100 Mbps Ethernet Bridge, Twisted-Pair Media |
| 1756-ENET/A   | 1756 Ethernet Communication Interface                |
| 1756-ENET/B   | 1756 Ethernet Bridge                                 |
| 1756-HSC      | 1756 High Speed Counter                              |
| 1756-IA16     | 16 Point 79V-132V AC Input                           |
| 1756-IA16I    | 16 Point 79V-132V AC Isolated Input                  |
| - Show        |                                                      |
| ⊻endor: All   | ✓ Other ✓ Specialty I/O Select All                   |
| ✓ Analog      | Digital Dommunication D Motion D Processor Clear All |
|               | OK Cancel <u>H</u> elp                               |

The Module Properties window will open.

**4.** We used the following values:

| Name              | Local_ENB         |
|-------------------|-------------------|
| IP Address        | 10.88.70.4        |
| Slot              | 3                 |
| Electronic Keying | Compatible Module |
| Revision          | 1.1               |

| Module Prope                         | rties - Local (1756-ENBT/A 1.1)                                                                                                    | × |
|--------------------------------------|----------------------------------------------------------------------------------------------------|---|
| Type:<br>Vendor:<br>Parent:<br>Name: | 1756-ENBT /A 1756 10/100 Mbps Ethernet Bridge, Twisted-Pair Media<br>Allen-Bradley<br>Local<br>Local ENB                                                                                                    | 7 |
| Description:                         | IP Address: 10 . 88 . 70 . 4     O Host Name:                                                                                                    |   |
| Slot:<br>Revision:                   | Image: Section in the section of the section of t |   |
|                                      | Cancel < Back Next > Finish >> Help                                                                                                    | ] |

**5.** Click on **Finish** to accept the configuration.

### Add the POINT I/O Adapter to the I/O Configuration

Next, you must add the 1734-AENT adapter as a "child" of the local 1756-ENBT module.

**1.** In the Project window, right click on the local 1756-ENBT module under the I/O Configuration folder and select **New Module** from the pop-up window.

| 🗄 🔄 I/O Configuration     |                 |        |
|---------------------------|-----------------|--------|
| 🔤 🗍 [3] 1756-ENBT/A Local | New Module      |        |
|                           | Cut             | Ctrl+X |
|                           | Сору            | Ctrl+C |
|                           | Paste           | ⊂trl+V |
|                           | Delete          | Del    |
|                           | Cross Reference | Ctrl+E |
|                           | Print           | Ctrl+P |
|                           | Properties      |        |

The Select Module Type window will open.

2. Select the 1734-AENT/A Ethernet adapter from the list and click on OK.

| elect Module Type   |                                                       |        |
|---------------------|-------------------------------------------------------|--------|
| Туре:               | Major Revision:                                       |        |
| 1734-AENT/A         | 1                                                     |        |
| Туре                | Description                                           |        |
| 1734-AENT/A         | 1734 Ethernet Adapter, Twisted-Pair Media             |        |
| 1756-ENBT/A         | 1756 10/100 Mbps Ethernet Bridge, Twisted-Pair Media  |        |
| 1756-ENET/A         | 1756 Ethernet Communication Interface                 |        |
| 1756-ENET/B         | 1756 Ethernet Bridge                                  |        |
| 1788-ENBT/A         | 1788 10/100 Mbps Ethernet Bridge, Twisted-Pair Media  |        |
| 1794-AENT/A         | 1794 10/100 Mbps Ethernet Adapter, Twisted-Pair Media |        |
|                     |                                                       |        |
| Show<br>Vendor: All | ▼ I▼ Other I▼ Specialty I/O Selec                     | :t All |
| 🔽 Analog 🔽 Digit    | al 🔽 Communication 🔽 Motion 🔽 Controller 🛛 Clear      | r All  |
|                     | OK Cancel He                                          | lp     |

#### The Module Properties window will open.

**3.** We used the following values:

| Name                     | POINT_IO_Adapter                |
|--------------------------|---------------------------------|
| IP Address               | 10.88.70.2                      |
| Comm Format              | None                            |
| Chassis Size             | 3                               |
| Electronic Keying        | Compatible Module               |
| Revision                 | 1.1                             |
| Nate that the Clot field | is disabled because the slot is |

Note that the **Slot** field is disabled because the slot is automatically 0 for the 1734-AENT.

| Module Prope     | rties - EN_Bridge:124 (1734-AENT/A 1.1)                                | × |
|------------------|------------------------------------------------------------------------|---|
| Type:<br>Vendor: | 1734-AENT/A 1734 Ethernet Adapter, Twisted-Pair Media<br>Allen-Bradley |   |
| Parent:          | EN_Bridge                                                              |   |
| Name:            | POINT_IO_Adapter      () IP Address: 10 , 88 , 70 , 2                  |   |
| Description:     | C Host Name:                                                           |   |
| Comm Format      | None                                                                   |   |
| Slot:            | 0 Chassis Size: 3                                                      |   |
| Revision:        | 1 1 Electronic Keying: Compatible Module                               |   |
|                  | Cancel < Back Next > Finish >> Help                                    | _ |

IMPORTANT

The chassis size equals 1 for the adapter + the number of POINT I/O modules installed (physically present on the POINT I/O backplane).

**Comm Format choices:** 

- none = the adapter will make a direct connection to each of the modules referenced by the data.
- rack optimization = digital I/O data is collected into a rack image. (Note: This does not include analog or specialty I/O modules.)
- listen only rack optimization = read or verify data only, but does not control the modules (when you have multiple processors - one processor is used to control and the other processors are used to monitor).

Because we are making a direct connection, **None** is chosen as the **Comm Format**.

4. Click Next.

Because None was entered as the **Comm Format** on the **Module Properties** window, the RPI (requested packet interval) is disabled.

5. Click on the Finish button to accept the configuration.

The 1734-AENT adapter will appear indented under the local 1734-ENBT in the I/O Configuration folder.

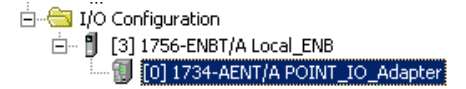

### Add the POINT I/O Modules to the I/O Configuration

You must now add the POINT I/O modules to the I/O Configuration List under the 1734-AENT adapter.

In this example, you will add a 1734-OW2 relay output and a 1734-OV4E sink output module with standard configurations. Use these steps as a guide when you are configuring different I/O modules for your system.

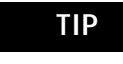

This example application uses the I/O modules' default configurations. For more information, see the POINT I/O Selection Guide, publication no. 1734-SG001.

Add the Relay Output Module

**1.** Right click on the remote **1734-AENT** adapter under the I/O Configuration folder and select **New Module**.

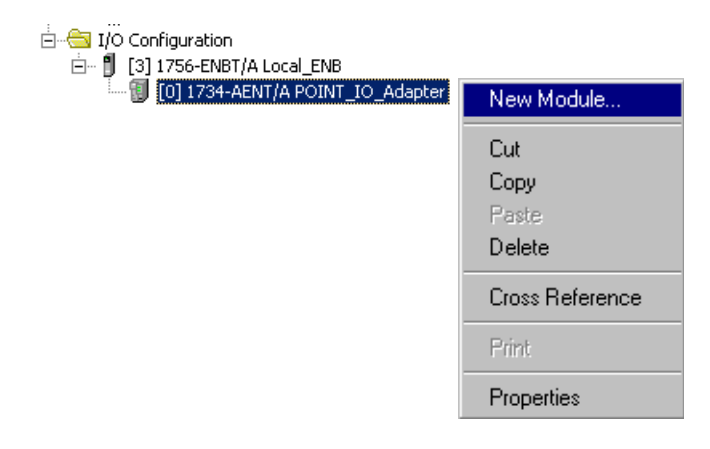

The Select Module Type window will open.

**2.** Select the **1734-OW2/C** relay output module from the list and click on OK.

| Select Module Type |                                                                  | ×       |
|--------------------|------------------------------------------------------------------|---------|
| Туре:              | Major Revision:                                                  |         |
| 1734-0W2/C         | 3                                                                |         |
| Туре               | Description                                                      |         |
| 1734-0A2/C         | 2 Point 120V AC Output                                           | <b></b> |
| 1734-0B2E/C        | 2 Point 10V-28V DC Electronically Fused Output, Source           | _       |
| 1734-0B2EP/C       | 2 Point 10V-28V DC Electronically Fused Protected Output, Source |         |
| 1734-0B4E/C        | 4 Point 10V-28V DC Electronically Fused Output, Source           |         |
| 1734-0E2C/C        | 2 Channel Analog Current Output                                  |         |
| 1734-0E2V/C        | 2 Channel Analog Voltage Output                                  |         |
| 1734-0V2E/C        | 2 Point 10V-28V DC Electronically Fused Output, Sink             |         |
| 1734-0V4E/C        | 4 Point 10V-28V DC Electronically Fused Output, Sink             |         |
| 1734-0W2/C         | 2 Point AC/DC Relay Output                                       |         |
| 1734-0X2/C         | 2 Point Relay Output N.O./N.C.                                   |         |
| 1734-SSI/C         | 1 Channel Synchronous Serial Interface                           |         |
| 1734-VHSC24/C      | 1 Channel 15-24V DC Very High Speed Counter                      | -       |
| - Show             |                                                                  | _       |
| Vendor: All        | ▼ Other ▼ Specialty I/O Select All                               |         |
| 🔽 Analog 🔽 Dig     | gital 🔽 Communication 🔽 Motion 🔽 Controller Clear All            |         |
|                    | OK Cancel Help                                                   |         |

TIP

At the bottom of the **Select Module Type** screen, you can choose **Clear All** and then select a type of module (analog, digital, specialty) to narrow your search.

The Module Properties window will open.

**3.** We used the following values:

| Name              | POINT_Relay_Output |
|-------------------|--------------------|
| Slot              | 1                  |
| Comm Format       | Output Data        |
| Electronic Keying | Compatible Module  |
| Revision          | 3.1                |

| Module Proper | ties - POINT_IO_Adapter (1734-OW2 3.1)   | X |
|---------------|------------------------------------------|---|
| Type:         | 1734-0W2 2 Point AC/DC Relay Output      |   |
| Vendor:       | Allen-Bradley                            |   |
| Parent:       | POINT_IO_Adapter                         |   |
| Name:         | POINT_Relay_Output Slot: 1               |   |
| Description:  | ×                                        |   |
| Comm Format:  | Output Data                              |   |
| Revision:     | 3 1 Electronic Keying: Compatible Module |   |
|               |                                          |   |
|               | Cancel < Back, Next > Finish >> Help     |   |

The Comm Format is Output Data, indicating a direct connection, because on the adapter's property window, we set the Comm Format to None.

If you are using a discrete input module, then the **Comm Format** would be **Input Data**.

4. Choose Next.

Notice that RPI is selectable on the screen below since it is a direct connection.

**5.** Enter the RPI (requested packet interval) to set how often the data is exchanged with the 1734-AENT.

**IMPORTANT** To avoid overloading the 1734-AENT, it is recommended that the RPI be no less than 10 ms for rack connections and 50 ms for direct connections.

| oudie Properties - Ach   | 11 (1134-0472 3.1)       |                     |           |      |
|--------------------------|--------------------------|---------------------|-----------|------|
| Requested Packet Interva | I (RPI): 50.0 🗧          | ms (2.0 - 750.0 ms) |           |      |
| 🔲 Inhibit Module         |                          |                     |           |      |
| 🔲 Major Fault On Control | er If Connection Fails W | /hile in Run Mode   |           |      |
| Module Fault             |                          |                     |           |      |
|                          |                          |                     |           |      |
|                          |                          |                     |           |      |
|                          |                          |                     |           |      |
|                          |                          |                     |           |      |
|                          |                          |                     |           |      |
|                          | Cancel <                 | Back Next≻          | Einish >> | Help |

6. Enter 50 for the RPI.

7. Click on the Finish button to save the configuration.

The relay output module will appear in the I/O configuration indented under the 1734-AENT adapter.

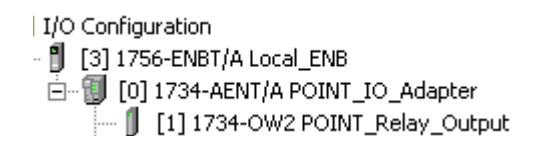

Add the Digital Output Module

**8.** Right click on the **1734-AENT** adapter and again select **New Module**.

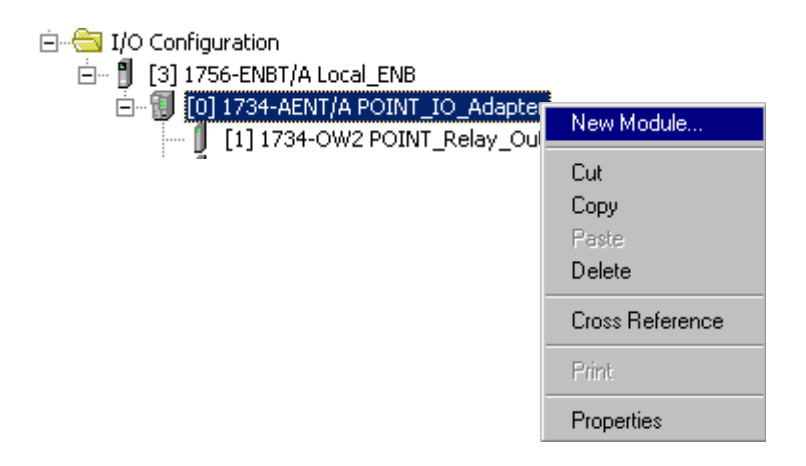

The Select Module Type window will open.

9. Select the 1734-OV4E/C digital output module from the list.

| Select Module Type |                                                                  | × |  |
|--------------------|------------------------------------------------------------------|---|--|
| Туре:              | Major Revision:                                                  |   |  |
| 1734-0V4E/C        | 3                                                                |   |  |
| Туре               | Description                                                      |   |  |
| 1734-IT2I/C        | 2 Channel Thermocouple Input, Isolated                           | - |  |
| 1734-IV2/C         | 2 Point 10V-28V DC Input, Source                                 | _ |  |
| 1734-IV4/C         | 4 Point 10V-28V DC Input, Source                                 |   |  |
| 1734-MODULE        | Generic 1734 Module                                              |   |  |
| 1734-0A2/C         | 2 Point 120V AC Output                                           | _ |  |
| 1734-0B2E/C        | 2 Point 10V-28V DC Electronically Fused Output, Source           |   |  |
| 1734-0B2EP/C       | 2 Point 10V-28V DC Electronically Fused Protected Output, Source |   |  |
| 1734-0B4E/C        | oint 10V-28V DC Electronically Fused Output, Source              |   |  |
| 1734-0E2C/C        | Channel Analog Current Output                                    |   |  |
| 1734-0E2V/C        | 2 Channel Analog Voltage Output                                  | - |  |
| 1734-0V2E/C        | 2 Point 10V-28V DC Electronically Fused Output, Sink             |   |  |
| 1734-0V4E/C        | 4 Point 10V-28V DC Electronically Fused Output, Sink             | - |  |
| Show               |                                                                  | - |  |
| Vendor: All        | 💌 🔽 Other 🔽 Specialty I/O 🛛 Select All                           |   |  |
| 🔽 Analog 🔽 Digital | Clear All                                                        |   |  |
|                    | OK Cancel Help                                                   |   |  |

#### The Module Properties window will open.

**10.** We used the following values:

| Name              | POINT_Digital_Output |
|-------------------|----------------------|
| Slot              | 2                    |
| Comm Format       | Output Data          |
| Electronic Keying | Compatible Module    |
| Revision          | 3.1                  |

| Module Properties - POINT_IO_Adapter (1734-0¥4E 3.1) |                                                                                                    |   |  |
|------------------------------------------------------|----------------------------------------------------------------------------------------------------|---|--|
| Type:<br>Vendor:<br>Parent:                          | 1734-0V4E 4 Point 10V-28V DC Electronically Fused Output, Sink<br>Allen-Bradley<br>POINT_10_Adapter |   |  |
| Name:                                                | POINT_Digita_Output Slot: 2                                                                         |   |  |
| Description:                                         |                                                                                                    |   |  |
| Comm Format:                                         | Output Data                                                                                         |   |  |
| Revision:                                            | 3 1 😁 Electronic Keying: Compatible Module 💌                                                        |   |  |
|                                                      |                                                                                                    |   |  |
|                                                      | Cancel < Back Next > Finish >> Help                                                                 | ] |  |

- 11. Click the Next button.
- **12.** Leave 10 ms. as the RPI for the 1734-OV4E module.

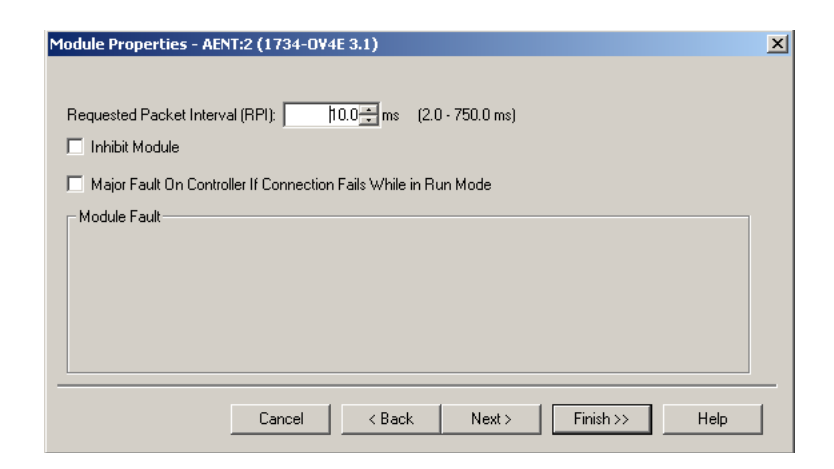

**13.** Click on the **Finish** button to accept the configuration. The I/O Configuration in the Project window should look similar to the one shown below.

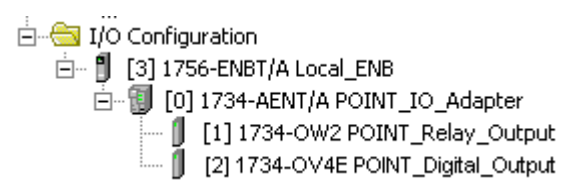

## **Edit the Controller Tags**

When you add modules to the  $\rm I/O$  configuration the system creates tags for those modules to use in the application program. For the example application you need to add one more Controller Tag.

1. Double-click on the Controller Tags folder in the project window.

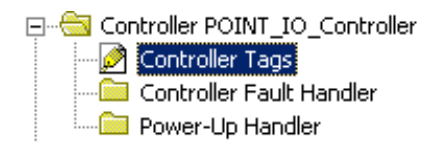

The **Controller Tags** window will open. You will see the tags created for the 1734-AENT and digital I/O modules.

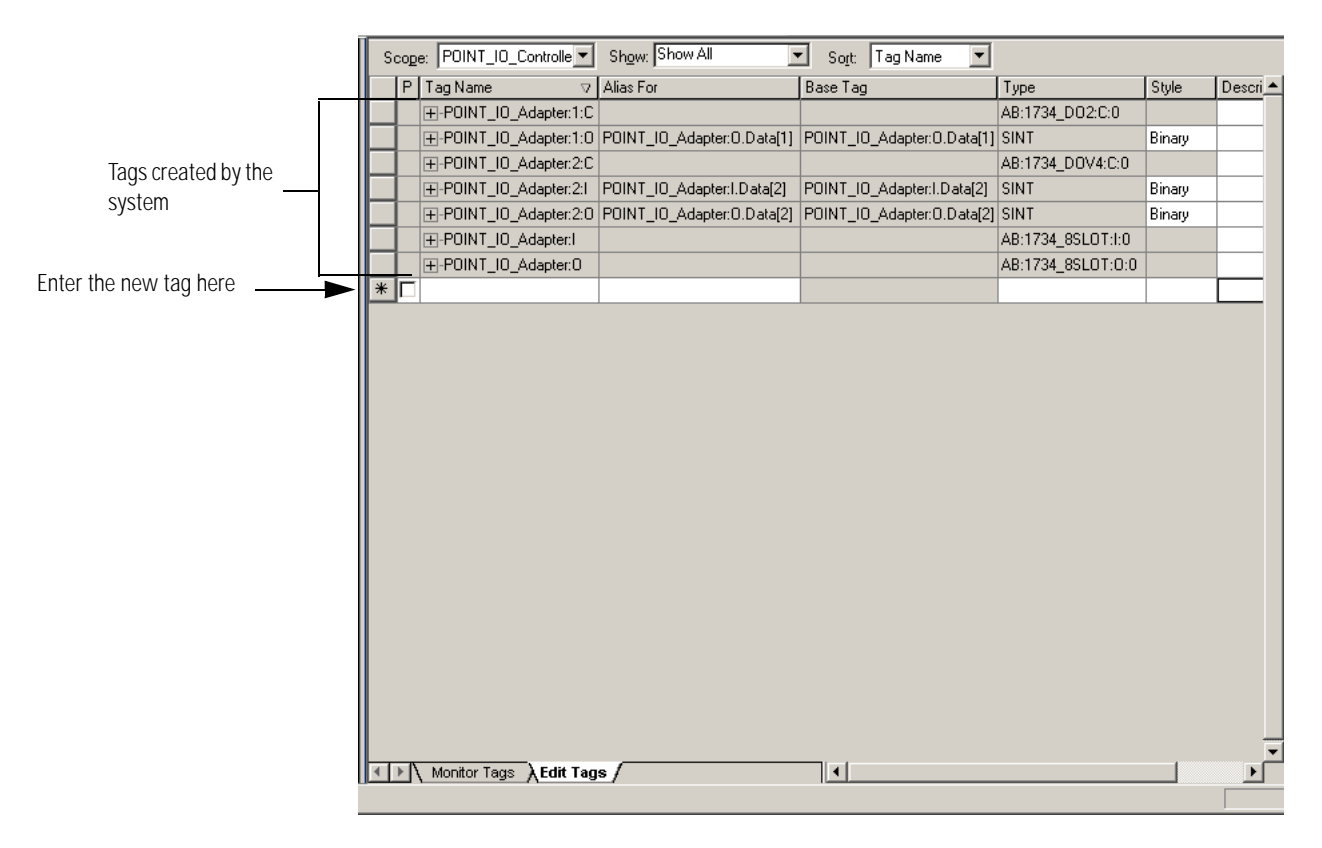

**2.** Click on the **Edit Tags** tab at the bottom of the Controller Tags window and create the following tag:

| Tag         | Туре    |
|-------------|---------|
| Parts_Count | Counter |

| 9 | Scope: POINT_IO_Controlle V Show: Show All V Sogt: Tag Name V |                        |                            |                            |                   |         |    |
|---|---------------------------------------------------------------|------------------------|----------------------------|----------------------------|-------------------|---------|----|
|   | P                                                             | Tag Name ⊽             | Alias For                  | Base Tag                   | Туре              | Style   | De |
|   | Γ                                                             | ⊕-POINT_IO_Adapter:1:C |                            |                            | AB:1734_D02:C:0   |         |    |
|   |                                                               | ⊕-POINT_I0_Adapter:1:0 | POINT_IO_Adapter:0.Data[1] | POINT_IO_Adapter:0.Data[1] | SINT              | Binary  |    |
|   |                                                               | ⊕-POINT_IO_Adapter:2:C |                            |                            | AB:1734_DOV4:C:0  |         |    |
|   |                                                               | ⊕-POINT_I0_Adapter:2:1 | POINT_IO_Adapter:I.Data[2] | POINT_IO_Adapter:I.Data[2] | SINT              | Binary  |    |
|   |                                                               | ⊕-POINT_I0_Adapter:2:0 | POINT_IO_Adapter:0.Data[2] | POINT_IO_Adapter:0.Data[2] | SINT              | Binary  |    |
|   |                                                               | ⊕-POINT_I0_Adapter:I   |                            |                            | AB:1734_8SLOT:1:0 |         |    |
|   |                                                               | ⊕-POINT_IO_Adapter:0   |                            |                            | AB:1734_8SLOT:0:0 |         |    |
| Ì |                                                               | Parts_count            |                            |                            | COUNTER 🔜         | Decimal |    |
| * |                                                               | [                      |                            |                            |                   |         |    |

3. Close the Controller Tags window.

## **Create the Ladder Program**

Next create the example ladder program to test the I/O.

1. Double-click on Main Routine under the Main Program folder.

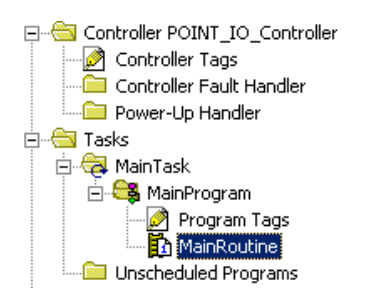

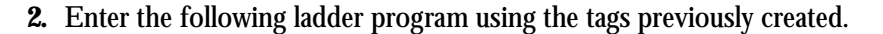

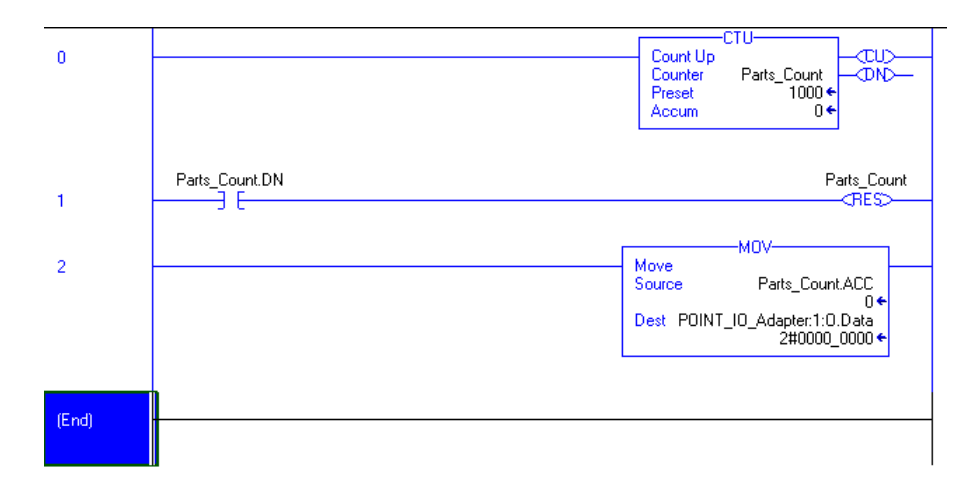

3. Save the program.

## Download the Program to the Controller

Follow this procedure to download the program we just saved to the ControlLogix controller.

- 1. From the main menu, choose Communications>Who-Active.
- 2. Navigate to select the slot where the processor is located in the chassis.
- 3. Choose Set Project Path.
- 4. Choose Download.

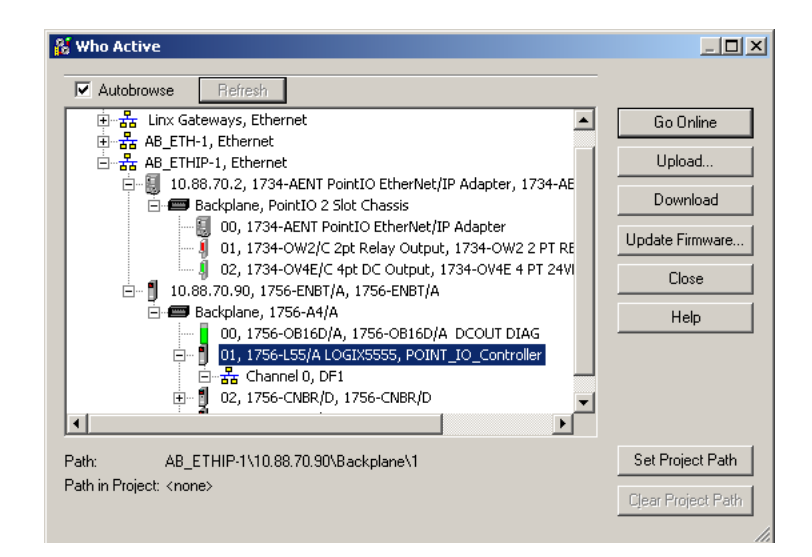

5. Choose Download.

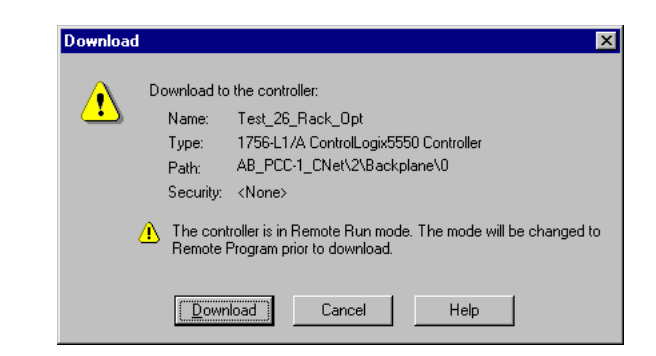

You see this window.

| RSLogix | 5000                                                         |
|---------|--------------------------------------------------------------|
| ⚠       | Done downloading. Change controller mode back to Remote Run? |
|         | <u>Yes</u> <u>N</u> o                                        |

Notice that the 1756-ENBT Bridge is now online. If yellow triangles are present, see the following section.

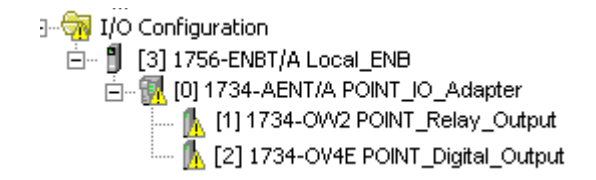

## Verify the Module Chassis Size

You have now built the I/O tree in RSLogix 5000, and the RSLogix 5000 software used the chassis size from the 1734-AENT General tab. Now you need to download this new chassis size value into the 1734-AENT adapter hardware. This procedure will synchronize the chassis size value from the RSLogix 5000 software into the 1734-AENT hardware.

- 1. Verify that RSLogix 5000 is online.
- **2.** Right click on the 1734-AENT under I/O Configuration in the Project window.
- 3. Select Properties.
- **4.** Click the **Connection** tab.

You see the Module Fault error code.

| Module Properties - local_enet:0 (1734-AENT/A 1.1)                                                                                                    |
|----------------------------------------------------------------------------------------------------|
| General Connection Module Info Port Configuration Port Diagnostics Chassis Size                                                                                                    |
| Bequested Packet Interval (RPI):       Image: ms         Inhibit Module       Image: ms         Major Fault On Controller If Connection Fails While in Run Mode         Module Fault         (Code 16#0010) Mode or state of module does not allow object to perform requested service |
| Status: Faulted OK Cancel Apply Help                                                                                                    |

5. Click the Chassis Size tab.

|                                                                | Module Properties - EN_Bridge:0 (1734-AENT/A 1.1)                                                                                                    | × |
|----------------------------------------------------------------|----------------------------------------------------------------------------------------------------|---|
| Value from<br>RSLogix 5000 —<br>Value stored —<br>in 1734-AENT | General       Connection       Module Info       Port Configuration       Chassis Size         Chassis Size From General Tab:       3       Set Chassis Size in Module         Chassis Size In Module:       1 |   |
|                                                                | Status: Faulted OK Cancel Apply Help                                                                                                    |   |

6. Click Set Chassis Size in Module.

7. Read and acknowledge the warning screen.

| RSLogix 5 | 000                                                                                                    | × |
|-----------|----------------------------------------------------------------------------------------------------|---|
|           | DANGER: Multi-controller sytems: If two or more controllers are sharing this<br>module, setting the chassis size could affect the operation of the other |   |
| <u> </u>  | controllers.<br>Missing Modules: All slots must be filled with modules. Unexpected<br>behaviors will result if modules are missing.                      |   |
|           | Incorrect Chassis Size: The chassis size specified must match the physical chassis exactly or unexpected behaviors will result                           |   |
| ⚠         | This function may result in modules being re-addressed. Ensure that all<br>planned modules are present and that all terminal bases are filled.           |   |
|           | Set the Chassis Size of the Point I/O System to 4?           OK         Cancel         Help                                                              |   |

**8.** Click **OK** to continue.

Notice the chassis size in the module has been modified to 3.

| Module Properties - EN_Bridge:0 (1734-AENT/A 1.1)                                                                                                    |
|----------------------------------------------------------------------------------------------------|
| General       Connection       Module Info       Port Configuration       Chassis Size         Chassis Size From Beneral Tab:       3       Set Chassis Size in Module         Chassis Size In Module:       3 |
| Status: Faulted OK Cancel Apply Help                                                                                                    |

9. Click OK.

At this point, your PointBus status LED should be solid green. All the yellow triangles in your I/O configuration should be gone.

## Configure the 1734-AENT with Fixed IP Address

To configure the 1734-AENT with a fixed IP address to prevent the adapter from ceasing to communicate with the ControlLogix controller:

- **1.** Click on the **Port Configuration** tab in the 1734-AENT properties window.
- 2. Click the Enable DHCP box so that there is not a check mark in the box.

| Module Properties - EN_Bridge:0 (1734-AENT/A 1.1)                                                                                                    | × |
|----------------------------------------------------------------------------------------------------|---|
| General Connection Module Info Port Configuration Chassis Size                                                                                                    |   |
| IP Address     Domain Name                                                                                                    |   |
| <u>I</u> P Address: 10 . 88 . 70 . 2 <u>D</u> omain Name:                                                                                                    |   |
| (Must Match IP Address on General Tab) Primary DNS<br>Server Address: 0.0.0.0                                                                                                    |   |
| Subnet Mask:         255.255.0.0         Secondary DNS         0.0.0         0         0         0         0         0         0         0         0         0         0         0         0         0         0         0         0         0         0         0         0         0         0         0         0         0         0         0         0         0         0         0         0         0         0         0         0         0         0         0         0         0         0         0         0         0         0         0         0         0         0         0         0         0         0         0         0         0         0         0         0         0         0         0         0         0         0         0         0         0         0         0         0         0         0         0         0         0         0         0         0         0         0         0         0         0         0         0         0         0         0         0         0         0         0         0         0         0         0         0         0         0 |   |
| Gateway Address: 0 . 0 . 0                                                                                                    |   |
|                                                                                                    |   |
| (DHCP must be configured to return a fixed address.) Refresh Set                                                                                                    |   |
|                                                                                                    |   |
| Status: Running OK Cancel Apply Help                                                                                                    |   |

- 3. Click the Set button.
- 4. Read and acknowledge the warning.

| RSLogix 50 | 000                                                                                                    | × |
|------------|----------------------------------------------------------------------------------------------------|---|
| £          | Danger: Multi-controller systems<br>If two or more controllers are sharing this module, applying these<br>configuration changes could affect the operation of the other<br>controllers. |   |
|            | Apply the changes to the module configuration?                                                                                                    |   |
|            | OK Cancel Help                                                                                                    |   |

- 5. Click OK.
- 6. Click the Refresh button to verify the changes.

## An Overloaded 1734-AENT

Each POINT I/O connection established with the 1734-AENT will consume a portion of the microprocessor's bandwidth. The amount of bandwidth used by a connection depends on a number of variables, including the Requested Packet Interval (RPI), the number of POINT I/O modules involved in the connection, and the rate of change of the I/O. The 1734-AENT continuously monitors this bandwidth and will reject requests for new connections when there is insufficient bandwidth available to support the new connection.

The condition where the 1734-AENT cannot support the connection due to a limit of the microprocessor's bandwidth is shown below.

| Module Properties - Local_ENB:0 (1734-AENT/A 1.1)                                     | × |
|---------------------------------------------------------------------------------------|---|
| General Connection Module Info Port Configuration Port Diagnostics Chassis Size       | 1 |
| <u>R</u> equested Packet Interval (RPI): 4.0 ≝ms (2.0 - 750.0 ms)                     |   |
|                                                                                       |   |
| Module Fault (Code 16#0302) Connection Request Error: Out of communication bandwidth. |   |
|                                                                                       |   |
|                                                                                       |   |
|                                                                                       |   |
| Status: Faulted OK Cancel Apply Help                                                  |   |

If this condition is encountered, the only action that can be taken is to alter the existing connections to reduce the amount of microprocessor bandwidth consumed. The most likely fixes for this condition include:

- Increase the RPI
- Decrease the number of connections.

## Notes:

## Configure the 1734-AENT for Direct Connection and Rack Optimization in RSLogix 5000

## What's in This Chapter

This chapter guides you through the steps required to configure your 1734 POINT I/O Ethernet Adapter for both direct connection and rack optimization using RSLogix 5000. You can mix communication formats for different I/O modules communicating through the same adapter. I/O modules set up to use rack optimization will communicate at the rate of the RPI configured for the 1734-AENT adapter. I/O modules configured for direct communication will communicate at their own set RPIs and ignore the 1734-AENT adapter's RPI. Note that the modules presented in this chapter are configured using RSLogix 5000, version 11. The chapter contains the following main sections:

| What you will do                                             | See page |
|--------------------------------------------------------------|----------|
| Set Up the Hardware                                          | 5-2      |
| Create the Example Application                               | 5-3      |
| Configure the I/O                                            | 5-4      |
| Add the Local EtherNet/IP Bridge to the I/O Configuration    | 5-4      |
| Add the POINT I/O Adapter to the I/O Configuration           | 5-6      |
| Add the POINT I/O Module and Configure For Direct Connection | 5-8      |
| Add the POINT I/O Module and Configure For Rack Optimization | 5-11     |
| Download the Program to the Controller                       | 5-12     |
| Verify the Module Chassis Size                               | 5-13     |
| Access Module Data via the 1734-AENT Adapter                 | 516      |

### ATTENTION

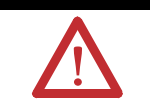

You must use Series C POINT I/O modules with the 1734-AENT adapter. Series A or B POINT I/O modules will not work with this adapter.

## Set Up the Hardware

In this example, a ControlLogix chassis contains the Logix 5555 processor in slot 1 and a 1756-ENBT bridge module in slot 3. The 1734-AENT adapter is mounted on a DIN rail in slot 0, with a 1734-OW2/C relay output module in slot 1, a 1734-OV4E/C sink output module in slot 2, and a power supply (not shown).

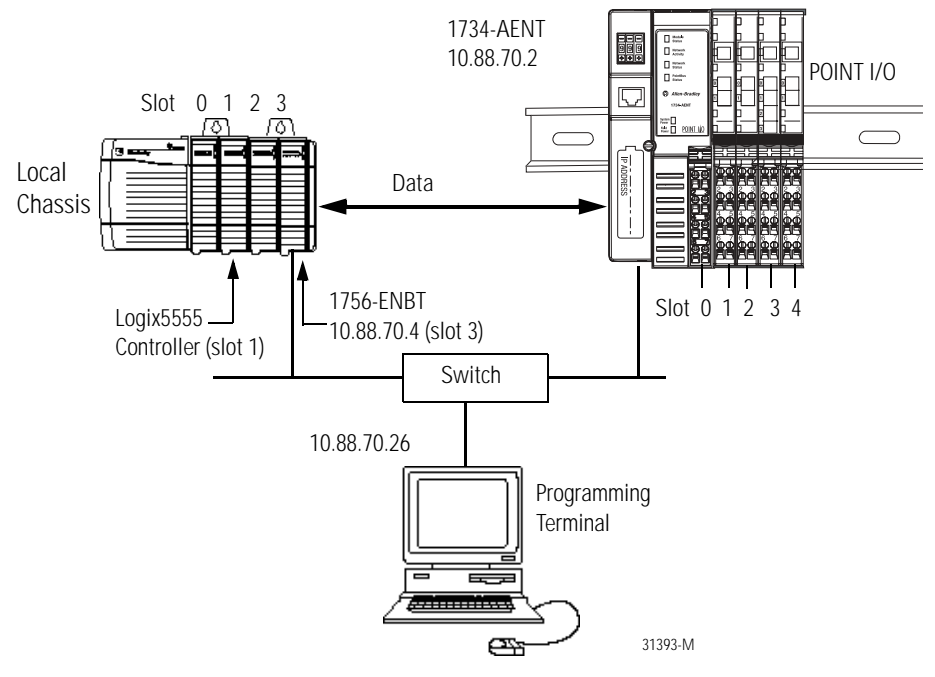

To work along with this example set up your system as shown above.

- Note that in the example application, the Logix5555 controller and 1756-ENBT module (firmware version 2.3 or higher) are assumed to be in the slots shown above.
- Verify the IP addresses for your programming terminal, 1756-ENBT module, and 1734-AENT adapter.
- Verify the position (slot) of the I/O modules on the DIN rail.
- Verify that all wiring and cabling is properly connected.
- Make sure your communication driver (e.g., AB\_ETH-1 or AB-ETHIP-1) is configured in RSLinx as described in Appendix B.

## Create the Example Application

Perform the following steps to create the example application:

- **1.** Start **RSLogix 5000 Enterprise Series**. The RSLogix 5000 Main Window will open.
- 2. From the File menu, select New.

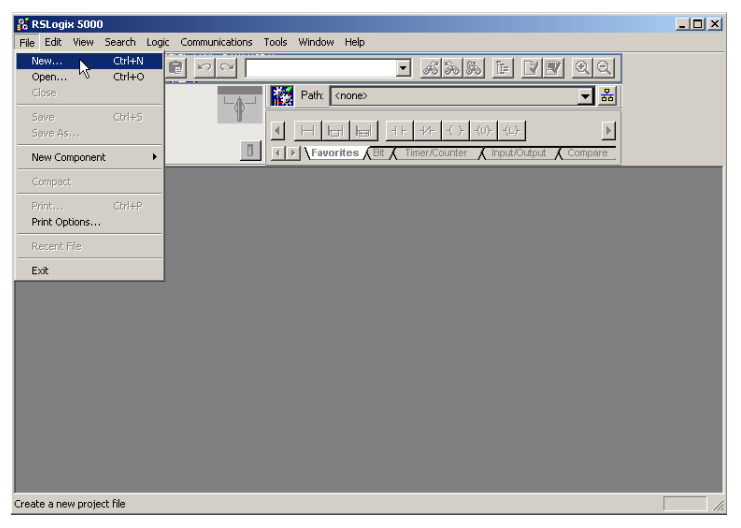

The New Controller pop-up window will open.

| New Controller |                                      | ×      |
|----------------|--------------------------------------|--------|
| Vendor:        | Allen-Bradley                        |        |
| Туре:          | 1756-L55 ControlLogix5555 Controller | OK     |
| Revision:      | 11 💌                                 | Cancel |
|                | Redundancy Enabled                   | Help   |
| Name:          | POINT_IO_Controller                  |        |
| Description:   | A                                    |        |
| Chassis Type:  | 1756-A4 4-Slot ControlLogix Chassis  |        |
| Slot:          | 1 🚊                                  |        |
| Create In:     | C:\RSLogix 5000\Projects             | Browse |
|                |                                      |        |

- **3.** Enter an appropriate Name for the Controller, e.g., "POINT\_IO\_Controller."
- **4.** Select the correct Version, Chassis Type and Slot number of the Logix5555 controller, and the folder where you want to save the RSLogix 5000 file (Create In). The Description is optional.

Note: Version 11 of RSLogix 5000 lets you choose to enable redundancy. This example does not use redundancy. If you are going to use redundancy in your system, check the **Redundancy Enabled** box so that a check mark appears.

Click on OK.

## Configure the I/O

You now add the POINT I/O modules to the controller's I/O configuration. To do this you first add the local 1756-ENBT module to the I/O configuration. Next you add the 1734-AENT adapter as a "child" of the 1756-ENBT module. Then you add the I/O modules as "children" of the 1734-AENT adapter.

**IMPORTANT** Click on the Help buttons on the configuration screens shown in this section if you need assistance in selecting and setting the parameters.

### Add the Local EtherNet/IP Bridge to the I/O Configuration

**1.** Select the I/O Configuration folder in the project window and click the right mouse button.

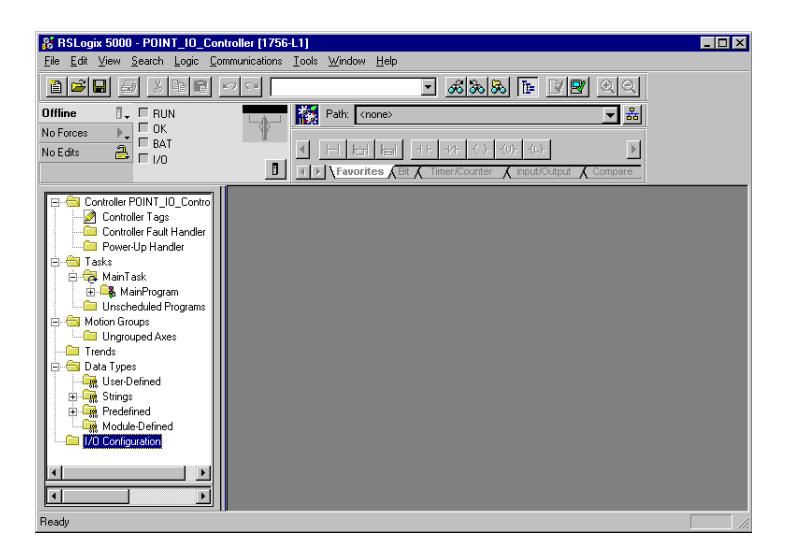

A pop-up window will open.

2. Click on New Module.

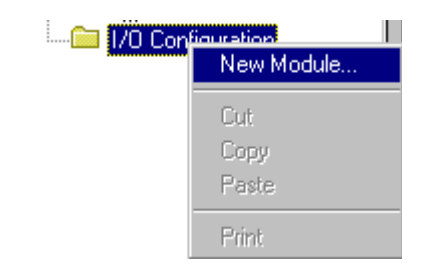

The Select Module Type window will open.

3. Select the 1756-ENBT EtherNet/IP Bridge and click on OK.

| Select Module Type                |                                                      | × |
|-----------------------------------|------------------------------------------------------|---|
| <u>T</u> ype:                     | Major <u>R</u> evision:                              |   |
| 1756-ENBT/A                       | 1                                                    |   |
| Туре                              | Description                                          |   |
| 1756-DMA50                        | 1756 SA500 Drive Interface                           |   |
| 1756-DMB30                        | 1756 SB3000 Drive Interface                          |   |
| 1756-DMD30                        | 1756 SD3000 Drive Interface                          |   |
| 1756-DMF30                        | 1756 SF3000 Drive Interface                          |   |
| 1756-DNB                          | 1756 DeviceNet Scanner                               |   |
| 1756-ENBF/A                       | 1756 10/100 Mbps Ethernet Bridge, Fiber Media        |   |
| 1756-ENBT/A                       | 1756 10/100 Mbps Ethernet Bridge, Twisted-Pair Media |   |
| 1756-ENET/A 🔨                     | 1756 Ethernet Communication Interface                |   |
| 1756-ENET/B                       | 1756 Ethernet Bridge                                 |   |
| 1756-HSC                          | 1756 High Speed Counter                              |   |
| 1756-IA16                         | 16 Point 79V-132V AC Input                           |   |
| 1756-IA16I                        | 16 Point 79V-132V AC Isolated Input                  | • |
| Show                              |                                                      |   |
| ⊻endor: All                       | ▼ Other Specialty I/O Select All                     |   |
| 🗹 A <u>n</u> alog 🔽 <u>D</u> igit | al 🔽 Communication 🔽 Motion 🔽 Processor 🛛 Clear All  |   |
|                                   | OK Cancel <u>H</u> elp                               |   |

The Module Properties window will open.

**4.** We used the following values:

| Name              | Local_ENB         |
|-------------------|-------------------|
| IP Address        | 10.88.70.4        |
| Slot              | 3                 |
| Electronic Keying | Compatible Module |
| Revision          | 1.1               |

| Module Prope                         | rties - Local (1756-ENBT/A 1.1)                                                                                                    | × |
|--------------------------------------|----------------------------------------------------------------------------------------------------|---|
| Type:<br>Vendor:<br>Parent:<br>Name: | 1756-ENBT /A 1756 10/100 Mbps Ethernet Bridge, Twisted-Pair Media<br>Allen-Bradley<br>Local<br>Local ENB                                                                                                    | 7 |
| Description:                         | IP Address: 10 . 88 . 70 . 4     O Host Name:                                                                                                    |   |
| Slot:<br>Revision:                   | Image: Section in the section of the section of t |   |
|                                      | Cancel < Back Next > Finish >> Help                                                                                                    | ] |

**5.** Click on **Finish** to accept the configuration.

### Add the POINT I/O Adapter to the I/O Configuration

Next, you must add the 1734-AENT adapter as a "child" of the local 1756-ENBT module.

**1.** In the Project window, right click on the local 1756-ENBT module under the I/O Configuration folder and select **New Module** from the pop-up window.

| E GIV Configuration       |                 |        |
|---------------------------|-----------------|--------|
| 🔤 🗍 [3] 1756-ENBT/A Local | New Module      |        |
|                           | Cut             | Ctrl+X |
|                           | Сору            | Ctrl+C |
|                           | Paste           | Ctrl+∀ |
|                           | Delete          | Del    |
|                           | Cross Reference | Ctrl+E |
|                           | Print           | Ctrl+P |
|                           | Properties      |        |

The Select Module Type window will open.

2. Select the 1734-AENT/A Ethernet adapter from the list and click on OK.

| elect Module Type    |                                                       |            |
|----------------------|-------------------------------------------------------|------------|
| Туре:                | Major Revision:                                       |            |
| 1734-AENT/A          | 1                                                     |            |
| Туре                 | Description                                           |            |
| 1734-AENT/A          | 1734 Ethernet Adapter, Twisted-Pair Media             |            |
| 1756-ENBT/A          | 1756 10/100 Mbps Ethernet Bridge, Twisted-Pair Media  |            |
| 1756-ENET/A          | 1756 Ethernet Communication Interface                 |            |
| 1756-ENET/B          | 1756 Ethernet Bridge                                  |            |
| 1788-ENBT/A          | 1788 10/100 Mbps Ethernet Bridge, Twisted-Pair Media  |            |
| 1794-AENT/A          | 1794 10/100 Mbps Ethernet Adapter, Twisted-Pair Media |            |
|                      |                                                       |            |
| Show-<br>Vendor: All | ▼ Other ▼ Specialty I/O                               | Select All |
| 🔽 Analog 🔽 Digit     | al 🔽 Communication 🔽 Motion 🔽 Controller              | Clear All  |
|                      | OK Cancel                                             | Help       |

### The Module Properties window will open.

**3.** We used the following values:

| Name                            | POINT_IO_Adapter                |
|---------------------------------|---------------------------------|
| IP Address                      | 10.88.70.2                      |
| Comm Format                     | Rack Optimization               |
| Chassis Size                    | 3                               |
| Electronic Keying               | Compatible Module               |
| Revision                        | 1.1                             |
| Note that the <b>Clot</b> field | is disabled because the slot is |

Note that the **Slot** field is disabled because the slot is automatically 0 for the 1734-AENT.

| Module Prope | rties - EN_Bridge:124 (1734-AENT/A 1.1)               | × |
|--------------|-------------------------------------------------------|---|
| Туре:        | 1734-AENT/A 1734 Ethernet Adapter, Twisted-Pair Media |   |
| Vendor:      | Allen-Bradley                                         |   |
| Parent:      | EN_Bridge                                             |   |
| Name:        | POINT_I0_Adapter Address / Host Name                  |   |
| Description: | IP Address: 10 . 88 . 70 . 2                          |   |
|              | C Host Name:                                          |   |
| Comm Format: | Rack Optimization                                     |   |
| Slot:        | 0 Chassis Size: 3                                     |   |
| Revision:    | 1 1 Electronic Keying. Compatible Module              |   |
|              | Cancel < Back Next > Finish >> Help                   | _ |

**IMPORTANT** The chassis size equals 1 for the adapter + the number of POINT I/O modules installed (physically present on the POINT I/O backplane).

- Comm Format choices:
- none = the adapter will make a direct connection to each of the modules referenced by the data
- rack optimization = digital I/O data is collected into a rack image.
   (Note: This does not include analog or specialty I/O modules.)
- listen only rack optimization = read or verify data only, but does not control the modules (when you have multiple processors - one processor is used to control and the other processors are used to monitor).

Because we are making a mixed connection (both a direct connection and rack optimized connection), **Rack Optimization** is chosen as the **Comm Format**.

4. Click on Next.

### The following window will open:

| 1odule Properties - Local_ENB:0 (1734-AENT/A 1.1)               |  |  |
|-----------------------------------------------------------------|--|--|
| Requested Packet Interval (RPI): 10.0 🚎 ms (2.0 - 750.0 ms)     |  |  |
| Major Fault On Controller If Connection Fails While in Run Mode |  |  |
| Module Fault                                                    |  |  |
| Cancel < Back Next > Finish >> Help                             |  |  |

**5.** Verify that the **Requested Packet Interval** (RPI) is appropriate for your system (10 ms for this example). This will be used for the rack optimized connection to the I/O modules.

| IMPORTANT | To avoid overloading the 1734-AENT, it is recommended<br>that the RPI be no less than 10 ms for rack connections |
|-----------|----------------------------------------------------------------------------------------------------|
|           | and 50 ms for direct connections.                                                                                |

**6.** Click on the **Finish** button to accept the configuration.

The 1734-AENT adapter will appear indented under the local 1734-ENBT in the I/O Configuration folder.

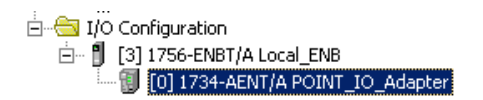

### Add the POINT I/O Module and Configure For Direct Connection

**1.** Highlight the 1734-AENT under I/O configuration, right click and select New Module.

| IMPORTANT | If the 1734-AENT chassis size is exceeded, (i.e., you try to add more modules than you configured) the New Module selection will be dimmed out and disabled. You will not be able to add any more POINT I/O modules until the 1734-AENT chassis size is increased. |
|-----------|----------------------------------------------------------------------------------------------------|
|           |                                                                                                    |

2. Choose the 1734-OW2/C from the list of modules.

| Select Module Type |                                                                  | X  |
|--------------------|------------------------------------------------------------------|----|
| Туре:              | Major Revision:                                                  |    |
| 1734-0W2/C         | 3 💌                                                              |    |
| Туре               | Description                                                      |    |
| 1734-IB4/C         | 4 Point 10V-28V DC Input, Sink                                   | •  |
| 1734-IM2/C         | 2 Point 240V AC Input                                            | _  |
| 1734-IV2/C         | 2 Point 10V-28V DC Input, Source                                 | -1 |
| 1734-IV4/C         | 4 Point 10V-28V DC Input, Source                                 |    |
| 1734-0A2/C         | 2 Point 120V AC Output                                           |    |
| 1734-0B2E/C        | 2 Point 10V-28V DC Electronically Fused Output, Source           |    |
| 1734-0B2EP/C       | 2 Point 10V-28V DC Electronically Fused Protected Output, Source |    |
| 1734-0B4E/C        | 4 Point 10V-28V DC Electronically Fused Output, Source           |    |
| 1734-0V2E/C        | 2 Point 10V-28V DC Electronically Fused Output, Sink             |    |
| 1734-0V4E/C        | 4 Point 10V-28V DC Electronically Fused Output, Sink             |    |
| 1734-0W2/C         | 2 Point AC/DC Relay Output                                       |    |
| 1734-0X2/C         | 2 Point Relay Output N.O./N.C.                                   | -  |
| Show               |                                                                  |    |
| Vendor: All        | Other Specialty I/O Select All                                   |    |
| 🗖 Analog 🔽 [       | Digital 🔲 Communication 🔲 Motion 🗐 Controller 📃 Clear All        |    |
|                    | OK Cancel Help                                                   |    |

TIP

At the bottom of the Select Module Type screen, you can choose Clear All and then select a type of module (analog, digital, specialty) to narrow your search.

3. Click OK.

The Module Properties window will open.

4. Enter a Name (optional), Slot Number, and the Comm Format.

| Module Propert | ties - AENT (1734-OW2 3.1)                 | × |
|----------------|--------------------------------------------|---|
| Туре:          | 1734-0W2 2 Point AC/DC Relay Output        |   |
| Vendor:        | Allen-Bradley                              |   |
| Parent:        | AENT                                       |   |
| Name:          | POINT_Relay_Output Slot: 1                 |   |
| Description:   |                                            |   |
| Comm Format:   | Output Data                                |   |
| Revision:      | 3 1 - Electronic Keying: Compatible Module |   |
|                |                                            |   |
|                | Cancel < Back Next > Finish >> Help        |   |

The Comm Format is Output Data because we are configuring a mixed direct connection and rack optimized connection, with the 1734-OW2/C Relay Output module configured for a direct connection.

If you are using a discrete input module, then the **Comm Format** would be **Input Data** for a direct connection.

5. Choose Next.

Notice that RPI is selectable on the screen below since it is a direct connection.

**6.** Enter the RPI (requested packet interval) to set how often the data is exchanged with the 1734-AENT.

IMPORTANT

To avoid overloading the 1734-AENT, it is recommended that the RPI be no less than 10 ms for rack connections and 50 ms for direct connections.

| Requested Packe  | et Interval (RPI):     | 50.0 📫 ms        | (2.0 - 750.0 ms) |  |
|------------------|------------------------|------------------|------------------|--|
| 🔲 Inhibit Module |                        |                  |                  |  |
| 🔲 Major Fault Or | n Controller If Connec | tion Fails While | in Run Mode      |  |
| Module Fault-    |                        |                  |                  |  |
|                  |                        |                  |                  |  |
|                  |                        |                  |                  |  |
|                  |                        |                  |                  |  |
|                  |                        |                  |                  |  |

- 7. Enter 50 for the RPI.
- 8. Choose Finish.

Notice that the 1734-OW2 is now under the I/O configuration.

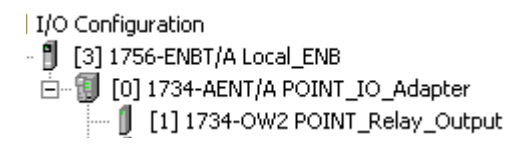

### Add the POINT I/O Module and Configure For Rack Optimization

**1.** Highlight the 1734-AENT under I/O Configuration, right click and select **New Module**.

The Select Module Type window will open.

**2.** Choose the 1734-OV4E/C module.

| Select Module Type |                                                                  |
|--------------------|------------------------------------------------------------------|
| Туре:              | Major Revision:                                                  |
| 1734-0V4E/C        | 3 💌                                                              |
| Туре               | Description                                                      |
| 1734-IB4/C         | 4 Point 10V-28V DC Input, Sink                                   |
| 1734-IM2/C         | 2 Point 240V AC Input                                            |
| 1734-IV2/C         | 2 Point 10V-28V DC Input, Source                                 |
| 1734-IV4/C         | 4 Point 10V-28V DC Input, Source                                 |
| 1734-0A2/C         | 2 Point 120V AC Output                                           |
| 1734-0B2E/C        | 2 Point 10V-28V DC Electronically Fused Output, Source           |
| 1734-0B2EP/C       | 2 Point 10V-28V DC Electronically Fused Protected Output, Source |
| 1734-0B4E/C        | 4 Point 10V-28V DC Electronically Fused Output, Source           |
| 1734-0V2E/C        | 2 Point 10V-28V DC Electronically Fused Output, Sink             |
| 1734-0V4E/C        | 4 Point 10V-28V DC Electronically Fused Output, Sink             |
| 1734-0W2/C         | 2 Point AC/DC Relay Output                                       |
| 1734-0X2/C         | 2 Point Relay Output N.O./N.C.                                   |
| - Show             |                                                                  |
| Vendor: All        | Other Specialty I/O Select All                                   |
| 🗌 Analog 🔽 I       | Digital Communication Motion Controller Clear All                |
|                    | OK Cancel Help                                                   |

3. Click OK.

The Module Properties window will open.

4. Enter a Name, Slot, Comm Format, and Comm Format.

| Module Propert | ties - POINT_IO_Adapter (1734-0¥4E 3.1)                        | × |
|----------------|----------------------------------------------------------------|---|
| Type:          | 1734-0V4E 4 Point 10V-28V DC Electronically Fused Output, Sink |   |
| Vendor:        | Allen-Bradley                                                  |   |
| Parent         | POINT_IO_Adapter                                               |   |
| Name:          | POINT_Digital_Output Slot: 2                                   |   |
| Description:   | A V                                                            |   |
| Comm Format:   | Rack Optimazation                                              |   |
| Revision:      | 3 1 - Electronic Keying: Compatible Module                     |   |
|                |                                                                |   |
|                |                                                                | _ |
|                | Cancel < Back. Next > Finish >> Help                           |   |

The **Comm Format** is **Rack Optimization** because we are configuring a mixed direct connection and rack optimized connection, with the 1734-OVE4/C digital output module configured for a rack optimized connection.

The output data for the 1734-OW2 is a separate and distinct module on the network. The 1734-OV4E is part of the rack connection.

**5.** Click on the **Finish** button to accept the configuration. The I/O Configuration in the Project window should look similar to the one shown below.

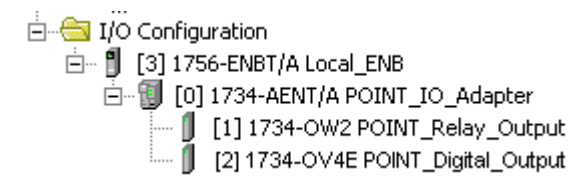

- 6. Choose Finish.
- **7.** Choose File>Save and enter the name and location of the RSLogix 5000 file.

Follow this procedure to download the program we just saved to the ControlLogix controller.

- 1. From the main menu, choose Communications>Who-Active.
- **2.** Navigate to select the slot where the processor is located in the chassis.
- 3. Choose Set Project Path.
- 4. Choose Download.

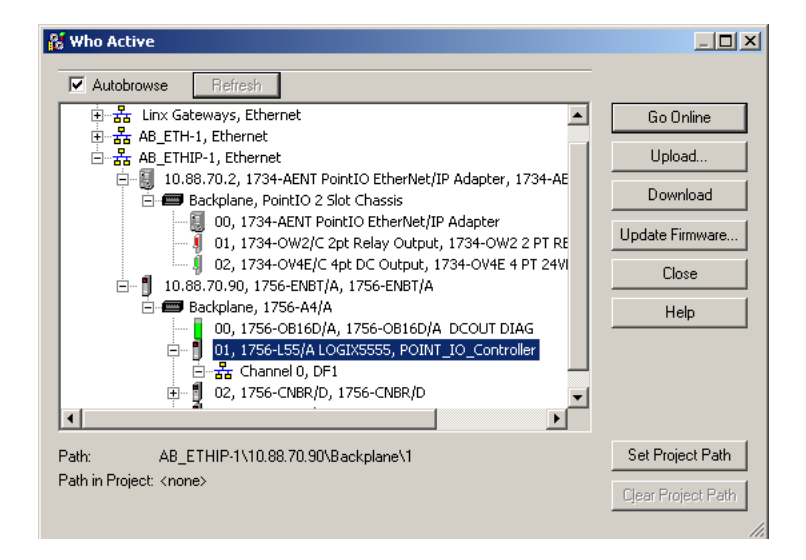

Download the Program to the Controller

### 5. Choose Download.

| Download | i X                                                                                                    |
|----------|----------------------------------------------------------------------------------------------------|
| 1        | Download to the controller:<br>Name: Test_26_Rack_Opt<br>Type: 1756-L1/A ControlLogix5550 Controller<br>Path: AB_PCC-1_CNet\2\Backplane\0<br>Security: <none></none> |
|          | The controller is in Remote Run mode. The mode will be changed to<br>Remote Program prior to download.                                                               |
|          | Download Cancel Help                                                                                                    |

You see this window.

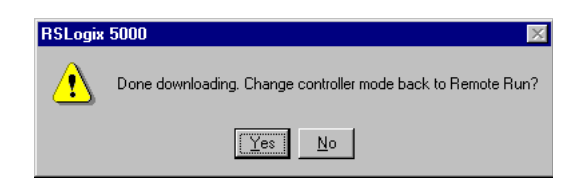

Notice that the 1756-ENBT Bridge is now online. If yellow triangles are present, see the following section.

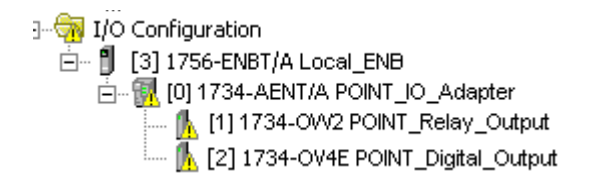

Verify the Module Chassis Size

You have now built the I/O tree in RSLogix 5000, and the RSLogix 5000 software used the chassis size from the 1734-AENT General tab. Now you need to download this new chassis size value into the 1734-AENT adapter hardware. This procedure will synchronize the chassis size value from the RSLogix 5000 software into the 1734-AENT hardware. You must be online to perform this procedure.

- 1. Verify that RSLogix 5000 is online.
- **2.** Right click on the 1734-AENT under I/O Configuration in the Project window.
- 3. Select Properties.
- **4.** Click the **Connection** tab.

You see the Module Fault error code.

| Module Properties - local_enet:0 (1734-AENT/A 1.1)                                        |
|-------------------------------------------------------------------------------------------|
| General Connection Module Info Port Configuration Port Diagnostics Chassis Size           |
| Requested Packet Interval (RPI): ms                                                       |
| Major Fault On Controller If Connection Fails While in Run Mode                           |
| (Code 16#0010) Mode or state of module does not allow object to perform requested service |
|                                                                                           |
|                                                                                           |
| Status: Faulted OK Cancel Apply Help                                                      |

- 5. Click the Chassis Size tab.
- 6. Click Set Chassis Size in Module.

|                                | Module Properties - EN_Bridge:0 (1734-AENT/A 1.1)              | × |
|--------------------------------|----------------------------------------------------------------|---|
|                                | General Connection Module Info Port Configuration Chassis Size | _ |
| Value from<br>RSLogix 5000 —   | - Chassis Size From General Tab: 3 Set Chassis Size in Module  |   |
| Value stored —<br>in 1734-AENT | Chassis Size In <u>M</u> odule:                                |   |
|                                |                                                                |   |
|                                | Status: Faulted OK Cancel Apply Help                           |   |

7. Read and acknowledge the warning screen.

| 25Logix 5000 |                                                                                                    |  |
|--------------|----------------------------------------------------------------------------------------------------|--|
|              | DANGER: Multi-controller sytems: If two or more controllers are sharing this<br>module, setting the chassis size could affect the operation of the other<br>controllers.<br>Missing Modules: All slots must be filled with modules. Unexpected<br>behaviors will result if modules are missing.<br>Incorrect Chassis Size: The chassis size specified must match the |  |
| Â            | physical chassis exactly or unexpected behaviors will result This function may result in modules being re-addressed. Ensure that all planned modules are present and that all terminal bases are filled. Set the Chassis Size of the Point I/O System to 4?           OK         Cancel         Help                                                                 |  |
#### **8.** Click **OK** to continue.

Notice the chassis size in the module has been modified to 3.

| Module Properties - EN_Bridge:0 (1734-AENT/A 1.1)                        |
|--------------------------------------------------------------------------|
| General Connection Module Info Port Configuration Chassis Size           |
| Chassis Size From <u>G</u> eneral Tab: <u>Set Chassis Size in Module</u> |
| Lhassis Size In Module:                                                  |
|                                                                          |
|                                                                          |
| <u>R</u> efresh                                                          |
|                                                                          |
| Status: Faulted OK Cancel Apply Help                                     |

### 9. Click OK.

At this point, you PointBus status LED should be solid green. All the yellow triangles in your I/O configuration should be gone.

- **10.** Click **OK** to close the window.
- **11.** Click File>Save to save the project.

# Access Module Data via the 1734-AENT Adapter

Use the following information to use the 1734 POINT I/O Ethernet adapter module data in the ladder logic program.

- POINT\_IO\_Adapter = the name you gave to your Ethernet adapter
- # = slot number of POINT I/O module
- C = configuration, I = input, O = output

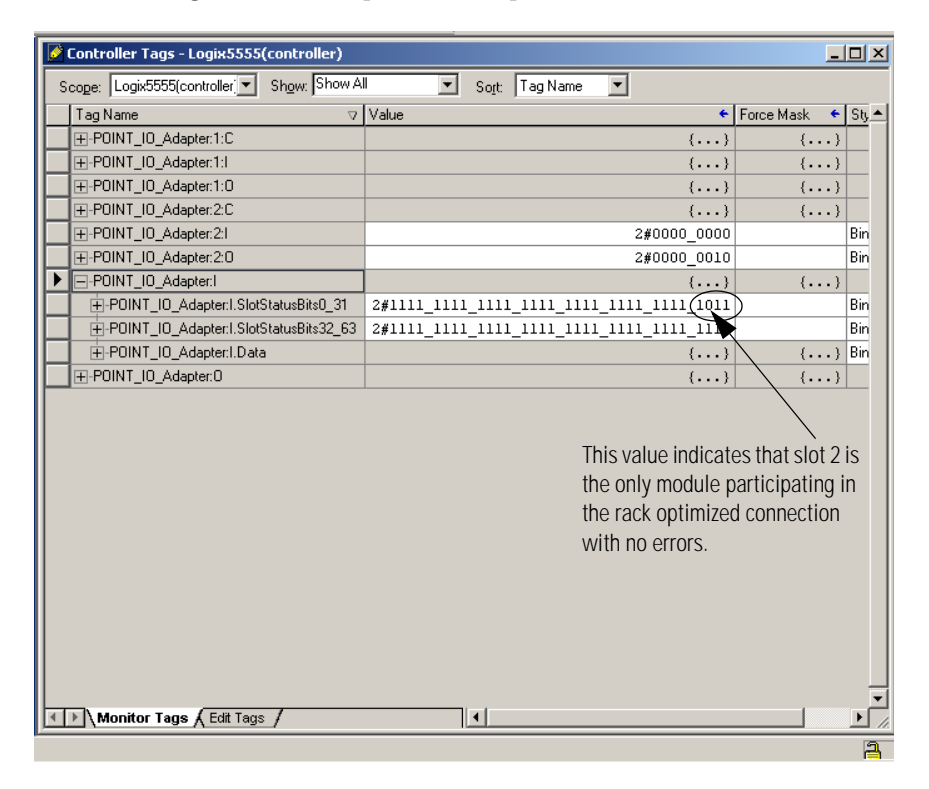

Use the controller tags in your ladder program to read input data or write output data.

- For RSLogix 5000 programming instructions, refer to RSLogix 5000 Getting Results, publication no. 9399-RLD300GR.
- For ControlLogix controller information, refer to ControlLogix System User Manual, publication no. 1756-UM001.
- Slot Status Bits: The Slot Status bits display the connection status for each of the POINT I/O modules that use a rack optimized connection. Bit 0 is reserved for the adapter and always reports a value of 1. Each of the other bits (1-63) correspond to a POINT I/O module that may be installed in the POINT I/O backplane. Note that in this example, the 1734-AENT is configured for both rack optimized and direct connections. The slot status bits indicate that the module in slot 2 is installed and operating correctly (0=module participating with no errors and 1=module not participating or connection error (typically, module removed/missing)).

# **LED Status Indicators**

### ATTENTION

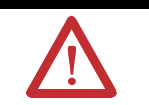

You must use Series C POINT I/O modules with the 1734-AENT adapter. Series A or B POINT I/O modules will not work with this adapter.

## Interpret the Status Indicators

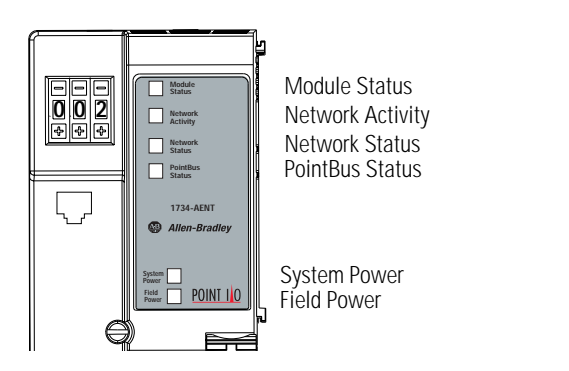

43248aent

| Indication         | Probable Cause                                            |
|--------------------|-----------------------------------------------------------|
| System Power       |                                                           |
| Off                | Not active; field power is off or dc-dc converter problem |
| Green              | System power on; dc-dc converter active (5V dc)           |
| Field Power        |                                                           |
| Off                | Not active; field power is off                            |
| Green              | Power on; 24V dc present                                  |
|                    |                                                           |
| Indication         | Probable Cause                                            |
| Module Status      |                                                           |
| Off                | No power applied to device                                |
| Flashing Red/Green | LED powerup test (module self-test)                       |
| Green              | Device is operating normally                              |
| Flashing Red       | Recoverable fault has occurred: Firmware (NVS) update     |

| Indication         | Probable Cause                                                                                                    |
|--------------------|----------------------------------------------------------------------------------------------------|
| Solid Red          | Unrecoverable fault has occurred:<br>• Self-test failure (checksum failure, or ramtest failure at powerup)                                          |
|                    | Firmware fatal error                                                                                                    |
| Network Status     |                                                                                                    |
| Off                | Device not initialized. The module does not have an IP address                                                                                      |
| Flashing Green     | No CIP connections. Device has an IP address, but no CIP connections are established                                                                |
| Green              | CIP connections. Device on-line and has an IP address, and CIP connections are established                                                          |
| Flashing Red       | One or more Ethernet connections has timed-out                                                                                                    |
| Solid Red          | No link. The module is not physically connected to a powered Ethernet Device                                                                        |
| Flashing Red/Green | The module is performing a self-test (only occurs during powerup test)                                                                              |
| Network Activity   |                                                                                                    |
| Off                | No link established                                                                                                    |
| Flashing Green/Off | Transmit or receive activity                                                                                                    |
| Steady Green       | Link established                                                                                                    |
| PointBus Status    |                                                                                                    |
| Off                | Device not powered - check module status indicator                                                                                                  |
| Flashing Red/Green | LED powerup test                                                                                                    |
| Flashing Red       | <ul> <li>Recoverable fault has occurred:</li> <li>at powerup the number of expected modules does not equal the number of modules present</li> </ul> |
|                    | a module is missing                                                                                                    |
|                    | node fault (I/O connection timeout)                                                                                                    |
| Red                | Unrecoverable fault has occurred:<br>• the adapter is bus off                                                                                       |
|                    | the adapter has failed its duplicate MAC ID check                                                                                                   |
| Flashing Green     | Adapter online with no PointBus connections established.<br>Adapter chassis size has not been configured                                            |
| Green              | Adapter online with PointBus connections established (normal operation, run mode)                                                                   |

# **Safety Approvals and Specifications**

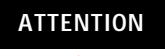

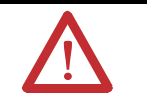

You must use Series C POINT I/O modules with the 1734-AENT adapter. Series A or B POINT I/O modules will not work with this adapter.

## **Safety Approvals**

Safety Approval information for the 1734-AENT is below.

| The following information applies when<br>operating this equipment in hazardous<br>locations:                                                                                                    |                                                                                                    | Informations su<br>environnement                                                                                                    | ur l'utilisation de cet équipement en<br>s dangereux:                                                                                                    |
|----------------------------------------------------------------------------------------------------|----------------------------------------------------------------------------------------------------|----------------------------------------------------------------------------------------------------|----------------------------------------------------------------------------------------------------|
| Products marked "CL I, DIV 2, GP A, B, C, D"<br>are suitable for use in Class I Division 2 Groups<br>A, B, C, D, Hazardous Locations and<br>nonhazardous locations only. Each product is<br>supplied with markings on the rating nameplate<br>indicating the hazardous location temperature<br>code. When combining products within a<br>system, the most adverse temperature code<br>(lowest "T" number) may be used to help<br>determine the overall temperature code of the<br>system. Combinations of equipment in your<br>system are subject to investigation by the local<br>Authority Having Jurisdiction at the time of<br>installation. |                                                                                                    | Les produits m<br>D' ne convient<br>environnement<br>B, C, D danger<br>produit est livra<br>d'identification<br>température po<br>Lorsque plusien<br>système, le cod<br>(code de tempé<br>pour détermine<br>système. Les co<br>système sont su<br>locales qualifié | arqués "CL I, DIV 2, GP A, B, C,<br>nent qu'à une utilisation en<br>s de Classe I Division 2 Groupes A,<br>eux et non dangereux. Chaque<br>é avec des marquages sur sa plaque<br>o qui indiquent le code de<br>ur les environnements dangereux.<br>urs produits sont combinés dans un<br>e de température le plus défavorable<br>rature le plus faible) peut être utilisé<br>r le code de température global du<br>ombinaisons d'équipements dans le<br>ajettes à inspection par les autorités<br>tes au moment de l'installation.                                                                                                    |
| WARNING                                                                                                    | <b>EXPLOSION HAZARD -</b><br>Do not disconnect equipment<br>unless power has been removed<br>or the area is known to be<br>nonhazardous.<br>Do not disconnect connections<br>to this equipment unless power<br>has been removed or the area is<br>known to be nonhazardous.<br>Secure any external connections<br>that mate to this equipment by<br>using screws, sliding latches,<br>threaded connectors, or other<br>means provided with this<br>product.<br>Substitution of components<br>may impair suitability for Class<br>I, Division 2.<br>If this product contains<br>batteries, they must only be<br>changed in an area known to be<br>nonhazardous. | AVERTISSEMENT                                                                                                    | RISQUE D'EXPLOSION –<br>Couper le courant ou s'assurer que<br>l'environnement est classé non<br>dangereux avant de débrancher<br>l'équipement.<br>Couper le courant ou s'assurer que<br>l'environnement est classé non<br>dangereux avant de débrancher les<br>connecteurs. Fixer tous les<br>connecteurs externes reliés à cet<br>équipement à l'aide de vis, loquets<br>coulissants, connecteurs filetés ou<br>autres moyens fournis avec ce<br>produit.<br>La substitution de composants<br>peut rendre cet équipement<br>inadapté à une utilisation en<br>environnement de Classe 1,<br>Division 2. S'assurer que<br>l'environnement est classé non<br>dangereux avant de changer les<br>piles. |

## **Specifications**

Specifications information for the 1734-AENT is below.

| Expansion I/O Caraait          | Monimum of CC                                                             | r<br>2 modulos                             |  |  |
|--------------------------------|---------------------------------------------------------------------------|--------------------------------------------|--|--|
| Expansion I/O Capacity         | Maximum of 63                                                             | o modules                                  |  |  |
|                                | Maximum of 5 Rack Optimized connections (for digital                      |                                            |  |  |
|                                | modules only)                                                             | modules only)                              |  |  |
|                                | Maximum of 23                                                             | direct connections                         |  |  |
|                                | 1/34-AENI ba                                                              | ckplane current output = $1.0A$ .          |  |  |
|                                | The actual num                                                            | ber of modules can vary. Add up the        |  |  |
|                                | current requirem                                                          | nents of the modules you want to use to    |  |  |
|                                | make sure they do not exceed the amperage limit of 1.0A for the 1734-AENT |                                            |  |  |
|                                | Backplane current can be extended beyond 1.0A by                          |                                            |  |  |
|                                | using 1734-EP24DC backplane extension Power                               |                                            |  |  |
|                                | Supplies. Add n                                                           | nultiple 1734-EP24DC modules to reach      |  |  |
|                                | the 63 module maximum)                                                    |                                            |  |  |
|                                | Cat. No.                                                                  | PointBus Current Requirements              |  |  |
|                                | 1734-IB2                                                                  | 75mA                                       |  |  |
|                                | 1734 IBA                                                                  | 75mA                                       |  |  |
|                                | 1734-ID4                                                                  | 75m A                                      |  |  |
|                                | 1734-1V2                                                                  | 75mA                                       |  |  |
|                                | 1/34-1V4<br>1724 OD2E                                                     | 75m A                                      |  |  |
|                                | 1/34-OB2E                                                                 | /5mA                                       |  |  |
|                                | 1/34-UB2EP                                                                | / JIIIA<br>75 m A                          |  |  |
|                                | 1/34-OB4E                                                                 | /SmA                                       |  |  |
|                                | 1734-OV2E                                                                 | /5mA                                       |  |  |
|                                | 1734-OV4E                                                                 | 75mA                                       |  |  |
|                                | 1734-OW2                                                                  | 80mA                                       |  |  |
|                                | 1734-OX2                                                                  | 100mA                                      |  |  |
|                                | 1734-IE2C                                                                 | 75mA                                       |  |  |
|                                | 1734-OE2C                                                                 | 75mA                                       |  |  |
|                                | 1734-IE2V                                                                 | 75mA                                       |  |  |
|                                | 1734-OE2V                                                                 | 75mA                                       |  |  |
|                                | 1734-IA2                                                                  | 75mA                                       |  |  |
|                                | 1734-IM2                                                                  | 75mA                                       |  |  |
|                                | 1734-OA2                                                                  | 75mA                                       |  |  |
|                                | 1734-IJ2                                                                  | 160mA                                      |  |  |
|                                | 1734-IK2                                                                  | 160mA                                      |  |  |
|                                | 1734-IR2                                                                  | 220mA                                      |  |  |
|                                | 1734-IT2I                                                                 | 175mA                                      |  |  |
|                                | 1734-SSI                                                                  | 110mA                                      |  |  |
|                                | 1734-VHSC5                                                                | 180mA                                      |  |  |
|                                | 1734-VHSC24                                                               | 180mA                                      |  |  |
|                                | 1734-232ASC                                                               | 75mA                                       |  |  |
|                                | 1734-485ASC                                                               | 75mA                                       |  |  |
| Ethernet Communication<br>Rate | 10/100Mbits/s,                                                            | half or full-duplex                        |  |  |
| Module Location                | Starter module -                                                          | - left side of the 1734 system             |  |  |
| Power Supply Specificati       | ions                                                                      | -                                          |  |  |
| Input Voltage Rating           | 24V dc nominal                                                            | l                                          |  |  |
|                                | 10-28.8V dc rar                                                           | nge                                        |  |  |
| Field Side Power               | 24V dc (+20% =                                                            | = 28.8V dc maximum) @ 400mA                |  |  |
| Requirements                   | maximum                                                                   | ·                                          |  |  |
| Inrush Current                 | 6A maximum for 10ms                                                       |                                            |  |  |
| Interruption                   | Output voltage                                                            | will stay within specifications when input |  |  |
|                                | drops out for 10                                                          | Oms at 10V with maximum load               |  |  |

Specifications - 1734-AENT EtherNet/IP Adapter

| General Specifications                                                       |                                                                                                    |
|------------------------------------------------------------------------------|----------------------------------------------------------------------------------------------------|
| Indicators                                                                   | 3 red/green status indicators<br>Adapter status<br>PointBus status<br>Network status<br>3 green status indicators:                                                                                                    |
|                                                                              | Network activity status<br>System Power (PointBus 5V power)<br>Field Power (24V from field supply)                                                                                                    |
| Power Consumption                                                            | 4.5W maximum @ 28.8V dc                                                                                                    |
| Power Dissipation                                                            | 15.5W maximum @ 28.8V                                                                                                    |
| PointBus Output Current                                                      | 1A maximum @ 5V dc ±5% (4.75 - 5.25)                                                                                                    |
| Input Overvoltage<br>Protection                                              | Reverse polarity protected                                                                                                    |
| Thermal Dissipation                                                          | 9.5 BTU/hr maximum @ 28.8V dc                                                                                                    |
| Isolation Voltage                                                            | Tested to withstand 1250V rms for 60s                                                                                                    |
| Field Power Bus<br>Nominal Voltage<br>Supply Voltage Range<br>Supply Current | 24V dc<br>10-28.8V dc range,<br>10A maximum                                                                                                    |
| Dimensions Inches                                                            | 3.0H x 2.16W x 5.25L                                                                                                    |
| (Millimeters)                                                                | (/6.2H x 54.9W x 133.4L)                                                                                                    |
| Conditions                                                                   |                                                                                                    |
| Operational<br>Temperature                                                   | IEC 60068-2-1 (Test Ad, Operating Cold),<br>IEC 60068-2-2 (Test Bd, Operating Dry Heat),<br>IEC 60068-2-14 (Test Nb, Operating Thermal Shock):<br>-20 to 55°C (-4 to 131°F)                                                     |
| Storage Temperature                                                          | IEC 60068-2-1 (Test Ab, Unpackaged Nonoperating<br>Cold),<br>IEC 60068-2-2 (Test Bb, Unpackaged Nonoperating Dry<br>Heat),<br>IEC 60068-2-14 (Test Na, Unpackaged Nonoperating<br>Thermal Shock):<br>-40 to 85°C (-40 to 185°F) |
| Relative Humidity                                                            | IEC 60068-2-30 (Test Db, Unpackaged Nonoperating<br>Damp Heat):<br>5 to 95% noncondensing                                                                                                    |
| Shock                                                                        | IEC 60068-2-27 (Test Ea, Unpackaged Shock)                                                                                                    |
| Operating                                                                    | 30g peak acceleration                                                                                                    |
| Vibration                                                                    | Just Ec 60068 2 6 (Test Ec Operating)                                                                                                    |
| VIDIATION                                                                    | Tested 5g @ 10-500Hz                                                                                                    |
| ESD Immunity                                                                 | IEC 61000-4-2:<br>4kV contact discharges<br>8kV air discharges                                                                                                    |
| Radiated RF                                                                  | IEC 61000-4-3:                                                                                                    |
| Immunity                                                                     | 10V/m with 1kHz sine-wave 80% AM from 30MHz to<br>2000MHz<br>10V/m with 200Hz 50% pulse 100% AM from 900MHz                                                                                                    |
| EFT/B Immunity                                                               | IEC 61000-4-4:                                                                                                    |
| 21 272 Innihing                                                              | $\pm 4$ kV at 2.5kHz on power ports<br>$\pm 2$ kV at 5.0kHz on signal ports                                                                                                    |

| Surge Transient<br>Immunity                | IEC 61000-4-5:<br>$\pm$ 1kV line-line(DM) and $\pm$ 2kV line-earth(CM) on signal<br>ports<br>$\pm$ 1kV line-line(DM) and $\pm$ 2kV line-earth(CM) on power<br>ports |                                                                                                    |  |
|--------------------------------------------|----------------------------------------------------------------------------------------------------|----------------------------------------------------------------------------------------------------|--|
| Conducted RF<br>Immunity                   | IEC 61000-4-6:<br>10Vrms with 1kHz sine-wave 80%AM from 150kHz to<br>80MHz                                                                                          |                                                                                                    |  |
| Emissions                                  | CISPR 11:<br>Group 1, Class A                                                                                                    |                                                                                                    |  |
| Enclosure Type Rating                      | None (op                                                                                                    | en-style)                                                                                                    |  |
| Conductors Wire Size Category              | 14- 22 AV<br>at 75°C o<br>3/64 inch<br>2 <sup>1</sup>                                                                                                    | WG (2.5-0.25mm <sup>2</sup> ) solid or stranded wire rated<br>r higher<br>(1.2mm) insulation maximum                                                                                                    |  |
| Ethernet Connector                         | RJ-45, Category 5                                                                                                    |                                                                                                    |  |
| Terminal Base Screw<br>Torque              | 7 pound-i                                                                                                    | nches (0.8Nm)                                                                                                    |  |
| Mass                                       | 9.0 oz/25                                                                                                    | 5 grams                                                                                                    |  |
| Certifications<br>(when product is marked) | c-UL-us<br>c-UL-us                                                                                                    | UL Listed Industrial Control Equipment,<br>certified for US and Canada<br>UL Listed for Class I, Division 2, Groups A,<br>B, C, and D Hazardous locations, certified for<br>US and Canada                                             |  |
|                                            | CE <sup>2</sup>                                                                                                    | European Union 89/336/EEC EMC Directive,<br>compliant with:<br>EN 61000-6-4; Industrial Emissions<br>EN 50082-2; Industrial Immunity<br>EN 61326; Meas./Control/Lab., Industrial<br>Requirements<br>EN 61000-6-2; Industrial Immunity |  |
|                                            | C-Tick <sup>2</sup><br>ODVA                                                                                                    | Australian Radiocommunications Act,<br>compliant with:<br>AS/NZS CISPR 11; Industrial Emissions<br>ODVA conformance tested to EtherNet/IP<br>specifications                                                                           |  |

1 Use this conductor category information for planning conductor routing as described in publication 1770-4.1, "Industrial Automation Wiring and Grounding Guidelines."

2 See the Product Certification link at www.ab.com for Declarations of Conformity, Certificates, and other certification details.

# 1734-AENT Adapter Web Pages

## Web Page Diagnostics

The 1734-AENT adapter's Web pages offer extensive internal and network diagnostics. To view the Web pages, enter the adapter's IP address into Netscape or Microsoft Internet Explorer. You will see the Web page shown below:

## IMPORTANT Make sure that your Postings are configured

Make sure that your PC Internet LAN setting and your TCP/IP settings are configured to access the subnet on which your adapter communicates.

#### ATTENTION

 $\mathbf{\Lambda}$ 

You must use Series C POINT I/O modules with the 1734-AENT adapter. Series A or B POINT I/O modules will not work with this adapter.

| File Edit View Favorites To   | ols Help                                                                                                    |                                                                                |                        |
|-------------------------------|----------------------------------------------------------------------------------------------------|--------------------------------------------------------------------------------|------------------------|
| 🔃 Back 🔹 🤿 🚽 🙆 🛃              | 🔵 Search 🛛 Favorites 🎯 History 🛛 🖓 🐨 📼 📼                                                                                                    |                                                                                |                        |
| Address 🛃 http://10.88.98.2   |                                                                                                    |                                                                                | 💌 🤗 Go 🛛 Links         |
|                               | Home   Diagnostics   Browse Ch                                                                                                    | assis   Configuration                                                          |                        |
|                               |                                                                                                    |                                                                                | Rockwell<br>Automation |
| Allen-Bradley                 | 1734-AENT/                                                                                                    | A Module Overview                                                              |                        |
| Navigation<br>Expand Minimize | Diagnostics: View diagnostic information for the<br>Browse Chassis: View description and firmware<br>Configuration: View/Set adapter parameters (pa | adapter.<br>revision of modules detected in the chassis.<br>sssword required). |                        |
| Diagnostics                   | Host Name                                                                                                    |                                                                                |                        |
| Configuration                 | Module Description                                                                                                    | User Entered Text                                                              |                        |
|                               | Module Location                                                                                                    | User Entered Text                                                              |                        |
|                               | IP Address                                                                                                    | 10.88.98.2 from DHCP                                                           |                        |
|                               | Ethernet Address (MAC)                                                                                                    | 00:00 BC:21:20:14                                                              |                        |
|                               | DHCP Enabled                                                                                                    | True                                                                           |                        |
|                               | Auto Negotiate                                                                                                    | Media speed and duplex found                                                   |                        |
|                               | Media Speed (10/100Mb)                                                                                                    | 100MBd                                                                         |                        |
|                               | Half or Full Duplex                                                                                                    | Full                                                                           |                        |
|                               | Adapter Firmware Rev                                                                                                    | 1.018                                                                          |                        |
|                               | Copyright © 2003,                                                                                                    | Rockwell Automation, Inc. All rights reserved.                                 |                        |
|                               |                                                                                                    |                                                                                |                        |
|                               |                                                                                                    |                                                                                |                        |
|                               |                                                                                                    |                                                                                |                        |
|                               |                                                                                                    |                                                                                | o Internet             |

The adapter's Web pages provide the following:

- Diagnostic information
- Browse Chassis capability
- Configuration information

Some examples of these pages are shown on the following figures.

## **Diagnostic Information**

From the **Diagnostic Home** page you can access other diagnostic web pages, including:

- Module Information
- Detailed Network Statistics
- Connection Information
- Diagnostic Messaging

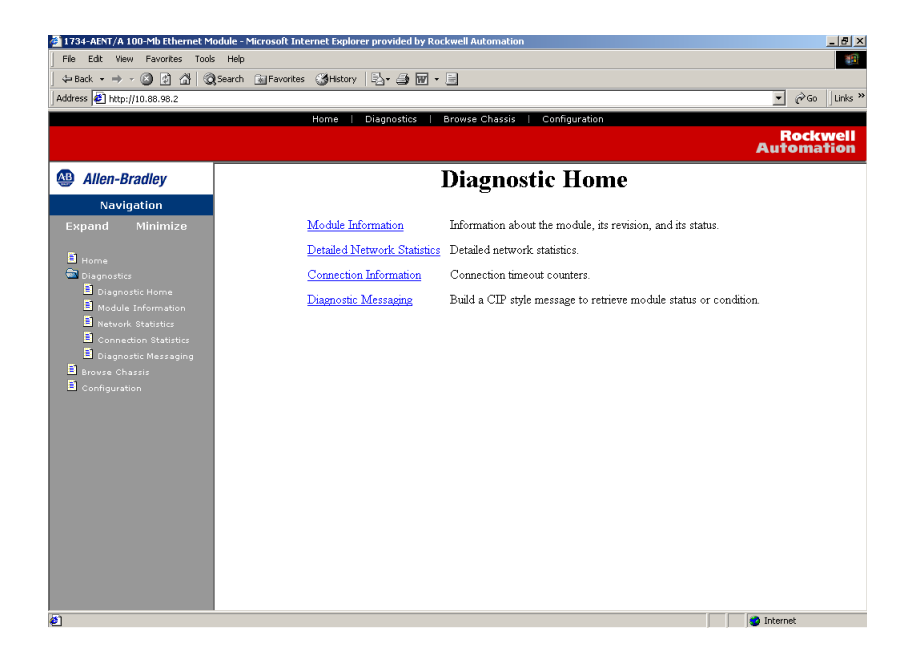

## **Module Information**

On the **Module Information** page, you can obtain module specifications, such as the module name, module uptime information, vendor ID, product type, product code, firmware revision, status switches, and CPU utilization.

## **EDS Files**

You can access the 1734-AENT EDS files from the **Module Information** page. These EDS files are coming from your adapter. You can also be directed to access other modules' EDS files from the **Module Information** page. Click on the **Get 1734-AENT EDS File** link to download a zip file that will contain the adapter's EDS file.

| Iress 2 http://10.88.70.2/                     |                                 |                               |                     |
|------------------------------------------------|---------------------------------|-------------------------------|---------------------|
|                                                | Home   Diagnostics   Browse Cha | ssis   Configuration          | Rockwe<br>Automatie |
| Allen-Bradley                                  | Modul                           | e Information                 |                     |
| Navigation<br>xpand Minimize                   | Refres                          | h Rate [sec] 15               |                     |
| 1                                              | Module Uptime                   | Odays, Oh:19m:38s             |                     |
| Diagnostics                                    | Module Name                     | 1734-AENT Ethernet/IP Adapter |                     |
| Diagnostic Home                                | Vendor ID                       | Allen Bradley                 |                     |
| Module Information                             | Product Type                    | 12                            |                     |
| Network Statistics                             | Product Code                    | 108                           |                     |
| Connection Statistics     Diagnostic Messaging | Serial Number                   | SN 00170F83                   |                     |
| Browse Chassis                                 | Firmware Revision               | 1.028                         |                     |
| Configuration                                  |                                 | (Major Rev 1, Minor Rev 028)  |                     |
|                                                | Chassis Size                    | 3                             |                     |
|                                                | Switches                        | 935                           |                     |
|                                                | CPU Utilization                 | 52.5% (58.3% [pk])            |                     |
|                                                | AENT Status :                   |                               |                     |
|                                                | Module Status                   | <u>.</u>                      |                     |
|                                                | Network Status                  |                               |                     |
|                                                | Point Bus Status                | •                             |                     |
|                                                |                                 |                               |                     |
|                                                | Get 17                          | 34. AENT EDS Eile             |                     |

## **Network Statistics**

The Network Statistics page provides information that echoes the state of The Network Statistics page provides information that echoes the state of the module. You can obtain statistics for the following networks:

- Ethernet
- ICMP
- IP
- UDP
- TCP

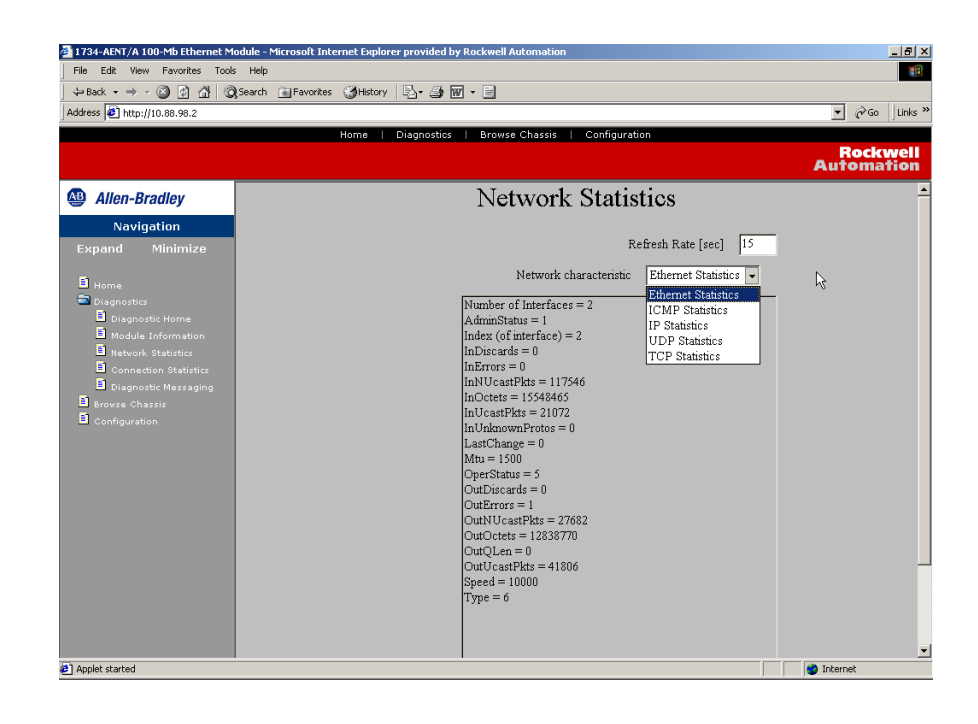

## **Connection Statistics**

The **Connection Statistics** page list CIP-related statistic and connection activity. You can obtain the following statistics:

- requests
- rejects
- timeouts

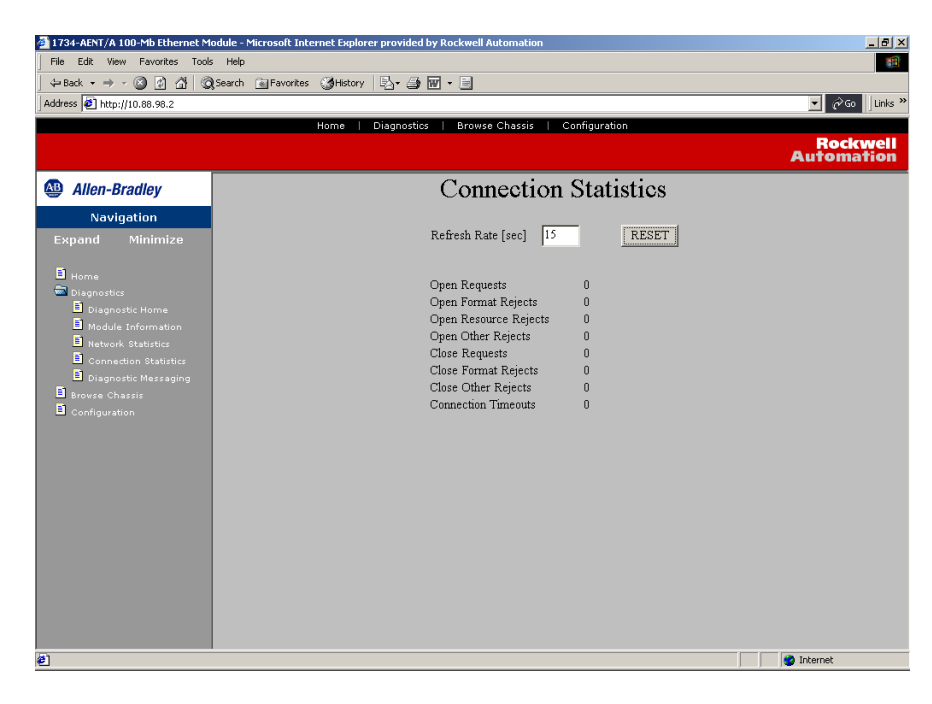

## **Diagnostic Messaging**

The **Diagnostic Messaging** page lets you retrieve module status or conditions, such as:

- Service
- I/O slot position
- Class
- Instance
- Attribute
- Timeout

| File Edit View Favorites Tools Help                       | 19           |
|-----------------------------------------------------------|--------------|
| ⇔Back • → - ③ ② △ □ QSearch Bravorites @Media ③ S • → ■ ■ |              |
| Address http://10.88.70.2                                 | ▼ 🖓 Go Links |
| Home   Diagnostics   Browse Chassis   Configuration       | Bockwell     |
|                                                           | Automation   |
| Allen-Bradley     Diagnostic Messaging                    |              |
| Navigation                                                |              |
| Expand Minimize Service Get Attribute Single 💌            |              |
| I/O Module Slot Position (0-63 decimal) 63                |              |
| Diagnostics Class (decimal)                               |              |
| Diagnostic Home                                           |              |
| Module Information Instance (decimal)                     |              |
| Connection Statistics Attribute (decimal)                 |              |
| Diagnostic Messaging Timeout 5                            |              |
| Configuration Submit                                      |              |
|                                                           |              |
|                                                           |              |
|                                                           |              |
|                                                           |              |
|                                                           |              |
|                                                           |              |
|                                                           |              |
| e                                                         | 🔮 Internet   |

## **Browse Chassis**

Browse the chassis to see what modules are present on the system. A query will run from slot 1 to slot 63. The **Browse Chassis** page will display the modules that were found based on this query. The **Browse Chassis** page provides an easy and helpful way to see what modules the adapter is recognizing on your system.

- Select the **Display compact** button so a check mark appears to decrease the font size. This may make it easier to read the screen.
- Select the **Increase timeout** button so a check mark appears to increase the time of the browse query. This will increase the time the modules are given to respond to the query. This function is useful when you are browsing a busy system.

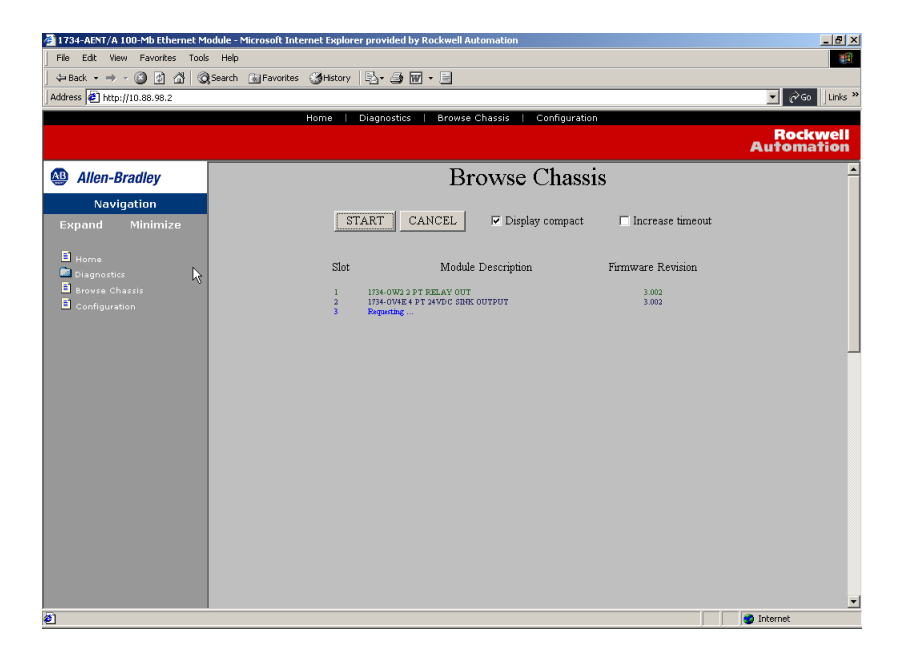

## Configuration

| 🚰 1734-AENT/A 100-Mb Ethernet Module - Micros | oft Internet Explorer provided by Rockwell Automation | X                      |
|-----------------------------------------------|-------------------------------------------------------|------------------------|
| File Edit View Favorites Tools Help           | worthes Millistory Ry+ A M - E                        |                        |
| Address 2 http://10.88.98.2                   |                                                       | ▼ 🖉 Go Links ≫         |
|                                               | Home   Diagnostics   Browse Chassis   Configuration   |                        |
|                                               |                                                       | Rockwell<br>Automation |
| Allen-Bradley                                 | Configuration                                         | -                      |
| Navigation                                    |                                                       |                        |
| Expand Minimize                               |                                                       |                        |
| E Home                                        | Password                                              |                        |
| Diagnostics                                   | Password: New Confirm Cha                             | nge                    |
| Configuration                                 | Ethernet Address (MAC) 00:00:BC:21:20:14              |                        |
|                                               | Serial Number SN 00170F83                             |                        |
|                                               | Host Name                                             |                        |
|                                               | Module Description User Entered Text                  |                        |
|                                               | Module Location User Entered Text                     |                        |
|                                               | Stored IP Address 0.0.0                               |                        |
|                                               | Stored Subnet Mask Field 0.0.0.0                      | _                      |
|                                               | Stored Gateway Field 0.0.0.0                          |                        |
|                                               | Domain Name                                           |                        |
|                                               | Primary DNS 0.0.0.0                                   |                        |
|                                               | Secondary DNS 0.0.0.0                                 |                        |
| <u>ور الم</u>                                 |                                                       | internet               |

The **Configuration** page provides a way for you to configure the TCP/IP parameters for your adapter, such as, Host Name, IP Address, Gateway Address, Subnet Mask, etc.

By default, the password for the screen is **password** (case sensitive). Once you enter the password and click the **Submit** button, you can enter a new password. Click the **Change** button to accept the new password.

Entering module information in the Host Name, Module Description, and Module Location fields. The description and location will help you quickly and easily identify where the module is in the facility.

As you enter the parameters in the field and press the **Enter** or **Update** (on the web page) key, the field will turn blue to indicate that the value is accepted.

For security purposes, you can disable the adapter's web pages. Click in the box to the right of **Disable Web Server** so a check mark appears to disable this page.

You have 10 minutes to make changes on this page and to save the new data. A timer on the top of the page helps you keep track of the elapsed time. The timer is enabled after you enter the password and click the **Submit** button.

#### IMPORTANT

The values on this page are in non-volatile memory. Changes to these parameters do not take effect until the 1734-AENT has been reset or the power has been cycled.

| IMPORTANT                                                                                       | If you set the thumbwheels on the 1734-AENT to the value 888 and then power cycle the module, the following will occur:                          |
|-------------------------------------------------------------------------------------------------|----------------------------------------------------------------------------------------------------|
|                                                                                                 | <ul> <li>the DHCP Enabled function will be enabled (set to True)</li> </ul>                                                                      |
|                                                                                                 | <ul> <li>the Ethernet link will be negotiated automatically (the Auto<br/>Negotiate function will be set to True)</li> </ul>                     |
| <ul> <li>the web server will be enabled (the Disabled<br/>function will be disabled)</li> </ul> | <ul> <li>the web server will be enabled (the Disabled Web Server<br/>function will be disabled)</li> </ul>                                       |
|                                                                                                 | <ul> <li>the password for this page will reset to the factory default<br/>(the word "password" is the factory default password)</li> </ul>       |
|                                                                                                 | Note the value of the switches before you enter the 888 value because you will return the adapter to those values once this process is complete. |

## Notes:

## Configure the RSLinx Ethernet Communication Driver

## What This Appendix Contains

In order to communicate with your 1734-AENT adapter over your network you must configure the RSLinx Ethernet communication driver (AB\_ETH) or the EtherNet/IP driver (AB-ETHIP). You can configure the AB\_ETH driver with the IP addresses of all the Ethernet devices on your system. You will need one of these drivers to download the example application programs in this manual.

The following table lists the contents of this appendix and where to find specific information:

| For information about         | See page |
|-------------------------------|----------|
| Install the RSLinx Software   | B-1      |
| Configure the AB_ETH Driver   | B-2      |
| Configure the AB_ETHIP Driver | B-4      |

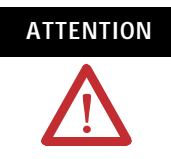

You must use Series C POINT I/O modules with the 1734-AENT adapter. Series A or B POINT I/O modules will not work with this adapter.

Use the following procedure to install RSLinx software on your computer.

**1.** Insert the CD in the CD-ROM drive.

**Note:** The CD-ROM supports Windows Autorun. Once inserted into the CD-ROM drive, if you have Autorun configured, the installation will automatically start at the first setup screen.

If Autorun is not configured for your CD-ROM drive, go to step 2.

2. From the Start menu, choose Run.

You will see the Run pop-up window.

- **3.** Type **d**:/**setup** (if it doesn't appear automatically), where **d**: is your CD-ROM driver letter.
- 4. Click on OK.

## Install the RSLinx Software

You will see the progress bar, followed by the welcome screen.

# Configure the AB\_ETH Driver

To configure the AB-ETH Ethernet communication driver perform the following steps:

- 1. Start RSLinx.
- 2. From the Communications menu, select Configure Drivers.

| Configure Drivers           | <u>? ×</u>           |
|-----------------------------|----------------------|
| Available Driver Types:     | Close<br>Help        |
| Configured Drivers:         | -                    |
| Name and Description Status | Configure<br>Startup |
|                             | Start                |
|                             | Stop<br>Delete       |
|                             |                      |

- **3.** Click on the arrow to the right of the Available Driver Types box. The Available Driver Types list will appear.
- 4. Select Ethernet Devices and click on Add/New.

|                                                           | Add New  |           |
|-----------------------------------------------------------|----------|-----------|
| RS-232 DF1 devices                                        |          | нер       |
| Ethernet devices                                          |          |           |
| Ethernet/IP Driver 📈                                      |          |           |
| 1784-KT/KTX(D)/PKTX(D)/PCMK for DH+/DH-485 devices        |          |           |
| 1784-KTC(X) for ControlNet devices                        | Status   |           |
| DF1 Polling Master Driver                                 | Demonian | Configure |
| 1784-PCC for ControlNet devices                           | nunning  | Conligate |
| 1784-PCIC(S) for ControlNet devices                       |          |           |
| 1747-PIC / AIC+ Driver                                    |          | Startup.  |
| IDE1 Slave Driver                                         |          |           |
| S-S SD/SD2 for DH+ devices                                |          | C1        |
| Virtual Backplane (SoftLogiv58vv)                         |          | Start     |
| DeviceNet Drivers (1784-PCD/PCIDS 1770-KED SDNPT drivers) |          |           |
| PLC.5 (DH+) Emulator driver                               |          | Stop      |
| SLC 500 (DH495) Emulator driver                           |          |           |
| Settl ogiv5 driver                                        |          |           |
| Borneto Douisse via Linu Gatoway                          |          | Delete    |
| nemote Devices via Linx Gateway                           | J        |           |
| Remote Devices via Linx Gateway                           |          |           |

You will be prompted to name the driver.

**5.** Select the default driver name (e.g., AB\_ETH-1) or type in your own name and click on **OK**.

| Add New RSLinx Driver                                        |        | x |
|--------------------------------------------------------------|--------|---|
| Choose a name for the new driver.<br>(15 characters maximum) | OK     | ] |
| AB_ETH-1                                                     | Cancel |   |
|                                                              |        |   |

The **Configure driver** window will appear with the **Station Mapping** page open.

**6.** Click on **Add New** and enter the IP address or Host Name of your Ethernet device (e.g., 10.88.70.4, "Pump1", etc.).

| Station Mapping          Station       Host Name       Add Nev         0       1       10.88.70.4       Delete         63       Driver       Delete         | ?: |         |       |    |      |     | _ETH-1 | driver: Al   | figure dr  |
|----------------------------------------------------------------------------------------------------|----|---------|-------|----|------|-----|--------|--------------|------------|
| Station         Host Name         Add Nev           0         1         10.88.70.4         Delete           63         Driver         Delete         Delete |    |         |       |    |      |     |        | 1apping      | tation Map |
| 0 1 10.88.70.4 63 Driver                                                                                                    | ,  | Add New |       |    |      |     | Name   | n <b>Hos</b> | Station    |
| 1         10.88.70.4           63         Driver                                                                                                    | 5  |         |       |    |      |     |        |              | 0          |
| 63 Driver                                                                                                    |    | Delete  |       |    |      |     | .70.4  | 10.88        | 1          |
|                                                                                                    |    |         |       |    |      |     | r -    | Drive        | 63         |
|                                                                                                    |    |         |       |    |      |     |        |              |            |
|                                                                                                    |    |         |       |    |      |     |        |              |            |
|                                                                                                    |    |         |       |    |      |     |        |              |            |
|                                                                                                    |    |         |       |    |      |     |        |              |            |
|                                                                                                    |    |         |       |    |      |     |        |              |            |
|                                                                                                    |    |         |       |    |      |     |        |              |            |
|                                                                                                    |    |         |       |    |      |     |        |              |            |
|                                                                                                    |    |         |       |    |      |     |        |              |            |
|                                                                                                    |    |         |       |    |      |     |        |              |            |
|                                                                                                    |    |         |       |    |      |     |        |              |            |
|                                                                                                    |    |         |       |    |      |     |        |              |            |
|                                                                                                    |    |         |       |    |      |     |        |              |            |
|                                                                                                    |    |         |       |    |      |     |        |              | ·          |
| OK Cancel Apply Hel                                                                                                    | p  | Help    | Apply | el | Cano | < 1 | Oł     |              |            |

- 7. Repeat step 6 for each additional Ethernet device you need to access.
- **8.** When you are done entering the IP addresses, click on **Apply**. Then click on **OK** to close the **Configure driver** window.

The new driver will appear in the list of configured drivers. (Your list will display the drivers you have configured on your workstation.)

| Configure Drivers             |         | <u>?</u> ×    |
|-------------------------------|---------|---------------|
| Available Driver Types:       | Add New | Close<br>Help |
| Configured Drivers:           | Status  | ]             |
| AB_ETH-1 A-B Ethernet RUNNING | Running | Configure     |
|                               |         | Startup       |
|                               |         | Start         |
|                               |         | Stop          |
|                               |         | Delete        |
|                               |         |               |
|                               |         |               |

9. Close RSLinx.

To configure the AB-ETHIP Ethernet communication driver perform the following steps:

- 1. Start RSLinx.
- 2. From the Communications menu, select Configure Drivers.

| Configure Drivers         | ?                |
|---------------------------|------------------|
| - Available Driver Types: | Add New          |
|                           |                  |
| Configured Drivers:       |                  |
| Name and Description      | Status Configure |
|                           | Startup          |
|                           | Start            |
|                           | Stop             |
|                           | Delete           |
|                           |                  |
|                           |                  |

**3.** Click on the arrow to the right of the **Available Driver Types** box. The **Available Driver Types** list will appear.

# Configure the AB\_ETH/IP Driver

| ≥ # \$© ® ≥ %                                                                                                    | -                      | -                                                                | _ |
|----------------------------------------------------------------------------------------------------|------------------------|------------------------------------------------------------------|---|
| Configure Drivers Available Driver Types: RS-232 DF1 devices Ethemet/P Driver T784-K1 /KTX(D)/PKTX(D)/PCMK for DH+/DH-485 devices 1784-K1 /KTX(D)/PKTX(D)/PCMK for DH+/DH-485 devices 1784-PCC for ControlNet devices 1784-PCC for ControlNet devices 1784-PCC for DH+ devices 1784-PCC for ControlNet devices 1784-PCC for DH+ devices 1784-PCC for DH+ devices 1884-pc- for DH+ devices 1884-pc- for DH+ devices | Add New Status Running | Close<br>Help<br>Configure<br>Startup<br>Start<br>Stop<br>Delete |   |

#### 4. Select EtherNet/IP Devices and click on Add/New.

You see this window.

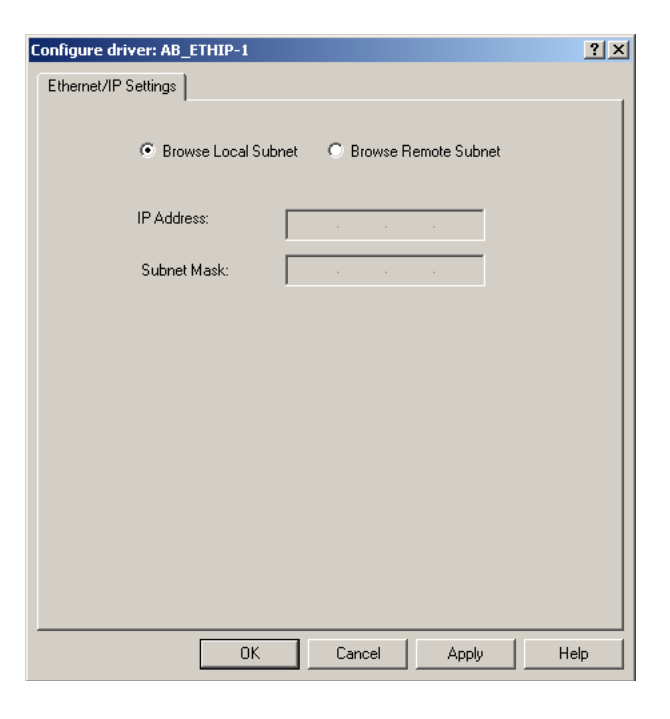

5. Make sure the Browse Local Subnet button is selected.

RSLinx will browse your local subnet and automatically read the IP address.

6. Click OK.

The AB-ETHIP driver is now configured and appears in the configured drivers window.

| onfigure Drivers                |         | ? ×           |
|---------------------------------|---------|---------------|
| Available Driver Types:         | Add New | Close<br>Help |
| Configured Drivers:             |         |               |
| Name and Description            | Status  |               |
| AB_ETH-1 A-B Ethernet RUNNING   | Running | Configure     |
| AB_ETHIP-1 A-B Ethernet RUNNING | Running |               |
|                                 |         | Startup       |
|                                 |         | Start         |
|                                 |         | Stop          |
|                                 |         | Delete        |
|                                 |         |               |
|                                 |         |               |
|                                 |         |               |

7. Close RSLinx.

## 1734-POINT I/O Module/RSLogix 5000 Controller Tag Reference

#### ATTENTION

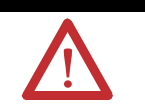

You must use Series C POINT I/O modules with the 1734-AENT adapter. Series A or B POINT I/O modules will not work with this adapter.

## 1734 POINT I/O Catalog Numbers

| 1734 POINT I/O<br>Catalog Number | RSLogix5000 Module Description                                   |
|----------------------------------|------------------------------------------------------------------|
| Digital Modules                  |                                                                  |
| 1734-IA2/C                       | 2 POINT 120V AC Input                                            |
| 1734-IB2/C                       | 2 POINT 10V-28V DC Input, Sink                                   |
| 1734-IB4/C                       | 4 POINT 10V-28V DC Input, Sink                                   |
| 1734-IM2/C                       | 2 POINT 240V AC Input                                            |
| 1734-IV2/C                       | 2 POINT 10V-28V DC Input, Source                                 |
| 1734-IV4/C                       | 4 POINT 10V-28V DC Input, Source                                 |
| 1734-0A2/C                       | 2 POINT 120V AC Output                                           |
| 1734-OB2E/C                      | 2 POINT 10V-28V DC Electronically Fused Output, Source           |
| 1734-OB2EP/C                     | 2 POINT 10V-28V DC Electronically Fused Protected Output, Source |
| 1734-OB4E/C                      | 4 POINT 10V-28V DC Electronically Fused Output, Source           |
| 1734-OV2E/C                      | 2 POINT 10V-28V DC Electronically Fused Output, Sink             |
| 1734-OV4E/C                      | 4 POINT 10V-28V DC Electronically Fused Output, Sink             |
| 1734-OW2/C                       | 2 POINT AC/DC Relay Output                                       |
| 1734-OX2/C                       | 2 POINT Relay Output N.O./N.C.                                   |
|                                  |                                                                  |
| Analog Modules                   |                                                                  |
| 1734-IE2C/C                      | 2 Channel Analog Current Input                                   |
| 1734-IE2V/C                      | 2 Channel Analog Voltage Input                                   |
| 1734-IR2/C                       | 2 Channel RTD Input                                              |
| 1734-IT2I/C                      | 2 Channel Thermocouple Input, Isolated                           |
| 1734-0E2C/C                      | 2 Channel Analog Current Output                                  |
| 1734-0E2V/C                      | 2 Channel Analog Voltage Output                                  |
|                                  |                                                                  |

| 1734 POINT I/O<br>Catalog Number | RSLogix5000 Module Description              |  |
|----------------------------------|---------------------------------------------|--|
| Specialty I/O                    |                                             |  |
| 1734-232ASC/C                    | 1 Channel ASCII Interface Module            |  |
| 1734-IJ/C                        | 1 Channel 5V DC Encoder/Counter             |  |
| 1734-IK/C                        | 1 Channel 15-24V DC Encoder/Counter         |  |
| 1734-SSI/C                       | 1 Channel Synchronous Serial Interface      |  |
| 1734-VHSC24/C                    | 1 Channel 15-24V DC Very High Speed Counter |  |
| 1734-VHSC5/C                     | 1 Channel 5V DC Very High Speed Counter     |  |

Note that all POINT I/O modules must be <u>Series C</u> or above for RSLogix5000 V.11 compatibility.

The 1734-232ASC/A (Series A) is presently the only exception to the <u>Series C</u> requirement. It can be used in RSLogix 5000 V.11 with a Generic Profile, OR it can be used in RSLogix 5000 V.12 with a Thin Profile.

## Valid Number Ranges for RSLogix 5000 Data Types

| Туре | Number of Bits | Range                           |
|------|----------------|---------------------------------|
| BIT  | 1 Bit          | 0 or 1                          |
| SINT | 8 Bit          | -128 to +127                    |
| INT  | 16 Bit         | -32,768 to 32,767               |
| DINT | 32 Bit         | -2,147,483,648 to 2,147,483,647 |

Accepted parameter values are dependent on POINT I/O Module type and Tag type.

## **Discrete 2 POINT Input**

#### 1734-IA2

2 POINT 120V AC Input

#### 1734-IB2

2 POINT 10V-28V DC Input, Sink

#### 1734-IM2

2 POINT 240V AC Input

#### 1734-IV2

2 POINT 10V-28V DC Input, Source

| Configuration Data           | Data Type | Default<br>Value | Valid Data Values                      |
|------------------------------|-----------|------------------|----------------------------------------|
| Filter Off On Time - POINT 0 | INT       | 1,000            | -32,768 to 32,767 μs *<br>(0 - 65,535) |
| Filter On Off Time - POINT 0 | INT       | 1,000            | -32,768 to 32,767 μs *<br>(0 - 65,535) |
| Filter Off On Time - POINT 1 | INT       | 1,000            | -32,768 to 32,767 μs *<br>(0 - 65,535) |
| Filter On Off Time - POINT 1 | INT       | 1,000            | -32,768 to 32,767 μs *<br>(0 - 65,535) |

| Input Data              | Data Type | Default<br>Value | Valid Data Values    |
|-------------------------|-----------|------------------|----------------------|
| Input Data - POINT 0, 1 | SINT, BIT | 0                | <b>0=Off</b><br>1=On |

| Output Data | Data Type | Default<br>Value | Valid Data Values |
|-------------|-----------|------------------|-------------------|
| None        |           |                  |                   |

\* POINT I/O Modules support the Unsigned Integer data type UINT (0-65,535 range).

RSLogix 5000 supports the signed Integer data type INT (-32,768 to +32,767 range).

Filter Time Note:

To enter Filter values from +32,768 to +65,535 µs, use this conversion formula:

Desired Filter Value (in  $\mu$ s) - 65536 = Entered Filter Value (in  $\mu$ s). Example: For a 40ms filter time, 40000 - 65536 = -25536

## **Discrete 4 POINT Input**

#### 1734-IB4

4 POINT 10V-28V DC Input, Sink

#### 1734-IV4

4 POINT 10V-28V DC Input, Source

| Configuration Data           | Data Type | Default<br>Value | Valid Data Values                      |
|------------------------------|-----------|------------------|----------------------------------------|
| Filter Off On Time - POINT 0 | INT       | 1,000            | -32,768 to 32,767 μs *<br>(0 - 65,535) |
| Filter On Off Time - POINT 0 | INT       | 1,000            | -32,768 to 32,767 μs *<br>(0 - 65,535) |
| Filter Off On Time - POINT 1 | INT       | 1,000            | -32,768 to 32,767 μs *<br>(0 - 65,535) |
| Filter On Off Time - POINT 1 | INT       | 1,000            | -32,768 to 32,767 μs *<br>(0 - 65,535) |
| Filter Off On Time - POINT 2 | INT       | 1,000            | -32,768 to 32,767 μs *<br>(0 - 65,535) |
| Filter On Off Time - POINT 2 | INT       | 1,000            | -32,768 to 32,767 μs *<br>(0 - 65,535) |
| Filter Off On Time - POINT 3 | INT       | 1,000            | -32,768 to 32,767 μs *<br>(0 - 65,535) |
| Filter On Off Time - POINT 3 | INT       | 1,000            | -32,768 to 32,767 μs *<br>(0 - 65,535) |

| Input Data                    | Data Type | Default<br>Value | Valid Data Values    |
|-------------------------------|-----------|------------------|----------------------|
| Input Data - POINT 0, 1, 2, 3 | SINT, BIT | 0                | <b>0=Off</b><br>1=On |

| Output Data | Data Type | Default<br>Value | Valid Data Values |
|-------------|-----------|------------------|-------------------|
| None        |           |                  |                   |

\* POINT I/O Modules support the Unsigned Integer data type UINT (0-65,535 range).

RSLogix 5000 supports the signed Integer data type INT (-32,768 to +32,767 range).

Filter Time Note

To enter Filter values from +32,768 to +65,535  $\mu s$ , use this conversion formula:

Desired Filter Value (in  $\mu$ s) - 65536 = Entered Filter Value (in  $\mu$ s). Example: For a 40ms filter time, 40000 - 65536 = -25536

## Discrete 2 POINT Output – Without Diagnostic Status

## 1734-0A2

2 POINT 120V AC Output

#### 1734-OW2

2 POINT AC/DC Relay Output

#### 1734-OX2

2 POINT Relay Output N.O./N.C.

| Configuration Data         | Data Type | Default<br>Value | Valid Data Values                           |
|----------------------------|-----------|------------------|---------------------------------------------|
| Fault Mode - POINT 0, 1    | SINT, BIT | 0                | <b>0=Fault Value</b><br>1=Hold Last State   |
| Fault Value - POINT 0, 1   | SINT, BIT | 0                | <b>0=Off</b><br>1=On                        |
| Program Mode - POINT 0, 1  | SINT, BIT | 0                | <b>0=Program Value</b><br>1=Hold Last State |
| Program Value - POINT 0, 1 | SINT, BIT | 0                | <b>0=Off</b><br>1=On                        |

| Input Data | Data Type | Default<br>Value | Valid Data Values |
|------------|-----------|------------------|-------------------|
| None       |           |                  |                   |

| Output Data              | Data Type | Default<br>Value | Valid Data Values    |
|--------------------------|-----------|------------------|----------------------|
| Output Data - POINT 0, 1 | SINT, BIT | 0                | <b>0=Off</b><br>1=On |

## Discrete 2 POINT Output – With Over Load and Open Load Diagnostic Status

#### 1734-0B2E

2 POINT 10V-28V DC Electronically Fused Output, Source

#### 1734-OB2EP

2 POINT 10V-28V DC Electronically Fused Protected Output, Source

| Configuration Data                                          | Data Type | Default<br>Value | Valid Data Values                           |
|-------------------------------------------------------------|-----------|------------------|---------------------------------------------|
| Fault Mode - POINT 0, 1                                     | SINT, BIT | 0                | <b>0=Fault Value</b><br>1=Hold Last State   |
| Fault Value - POINT 0, 1                                    | SINT, BIT | 0                | <b>0=Off</b><br>1=On                        |
| Program Mode - POINT 0, 1                                   | SINT, BIT | 0                | <b>0=Program Value</b><br>1=Hold Last State |
| Program Value - POINT 0, 1                                  | SINT, BIT | 0                | <b>0=Off</b><br>1=On                        |
| No Load Enable - POINT 0, 1<br>(Wire Off Diagnostic)        | SINT, BIT | 1                | 0=Disabled<br>1=Enabled                     |
| Auto Restart Enable - POINT 0, 1<br>(Over Load Behavior)    | SINT, BIT | 0                | <b>0=Latch Off</b><br>1=Auto Retry          |
| Fault Latch Enable - POINT 0, 1<br>(Open Load or Over Load) | SINT, BIT | 0                | <b>0=No Latching</b><br>1=Alarms Latch      |

| Input Data                                           | Data Type | Default<br>Value | Valid Data Values                 |
|------------------------------------------------------|-----------|------------------|-----------------------------------|
| Status Data - POINT 0, 1<br>(Open Load or Over Load) | SINT, BIT | 0                | <b>0=Off</b><br>1=On (Load Fault) |

| Output Data              | Data Type | Default<br>Value | Valid Data Values    |
|--------------------------|-----------|------------------|----------------------|
| Output Data - POINT 0, 1 | SINT, BIT | 0                | <b>0=Off</b><br>1=On |

## Discrete 2 POINT Output – With Over Load Diagnostic Status

#### 1734-OV2E

2 POINT 10V-28V DC Electronically Fused Output, Sink

| Configuration Data                                       | Data Type | Default<br>Value | Valid Data Values                           |
|----------------------------------------------------------|-----------|------------------|---------------------------------------------|
| Fault Mode - POINT 0, 1                                  | SINT, BIT | 0                | <b>0=Fault Value</b><br>1=Hold Last State   |
| Fault Value - POINT 0, 1                                 | SINT, BIT | 0                | <b>0=Off</b><br>1=On                        |
| Program Mode - POINT 0, 1                                | SINT, BIT | 0                | <b>0=Program Value</b><br>1=Hold Last State |
| Program Value - POINT 0, 1                               | SINT, BIT | 0                | <b>0=Off</b><br>1=On                        |
| Auto Restart Enable - POINT 0, 1<br>(Over Load Behavior) | SINT, BIT | 0                | <b>0=Latch Off</b><br>1=Auto Retry          |
| Fault Latch Enable - POINT 0, 1<br>(Over Load)           | SINT, BIT | 0                | <b>0=No Latching</b><br>1=Alarms Latch      |

| Input Data                              | Data Type | Default<br>Value | Valid Data Values                 |
|-----------------------------------------|-----------|------------------|-----------------------------------|
| Status Data - POINT 0, 1<br>(Over Load) | SINT, BIT | 0                | <b>0=Off</b><br>1=On (Load Fault) |

| Output Data              | Data Type | Default<br>Value | Valid Data Values    |
|--------------------------|-----------|------------------|----------------------|
| Output Data - POINT 0, 1 | SINT, BIT | 0                | <b>0=Off</b><br>1=On |

## Discrete 4 POINT Output – With Over Load and Open Load Diagnostic Status

## 1734-0B4E

4 POINT 10V-28V DC Electronically Fused Output, Source

|                                                                   | -         |                  |                                             |
|-------------------------------------------------------------------|-----------|------------------|---------------------------------------------|
| Configuration Data                                                | Data Type | Default<br>Value | Valid Data Values                           |
| Fault Mode - POINT 0, 1, 2, 3                                     | SINT, BIT | 0                | <b>0=Fault Value</b><br>1=Hold Last State   |
| Fault Value - POINT 0, 1, 2, 3                                    | SINT, BIT | 0                | <b>0=Off</b><br>1=On                        |
| Program Mode - POINT 0, 1, 2, 3                                   | SINT, BIT | 0                | <b>0=Program Value</b><br>1=Hold Last State |
| Program Value - POINT 0, 1, 2, 3                                  | SINT, BIT | 0                | <b>0=Off</b><br>1=On                        |
| No Load Enable - POINT 0, 1, 2, 3<br>(Wire Off Diagnostic)        | SINT, BIT | 1                | 0=Disabled<br>1=Enabled                     |
| Auto Restart Enable - POINT 0, 1, 2, 3<br>(Over Load Behavior)    | SINT, BIT | 0                | <b>0=Latch Off</b><br>1=Auto Retry          |
| Fault Latch Enable - POINT 0, 1, 2, 3<br>(Open Load or Over Load) | SINT, BIT | 0                | <b>0=No Latching</b><br>1=Alarms Latch      |

| Input Data                                                 | Data Type | Default<br>Value | Valid Data Values                 |
|------------------------------------------------------------|-----------|------------------|-----------------------------------|
| Status Data - POINT 0, 1, 2, 3<br>(Open Load or Over Load) | SINT, BIT | 0                | <b>0=Off</b><br>1=On (Load Fault) |

| Output Data                    | Data Type | Default<br>Value | Valid Data Values    |
|--------------------------------|-----------|------------------|----------------------|
| Output Data - POINT 0, 1, 2, 3 | SINT, BIT | 0                | <b>0=Off</b><br>1=On |

## Discrete 4 POINT Output – With Over Load Diagnostic Status

## 1734-OV4E

4 POINT 10V-28V DC Electronically Fused Output, Sink

| Configuration Data                                             | Data Type | Default<br>Value | Valid Data Values                           |
|----------------------------------------------------------------|-----------|------------------|---------------------------------------------|
| Fault Mode - POINT 0, 1, 2, 3                                  | SINT, BIT | 0                | <b>0=Fault Value</b><br>1=Hold Last State   |
| Fault Value - POINT 0, 1, 2, 3                                 | SINT, BIT | 0                | <b>0=Off</b><br>1=On                        |
| Program Mode - POINT 0, 1, 2, 3                                | SINT, BIT | 0                | <b>0=Program Value</b><br>1=Hold Last State |
| Program Value - POINT 0, 1, 2, 3                               | SINT, BIT | 0                | <b>0=Off</b><br>1=On                        |
| Auto Restart Enable - POINT 0, 1, 2, 3<br>(Over Load Behavior) | SINT, BIT | 0                | <b>0=Latch Off</b><br>1=Auto Retry          |
| Fault Latch Enable - POINT 0, 1, 2, 3<br>(Over Load)           | SINT, BIT | 0                | <b>0=No Latching</b><br>1=Alarms Latch      |

| Input Data                                    | Data Type | Default<br>Value | Valid Data Values                 |
|-----------------------------------------------|-----------|------------------|-----------------------------------|
| Status Data - POINT 0, 1, 2, 3<br>(Over Load) | SINT, BIT | 0                | <b>0=Off</b><br>1=On (Load Fault) |

| Output Data                    | Data Type | Default<br>Value | Valid Data Values    |
|--------------------------------|-----------|------------------|----------------------|
| Output Data - POINT 0, 1, 2, 3 | SINT, BIT | 0                | <b>0=Off</b><br>1=On |

## Analog 2 Channel Input

## 1734-IE2C

2 Channel Analog Current Input

| Configuration Data               | Data Type | Default | Valid Data Values                             |
|----------------------------------|-----------|---------|-----------------------------------------------|
|                                  |           | value   |                                               |
| Low Engineering Channel 0        | INT       | 3,277   | -32,768 to 32,767                             |
| High Engineering Channel 0       | INT       | 16,383  | -32,768 to 32,767                             |
| Digital Filter Channel 0         | INT       | 0       | 0 to 10,000 ms                                |
| Low Alarm Limit Channel 0        | INT       | 3,113   | -32,768 to 32,767                             |
| High Alarm Limit Channel 0       | INT       | 16,547  | -32,768 to 32,767                             |
| Low Low Alarm Limit Channel 0    | INT       | 2,867   | -32,768 to 32,767                             |
| High High Alarm Limit Channel 0  | INT       | 16,793  | -32,768 to 32,767                             |
| Range Type Channel 0             | SINT      | 3       | <b>3=4-20mA</b><br>8=0-20mA                   |
| Limit Alarm Latch Channel 0      | SINT      | 0       | <b>0=No Latching</b><br>1=Alarms Latch        |
| Alarm Disable Channel 0          | SINT      | 0       | <b>0=Alarms Enabled</b><br>1=Alarms Disabled  |
| Low Engineering Channel 1        | INT       | 3,277   | -32,768 to 32,767                             |
| High Engineering Channel 1       | INT       | 16,383  | -32,768 to 32,767                             |
| Digital Filter Channel 1         | INT       | 0       | 0 to 10,000 ms                                |
| Low Alarm Limit Channel 1        | INT       | 3,113   | -32,768 to 32,767                             |
| High Alarm Limit Channel 1       | INT       | 16,547  | -32,768 to 32,767                             |
| Low Low Alarm Limit Channel 1    | INT       | 2,867   | -32,768 to 32,767                             |
| High High Alarm Limit Channel 1  | INT       | 16,793  | -32,768 to 32,767                             |
| Range Type Channel 1             | SINT      | 3       | <b>3=4-20mA</b><br>8=0-20mA                   |
| Limit Alarm Latch Channel 1      | SINT      | 0       | <b>0=No Latching</b><br>1=Alarms Latch        |
| Alarm Disable Channel 1          | SINT      | 0       | <b>0=Alarms Enabled</b><br>1=Alarms Disabled  |
| Notch Filter (Channel 0 & 1)     | SINT      | 2       | 1=50Hz<br><b>2=60Hz</b><br>4=250Hz<br>6=500Hz |
| Real Time Sample (Channel 0 & 1) | INT       | 100     | 0 to 10,000 ms                                |

| Input Data            | Data Type | Default<br>Value | Valid Data Values                                                                                                    |
|-----------------------|-----------|------------------|----------------------------------------------------------------------------------------------------|
| Data Channel 0        | INT       | 0                | -32,768 to 32,767                                                                                                    |
| Data Channel 1        | INT       | 0                | -32,768 to 32,767                                                                                                    |
| Status Byte Channel 0 | SINT      | 0                | Bit 0 Fault<br>Bit 1 Calibration<br>Bit 2 LowAlarm<br>Bit 3 HighAlarm<br>Bit 4 LowLowAlarm<br>Bit 5 HighHighAlarm<br>Bit 6 Underrange<br>Bit 7 Overrange |
| Status Byte Channel 1 | SINT      | 0                | Bit 0 Fault<br>Bit 1 Calibration<br>Bit 2 LowAlarm<br>Bit 3 HighAlarm<br>Bit 4 LowLowAlarm<br>Bit 5 HighHighAlarm<br>Bit 6 Underrange<br>Bit 7 Overrange |

| Output Data | Data Type | Default<br>Value | Valid Data Values |
|-------------|-----------|------------------|-------------------|
| None        |           |                  |                   |

#### 1734-IE2C

| Configuration Data               | Data Type | Default<br>Value | Valid Data Values                             |
|----------------------------------|-----------|------------------|-----------------------------------------------|
| Low Engineering Channel 0        | INT       | 0                | -32,768 to 32,767                             |
| High Engineering Channel 0       | INT       | 10,000           | -32,768 to 32,767                             |
| Digital Filter Channel 0         | INT       | 0                | 0 to 10,000 ms                                |
| Low Alarm Limit Channel 0        | INT       | 500              | -32,768 to 32,767                             |
| High Alarm Limit Channel 0       | INT       | 9,500            | -32,768 to 32,767                             |
| Low Low Alarm Limit Channel 0    | INT       | 200              | -32,768 to 32,767                             |
| High High Alarm Limit Channel 0  | INT       | 9,800            | -32,768 to 32,767                             |
| Range Type Channel 0             | SINT      | 2                | 0=-10 to +10V<br>2=0 to 10V                   |
| Limit Alarm Latch Channel 0      | SINT      | 0                | <b>0=No Latching</b><br>1=Alarms Latch        |
| Alarm Disable Channel 0          | SINT      | 0                | <b>0=Alarms Enabled</b><br>1=Alarms Disabled  |
| Low Engineering Channel 1        | INT       | 0                | -32,768 to 32,767                             |
| High Engineering Channel 1       | INT       | 10,000           | -32,768 to 32,767                             |
| Digital Filter Channel 1         | INT       | 0                | 0 to 10,000 ms                                |
| Low Alarm Limit Channel 1        | INT       | 500              | -32,768 to 32,767                             |
| High Alarm Limit Channel 1       | INT       | 9,500            | -32,768 to 32,767                             |
| Low Low Alarm Limit Channel 1    | INT       | 200              | -32,768 to 32,767                             |
| High High Alarm Limit Channel 1  | INT       | 9,800            | -32,768 to 32,767                             |
| Range Type Channel 1             | SINT      | 2                | 0=-10 to +10V<br><b>2=0 to 10V</b>            |
| Limit Alarm Latch Channel 1      | SINT      | 0                | <b>0=No Latching</b><br>1=Alarms Latch        |
| Alarm Disable Channel 1          | SINT      | 0                | <b>0=Alarms Enabled</b><br>1=Alarms Disabled  |
| Notch Filter (Channel 0 & 1)     | SINT      | 2                | 1=50Hz<br><b>2=60Hz</b><br>4=250Hz<br>6=500Hz |
| Real Time Sample (Channel 0 & 1) | INT       | 100              | 0 to 10,000 ms                                |

#### 1734-IE2V
| Input Data            | Data Tuno | Dofault | Valid Data Values                                                                                                    |
|-----------------------|-----------|---------|----------------------------------------------------------------------------------------------------|
|                       | Data type | Value   | vallu Data values                                                                                                    |
| Data Channel 0        | INT       | 0       | -32,768 to 32,767                                                                                                    |
| Data Channel 1        | INT       | 0       | -32,768 to 32,767                                                                                                    |
| Status Byte Channel 0 | SINT      | 0       | Bit 0 Fault<br>Bit 1 Calibration<br>Bit 2 LowAlarm<br>Bit 3 HighAlarm<br>Bit 4 LowLowAlarm<br>Bit 5 HighHighAlarm<br>Bit 6 Underrange<br>Bit 7 Overrange |
| Status Byte Channel 1 | SINT      | 0       | Bit 0 Fault<br>Bit 1 Calibration<br>Bit 2 LowAlarm<br>Bit 3 HighAlarm<br>Bit 4 LowLowAlarm<br>Bit 5 HighHighAlarm<br>Bit 6 Underrange<br>Bit 7 Overrange |

| Output Data | Data Type | Default<br>Value | Valid Data Values |
|-------------|-----------|------------------|-------------------|
| None        |           |                  |                   |

#### 1734-IE2V

| 2 Channel RTD Input             |           |               |                                                                                                    |  |  |
|---------------------------------|-----------|---------------|----------------------------------------------------------------------------------------------------|--|--|
| Configuration Data              | Data Type | Default Value | Valid Data Values                                                                                                    |  |  |
| Low Engineering Channel 0       | INT       | 1,000         | -32,768 to 32,767                                                                                                    |  |  |
| High Engineering Channel 0      | INT       | 5,000         | -32,768 to 32,767                                                                                                    |  |  |
| Digital Filter Channel 0        | INT       | 0             | 0 to 10,000 ms                                                                                                    |  |  |
| Low Alarm Limit Channel 0       | INT       | -32,768       | -32,768 to 32,767                                                                                                    |  |  |
| High Alarm Limit Channel 0      | INT       | 32,767        | -32,768 to 32,767                                                                                                    |  |  |
| Low Low Alarm Limit Channel 0   | INT       | -32,768       | -32,768 to 32,767                                                                                                    |  |  |
| High High Alarm Limit Channel 0 | INT       | 32,767        | -32,768 to 32,767                                                                                                    |  |  |
| Limit Alarm Latch Channel 0     | SINT      | 0             | <b>0=No Latching</b><br>1=Alarms Latch                                                                                                    |  |  |
| Alarm Disable Channel 0         | SINT      | 0             | <b>0=Alarms Enabled</b><br>1=Alarms Disabled                                                                                                    |  |  |
| Sensor Type Channel 0           | SINT      | 1             | $\begin{array}{c} 0 = 0 \text{hms} \\ \textbf{1=100} \ \Omega \ \textbf{Pt} \ \alpha \textbf{385} \\ 2 = 200 \ \Omega \ \textbf{Pt} \ \alpha \textbf{385} \\ 5 = 100 \ \Omega \ \textbf{JPt} \ \alpha \textbf{3916} \\ 6 = 200 \ \Omega \ \textbf{JPt} \ \alpha \textbf{3916} \\ 9 = 10 \ \Omega \ \textbf{Cu} \ \alpha \textbf{427} \\ 10 = 120 \ \Omega \ \textbf{Ni} \ \alpha \textbf{672} \\ 11 = 100 \ \Omega \ \textbf{Ni} \ \alpha \textbf{618} \\ 12 = 120 \ \Omega \ \textbf{Ni} \ \alpha \textbf{618} \end{array}$ |  |  |
| Temperature Mode Channel 0      | SINT      | 1             | 0=Custom Scale<br><b>1=°C</b><br>2=°F<br>3=°K<br>4=°R                                                                                                    |  |  |
| Low Engineering Channel 1       | INT       | 1,000         | -32,768 to 32,767                                                                                                    |  |  |
| High Engineering Channel 1      | INT       | 5,000         | -32,768 to 32,767                                                                                                    |  |  |
| Digital Filter Channel 1        | INT       | 0             | 0 to 10,000 ms                                                                                                    |  |  |
| Low Alarm Limit Channel 1       | INT       | -32,768       | -32,768 to 32,767                                                                                                    |  |  |
| High Alarm Limit Channel 1      | INT       | 32,767        | -32,768 to 32,767                                                                                                    |  |  |
| Low Low Alarm Limit Channel 1   | INT       | -32,768       | -32,768 to 32,767                                                                                                    |  |  |
| High High Alarm Limit Channel 1 | INT       | 32,767        | -32,768 to 32,767                                                                                                    |  |  |
| Limit Alarm Latch Channel 1     | SINT      | 0             | <b>0=No Latching</b><br>1=Alarms Latch                                                                                                    |  |  |
| Alarm Disable Channel 1         | SINT      | 0             | <b>0=Alarms Enabled</b><br>1=Alarms Disabled                                                                                                    |  |  |

### 1734-IR2

| Configuration Data                      | Data Type | Default Value | Valid Data Values                                                                                                    |
|-----------------------------------------|-----------|---------------|----------------------------------------------------------------------------------------------------|
| Sensor Type Channel 1                   | SINT      | 1             | $\begin{array}{c} 0 = 0 \text{ hms} \\ \textbf{1=100 } \Omega \text{ Pt } \alpha \textbf{385} \\ 2 = 200 \ \Omega \text{ Pt } \alpha \textbf{385} \\ 5 = 100 \ \Omega \text{ JPt } \alpha \textbf{3916} \\ 6 = 200 \ \Omega \text{ JPt } \alpha \textbf{3916} \\ 9 = 10 \ \Omega \text{ Cu } \alpha \textbf{427} \\ 10 = 120 \ \Omega \text{ Ni } \alpha \textbf{672} \\ 11 = 100 \ \Omega \text{ Ni } \alpha \textbf{618} \\ 12 = 120 \ \Omega \text{ Ni } \alpha \textbf{618} \end{array}$ |
| Temperature Mode Channel 1              | SINT      | 1             | 0=Custom Scale<br><b>1=°C</b><br>2=°F<br>3=°K<br>4=°R                                                                                                    |
| Notch Filter <b>(Channel 0 &amp; 1)</b> | SINT      | 1             | 0=50Hz<br><b>1=60Hz</b><br>2=100Hz<br>3=120Hz<br>4=200Hz<br>5=240Hz<br>6=300Hz<br>7=400Hz<br>8=480Hz                                                                                                    |

| 1734-IR2            |  |
|---------------------|--|
| 2 Channel DTD Input |  |

| Input Data            | Data Type | Default Value | Valid Data Values                                                                                                    |
|-----------------------|-----------|---------------|----------------------------------------------------------------------------------------------------|
| Data Channel 0        | INT       | 0             | -32,768 to 32,767                                                                                                    |
| Data Channel 1        | INT       | 0             | -32,768 to 32,767                                                                                                    |
| Status Byte Channel 0 | SINT      | 0             | Bit 0 Fault<br>Bit 1 Calibration<br>Bit 2 LowAlarm<br>Bit 3 HighAlarm<br>Bit 4 LowLowAlarm<br>Bit 5 HighHighAlarm<br>Bit 6 Underrange<br>Bit 7 Overrange |
| Status Byte Channel 1 | SINT      | 0             | Bit 0 Fault<br>Bit 1 Calibration<br>Bit 2 LowAlarm<br>Bit 3 HighAlarm<br>Bit 4 LowLowAlarm<br>Bit 5 HighHighAlarm<br>Bit 6 Underrange<br>Bit 7 Overrange |
| Output Data           | Data Type | Default Value | Valid Data Values                                                                                                    |
| None                  |           |               |                                                                                                    |

**1734-IT2** 2 Channel Thermocouple Input, Isol.

| Configuration Data              | Data Type | Default<br>Value | Valid Data Values                                                                                    |
|---------------------------------|-----------|------------------|----------------------------------------------------------------------------------------------------|
| Cold Junction Notch Filter      | SINT      | 1                | 0=50Hz<br><b>1=60Hz</b>                                                                              |
| Cold Junction Mode              | SINT      | 1                | 0=None<br><b>1=Channel 0</b><br>2=Channel 1<br>3=Average Both                                        |
| Low Engineering Channel 0       | INT       | 0                | -32,768 to 32,767                                                                                    |
| High Engineering Channel 0      | INT       | 7,000            | -32,768 to 32,767                                                                                    |
| Alarm Disable Channel 0         | SINT      | 0                | <b>0=Alarms Enabled</b><br>1=Alarms Disabled                                                         |
| Limit Alarm Latch Channel 0     | SINT      | 0                | <b>0=No Latching</b><br>1=Alarms Latch                                                               |
| Notch Filter Channel 0          | SINT      | 1                | 0=50Hz<br><b>1=60Hz</b><br>2=100Hz<br>3=120Hz<br>4=200Hz<br>5=240Hz<br>6=300Hz<br>7=400Hz<br>8=480Hz |
| Sensor Type Channel 0           | SINT      | 5                | 0=mV<br>1=B<br>2=C<br>3=E<br>4=J<br><b>5=K</b><br>6=N<br>7=R<br>8=S<br>9=T                           |
| Digital Filter Channel 0        | INT       | 0                | 0 to 10,000 ms                                                                                       |
| Low Alarm Limit Channel 0       | INT       | -32,768          | -32,768 to 32,767                                                                                    |
| High Alarm Limit Channel 0      | INT       | 32,767           | -32,768 to 32,767                                                                                    |
| Low Low Alarm Limit Channel 0   | INT       | -32,768          | -32,768 to 32,767                                                                                    |
| High High Alarm Limit Channel 0 | INT       | 32,767           | -32,768 to 32,767                                                                                    |

**1734-IT2** 2 Channel Thermocouple Input, Isol.

| Configuration Data              | Data Type | Default<br>Value | Valid Data Values                                                                                    |
|---------------------------------|-----------|------------------|----------------------------------------------------------------------------------------------------|
| Temperature Mode Channel 0      | SINT      | 1                | 0=mV/Custom Scale<br><b>1=°C</b><br>2=°F<br>3=°K<br>4=°R                                             |
| Cold Junction Enable Channel 0  | SINT      | 1                | 0=Disabled<br>1=Enabled                                                                              |
| Cold Junction Offset Channel 0  | INT       | 0                | 0 to 7,000 (0.00-70.00)                                                                              |
| Low Engineering Channel 1       | INT       | 0                | -32,768 to 32,767                                                                                    |
| High Engineering Channel 1      | INT       | 7,000            | -32,768 to 32,767                                                                                    |
| Alarm Disable Channel 1         | SINT      | 0                | <b>0=Alarms Enabled</b><br>1=Alarms Disabled                                                         |
| Limit Alarm Latch Channel 1     | SINT      | 0                | 0=No Latching<br>1=Alarms Latch                                                                      |
| Notch Filter Channel 1          | SINT      | 1                | 0=50Hz<br><b>1=60Hz</b><br>2=100Hz<br>3=120Hz<br>4=200Hz<br>5=240Hz<br>6=300Hz<br>7=400Hz<br>8=480Hz |
| Sensor Type Channel 1           | SINT      | 5                | 0=mV<br>1=B<br>2=C<br>3=E<br>4=J<br><b>5=K</b><br>6=N<br>7=R<br>8=S<br>9=T                           |
| Digital Filter Channel 1        | INT       | 0                | 0 to 10,000 ms                                                                                       |
| Low Alarm Limit Channel 1       | INT       | -32,768          | -32,768 to 32,767                                                                                    |
| High Alarm Limit Channel 1      | INT       | 32,767           | -32,768 to 32,767                                                                                    |
| Low Low Alarm Limit Channel 1   | INT       | -32,768          | -32,768 to 32,767                                                                                    |
| High High Alarm Limit Channel 1 | INT       | 32,767           | -32,768 to 32,767                                                                                    |

**1734-IT2** 2 Channel Thermocouple Input, Isol.

| Configuration Data             | Data Tuna | Default | Valid Data Valuas       |
|--------------------------------|-----------|---------|-------------------------|
|                                | Data Type | Value   | valid Data values       |
| Temperature Mode Channel 1     | SINT      | 1       | 0=mV/Custom Scale       |
|                                |           |         | 1=°C                    |
|                                |           |         | 2=°F                    |
|                                |           |         | 3=°K                    |
|                                |           |         | 4=°R                    |
| Cold Junction Enable Channel 1 | SINT      | 1       | 0=Disabled              |
|                                |           |         | 1=Enabled               |
| Cold Junction Offset Channel 1 | INT       | 0       | 0 to 7,000 (0.00-70.00) |

| Input Data            | Data Type | Default<br>Value | Valid Data Values                                                                                                    |
|-----------------------|-----------|------------------|----------------------------------------------------------------------------------------------------|
| Data Channel 0        | INT       | 0                | -32,768 to 32,767                                                                                                    |
| Data Channel 1        | INT       | 0                | -32,768 to 32,767                                                                                                    |
| Status Byte Channel 0 | SINT      | 0                | Bit 0 Fault                                                                                                    |
|                       |           |                  | Bit 1 Calibration<br>Bit 2 LowAlarm<br>Bit 3 HighAlarm<br>Bit 4 LowLowAlarm<br>Bit 5 HighHighAlarm<br>Bit 6 Underrange<br>Bit 7 Overrange                |
| Status Byte Channel 1 | SINT      | 0                | Bit 0 Fault<br>Bit 1 Calibration<br>Bit 2 LowAlarm<br>Bit 3 HighAlarm<br>Bit 4 LowLowAlarm<br>Bit 5 HighHighAlarm<br>Bit 6 Underrange<br>Bit 7 Overrange |
| Cold Junction Data    | INT       | 0                | -32,768 to 32,767                                                                                                    |

| Output Data | Data Type | Default<br>Value | Valid Data Values |
|-------------|-----------|------------------|-------------------|
| None        |           |                  |                   |

# Analog 2 Channel Output

### 1734-OE2C

2 Channel Analog Current Output

| Configuration Data          | Data Type | Default<br>Value | Valid Data Values                                                                          |
|-----------------------------|-----------|------------------|--------------------------------------------------------------------------------------------|
| Fault Value Channel 0       | INT       | 0                | -32,768 to 32,767                                                                          |
| Program Value Channel 0     | INT       | 0                | -32,768 to 32,767                                                                          |
| Low Engineering Channel 0   | INT       | 1,638            | -32,768 to 32,767                                                                          |
| High Engineering Channel 0  | INT       | 8,191            | -32,768 to 32,767                                                                          |
| Low Limit Channel 0         | INT       | -32,768          | -32,768 to 32,767                                                                          |
| High Limit Channel 0        | INT       | 32,767           | -32,768 to 32,767                                                                          |
| Range Type Channel 0        | SINT      | 0                | <b>0=4-20mA</b><br>2=0-20mA                                                                |
| Fault Mode Channel 0        | SINT      | 1                | 0=Hold Last State<br><b>1=Go to Low Clamp</b><br>2=Go to High Clamp<br>3=Go to Fault Value |
| Idle Mode Channel 0         | SINT      | 1                | 0=Hold Last State<br><b>1=Go to Low Clamp</b><br>2=Go to High Clamp<br>3=Go to Fault Value |
| Limit Alarm Latch Channel 0 | SINT      | 0                | 0=No Latching<br>1=Alarms Latch                                                            |
| Alarm Disable Channel 0     | SINT      | 0                | <b>0=Alarms Enabled</b><br>1=Alarms Disabled                                               |
| Fault Value Channel 1       | INT       | 0                | -32,768 to 32,767                                                                          |
| Program Value Channel 1     | INT       | 0                | -32,768 to 32,767                                                                          |
| Low Engineering Channel 1   | INT       | 1,638            | -32,768 to 32,767                                                                          |
| High Engineering Channel 1  | INT       | 8,191            | -32,768 to 32,767                                                                          |
| Low Limit Channel 1         | INT       | -32,768          | -32,768 to 32,767                                                                          |
| High Limit Channel 1        | INT       | 32,767           | -32,768 to 32,767                                                                          |
| Range Type Channel 1        | SINT      | 0                | <b>0=4-20mA</b><br>2=0-20mA                                                                |
| Fault Mode Channel 1        | SINT      | 1                | 0=Hold Last State<br><b>1=Go to Low Clamp</b><br>2=Go to High Clamp<br>3=Go to Fault Value |

**1734-OE2C** 2 Channel Analog Current Output

| Configuration Data          | Data Type | Default<br>Value | Valid Data Values                                                                          |
|-----------------------------|-----------|------------------|--------------------------------------------------------------------------------------------|
| Idle Mode Channel 1         | SINT      | 1                | 0=Hold Last State<br><b>1=Go to Low Clamp</b><br>2=Go to High Clamp<br>3=Go to Fault Value |
| Limit Alarm Latch Channel 1 | SINT      | 0                | 0=No Latching<br>1=Alarms Latch                                                            |
| Alarm Disable Channel 1     | SINT      | 0                | 0=Alarms Enabled<br>1=Alarms Disabled                                                      |

| Input Data            | Data Type | Default<br>Value | Valid Data Values                                                     |
|-----------------------|-----------|------------------|-----------------------------------------------------------------------|
| Status Byte Channel 0 | SINT      | 0                | Bit 0 Fault<br>Bit 1 Calibration<br>Bit 2 LowAlarm<br>Bit 3 HighAlarm |
| Status Byte Channel 1 | SINT      | 0                | Bit 0 Fault<br>Bit 1 Calibration<br>Bit 2 LowAlarm<br>Bit 3 HighAlarm |

| Output Data    | Data Type | Default<br>Value | Valid Data Values |
|----------------|-----------|------------------|-------------------|
| Data Channel 0 | INT       | 0                | -32,768 to 32,767 |
| Data Channel 1 | INT       | 0                | -32,768 to 32,767 |

**1734-OE2V** 2 Channel Analog Voltage Output

| Configuration Data          | Data Type | Default<br>Value | Valid Data Values                                                                          |
|-----------------------------|-----------|------------------|--------------------------------------------------------------------------------------------|
| Fault Value Channel O       |           |                  | 22 768 to 22 767                                                                           |
| Program Value Channel 0     |           | 0                | -32,700 to 32,707                                                                          |
|                             |           | 0                | -32,700 to 32,707                                                                          |
|                             |           | 0                | -32,708 10 32,707                                                                          |
| High Engineering Channel U  | INI       | 10,000           | -32,768 to 32,767                                                                          |
| Low Limit Channel 0         | INI       | -32,768          | -32,768 to 32,767                                                                          |
| High Limit Channel 0        | INT       | 32,767           | -32,768 to 32,767                                                                          |
| Range Type Channel 0        | SINT      | 1                | <b>1=0 to 10V</b><br>3=-10 to +10V                                                         |
| Fault Mode Channel 0        | SINT      | 1                | 0=Hold Last State<br><b>1=Go to Low Clamp</b><br>2=Go to High Clamp<br>3=Go to Fault Value |
| Idle Mode Channel 0         | SINT      | 1                | 0=Hold Last State<br><b>1=Go to Low Clamp</b><br>2=Go to High Clamp<br>3=Go to Fault Value |
| Limit Alarm Latch Channel 0 | SINT      | 0                | 0=No Latching<br>1=Alarms Latch                                                            |
| Alarm Disable Channel 0     | SINT      | 0                | 0=Alarms Enabled<br>1=Alarms Disabled                                                      |
| Fault Value Channel 1       | INT       | 0                | -32,768 to 32,767                                                                          |
| Program Value Channel 1     | INT       | 0                | -32,768 to 32,767                                                                          |
| Low Engineering Channel 1   | INT       | 0                | -32,768 to 32,767                                                                          |
| High Engineering Channel 1  | INT       | 10,000           | -32,768 to 32,767                                                                          |
| Low Limit Channel 1         | INT       | -32,768          | -32,768 to 32,767                                                                          |
| High Limit Channel 1        | INT       | 32,767           | -32,768 to 32,767                                                                          |
| Range Type Channel 1        | SINT      | 1                | <b>1=0 to 10V</b><br>3=-10 to +10V                                                         |
| Fault Mode Channel 1        | SINT      | 1                | 0=Hold Last State<br><b>1=Go to Low Clamp</b><br>2=Go to High Clamp<br>3=Go to Fault Value |
| Idle Mode Channel 1         | SINT      | 1                | 0=Hold Last State<br><b>1=Go to Low Clamp</b><br>2=Go to High Clamp<br>3=Go to Fault Value |

1734-OE2V 2 Channel Analog Voltage Output

| 5 <del>6</del> 1            |           |                  |                                              |
|-----------------------------|-----------|------------------|----------------------------------------------|
| Configuration Data          | Data Type | Default<br>Value | Valid Data Values                            |
| Limit Alarm Latch Channel 1 | SINT      | 0                | <b>0=No Latching</b><br>1=Alarms Latch       |
| Alarm Disable Channel 1     | SINT      | 0                | <b>0=Alarms Enabled</b><br>1=Alarms Disabled |

| Input Data            | Data Type | Default<br>Value | Valid Data Values                                                     |
|-----------------------|-----------|------------------|-----------------------------------------------------------------------|
| Status Byte Channel 0 | SINT      | 0                | Bit 0 Fault<br>Bit 1 Calibration<br>Bit 2 LowAlarm<br>Bit 3 HighAlarm |
| Status Byte Channel 1 | SINT      | 0                | Bit 0 Fault<br>Bit 1 Calibration<br>Bit 2 LowAlarm<br>Bit 3 HighAlarm |

| Output Data    | Data Type | Default<br>Value | Valid Data Values |
|----------------|-----------|------------------|-------------------|
| Data Channel 0 | INT       | 0                | -32,768 to 32,767 |
| Data Channel 1 | INT       | 0                | -32,768 to 32,767 |

# Specialty I/O

#### 1734-VHSC24

1 Channel 15-24V DC Very High Speed Counter

#### 1734-VHSC5

1 Channel 5V DC Very High Speed Counter

| Configuration Data                                                                | Data Type                                         | Default<br>Value | Valid Data Values                                                                                                    |
|-----------------------------------------------------------------------------------|---------------------------------------------------|------------------|----------------------------------------------------------------------------------------------------|
| Counter Config                                                                    | SINT                                              | 0                |                                                                                                    |
| Config_0<br>Config_1<br>Config_2<br>Config_3                                      | BIT 0<br>BIT 1<br>BIT 2<br>BIT 3                  |                  | 0000=0=Counter<br>0001=1=Encoder X1<br>0010=2=Encoder X2<br>0011=3=PWM<br>0100=4=Encoder X4<br>0101=5=Period/Rate<br>0110=6=Continuous/Rate<br>0111=7=Rate Measurement<br>1000=8=Pulse Generator |
| Mode_4<br>Mode_5<br>Mode_6                                                        | BIT 4<br>BIT 5<br>BIT 6                           |                  | 000=Store Count Disable<br>001=Store/Continue<br>010=Store/Wait/Resume<br>011=Store,Reset/Wait/Start<br>100=Store,Reset/Start                                                                    |
| Z Input                                                                           | BIT 7                                             |                  | <b>0=Z Input Not Inverted</b><br>1=Z Input Is Inverted                                                                                                    |
| Filter_0<br>Filter_1<br>Filter_2<br>Filter_3<br>FilterA                           | SINT<br>BIT 0<br>BIT 1<br>BIT 2<br>BIT 3<br>BIT 4 | 120<br>(0x78H)   | 0000=No Filter<br>0001=50 KHz<br>0010=5 KHz<br>0100=500 Hz<br><b>1000=50 Hz</b><br>0=Input A/B/Z Not Filtered                                                                                    |
| FilterB<br>FilterZ                                                                | BIT 5<br>BIT 6                                    |                  | 1=Input A/B/Z Is Filtered                                                                                                    |
| Decimal Position                                                                  | SINT                                              | 0                | Counter Config 0, 1, 2, 3, 4:<br>-128 to +127 (0 - 255)<br>Counter Config 5, 6, & 7:<br>-4 to +2                                                                                                 |
| Time Base<br>(in 10 ms intervals)                                                 | INT                                               | 0                | Counter Config 3 & 7 only:<br>0-3000 ms (10 ms to 3 sec)                                                                                                    |
| Gate Interval<br>(Product of Time Base x Gate<br>Interval must be $\leq$ 3000 ms) | SINT                                              | 0                | Counter Config 3 & 7 only:<br>-128 to +127 (0 - 200)                                                                                                    |

1 Channel 15-24V DC Very High Speed Counter

#### 1734-VHSC5

1 Channel 5V DC Very High Speed Counter

| Configuration Data                                                                                               | Data Type                                            | Default<br>Value                     | Valid Data Values                                                                                              |
|----------------------------------------------------------------------------------------------------|------------------------------------------------------|--------------------------------------|----------------------------------------------------------------------------------------------------|
| Scalar                                                                                                    | SINT                                                 | 0                                    | Counter Config 5, 6, 8 only:<br>-128 to +127 (0 - 255) Single Bit<br>only:<br>0, 1, 2, 4, 8, 16, 32, 64, -128  |
| Output Ties 0<br>Out 0 Window 1<br>Out 0 Window 2<br>Out 0 Window 3<br>Out 0 Window 4                            | SINT<br>BIT 0<br>BIT 1<br>BIT 2<br>BIT 3             | 0                                    | <b>0=Output 0 Not Tied</b><br>1=Output 0 Tied to Window<br>Counter Config 3 (PWM):<br>Output 0 Window 1 PWM In |
| Output Ties 1<br>Out 1 Window 1<br>Out 1 Window 2<br>Out 1 Window 3<br>Out 1 Window 4                            | SINT<br>BIT 0<br>BIT 1<br>BIT 2<br>BIT 3             | 0                                    | <b>0=Output 1 Not Tied</b><br>1=Output 1 Tied to Window<br>Counter Config 3 (PWM):<br>Output 1 Window 1 PWM In |
| Rollover                                                                                                    | DINT                                                 | 16,777,215                           | 1 to 16,777,216                                                                                                |
| Preset (< Rollover)                                                                                              | DINT                                                 | 0                                    | 0 to 16,777,215                                                                                                |
| On Value 1<br>Off Value 1<br>On Value 2<br>Off Value 2<br>On Value 3<br>Off Value 3<br>On Value 4<br>Off Value 4 | DINT<br>DINT<br>DINT<br>DINT<br>DINT<br>DINT<br>DINT | 0<br>0<br>0<br>0<br>0<br>0<br>0<br>0 | Counter Config 3, 5, 6, 7:<br>0 to 16,777,215<br>Counter Config 0, 1, 2, 4:<br>0 to Rollover Value             |
| SS PWM Value<br>(<0 or >9500 =Hold Last State)                                                                   | INT                                                  | 0                                    | <b>0</b> to 9500<br>(0.00% to 95.00%)                                                                          |
| SS Counter Control                                                                                               | SINT                                                 | 0                                    |                                                                                                    |
| SS Counter Reset                                                                                                 | BIT 0                                                |                                      | <b>0=Count Unchanged</b><br>1=Count Cleared                                                                    |
| SS Counter Preset                                                                                                | BIT 1                                                |                                      | <b>0=Count Unchanged</b><br>1=Count Set to Preset                                                              |
| SS Value Reset<br>(Stored / Accum. Count)                                                                        | BIT 2                                                |                                      | <b>0=Count Unchanged</b><br>1=Count Cleared                                                                    |

1 Channel 15-24V DC Very High Speed Counter

#### 1734-VHSC5

1 Channel 5V DC Very High Speed Counter

| Configuration Data        | Data Type | Default<br>Value | Valid Data Values                             |
|---------------------------|-----------|------------------|-----------------------------------------------|
| SS Output Control         | SINT      | 0                |                                               |
| SS Out 0 Force            | BIT 0     |                  | <b>0=Output Off</b><br>1=Output Forced On     |
| SS Out 0 En               | BIT 1     |                  | <b>0=Output Disabled</b><br>1=Output Enabled  |
| SS Out 0 Electronic Fuse  | BIT 2     |                  | <b>0=Auto Retry</b><br>1=Latch Off            |
| SS Out 0 Diagnostic Speed | BIT 3     |                  | <b>0=&lt; 8ms Response</b><br>1=50ms Response |
| SS Out 1 Force            | BIT 4     |                  | <b>0=Output Off</b><br>1=Output Forced On     |
| SS Out 1 En               | BIT 5     |                  | <b>0=Output Disabled</b><br>1=Output Enabled  |
| SS Out 1 Electronic Fuse  | BIT 6     |                  | <b>0=Auto Retry</b><br>1=Latch Off            |
| SS Out 1 Diagnostic Speed | BIT 7     |                  | <b>0=&lt; 8ms Response</b><br>1=50ms Response |

To enter values from +128 to +255, use these conversion formulas:

Decimal Position Note:

Desired Decimal Position Value - 256 = Entered Decimal Position Value. Example: For a divisor of 200, 200 - 256 = -56

Gate Interval Note:

Desired Gate Interval Value - 256 = Entered Gate Interval Value. Example: For a Gate Interval of 200, 200 - 256 = -56

Scalar Note:

Desired Scalar Value - 256 = Entered Scalar Value. Example: For a Scalar of 128, 128 - 256 = -128

| 1734-VHSC24                                    |
|------------------------------------------------|
| 1 Channel 15-24V DC Very High Speed Counter    |
| · •···a····• · • = · · • • • · · · · · · · · · |

1 Channel 5V DC Very High Speed Counter

| Input Data                                               | Data Type               | Default Value | Valid Data Values                                                                               |
|----------------------------------------------------------|-------------------------|---------------|-------------------------------------------------------------------------------------------------|
| Present Data                                             | DINT                    | 0             | 0 to 16,777,215                                                                                 |
| Stored Data                                              | DINT                    | 0             | -2,147,483,648 to<br>2,147,483,647                                                              |
|                                                          |                         |               | (0 - 4,294,967,295)                                                                             |
| Status                                                   | INT                     | 0             |                                                                                                 |
| Zero Frequency Detected                                  | BIT 1                   |               | <b>0=No Fault</b><br>1=Fault Detected                                                           |
| Stored Data Count_2<br>Stored Data Count_3               | BIT 2<br>BIT 3          |               | Cycles thru <b>0,</b> 1, 2, 3, <b>0</b> ,<br>Increments after update                            |
| A Input Status<br>B Input Status<br>Z Input Status       | BIT 4<br>BIT 5<br>BIT 6 |               | <b>0=Input A/B/Z is Off</b><br>1=Input A/B/Z is On                                              |
| Output Status_8 (Output 0)<br>Output Status_9 (Output 1) | BIT 8<br>BIT 9          |               | <b>0=Output is Off</b><br>1=Output is On                                                        |
| Output Fault_10 (Output 0)<br>Output Fault_11 (Output 1) | BIT 10<br>BIT 11        |               | <b>0=No Fault</b><br>1=Open or Over Load                                                        |
| Not Ready                                                | BIT 13                  |               | <b>0=Module Ready</b><br>1=Module Initializing                                                  |
| EEPROM Fault                                             | BIT 14                  |               | <b>0=No Fault</b><br>1=EEPROM data bad                                                          |
| Program Fault<br>(incomplete / incorrect / conflict)     | BIT 15                  |               | <b>0=No Fault</b><br>1=Bad Configuration<br>(See <b>Program Fault Note</b> on<br>the next page) |

Stored Data Note:

To interpret values from -2,147,483,648 to -1, use this conversion formula: Stored Data Tag Value + 4,294,967,296 = Actual Stored Data Tag Value. Example: For a read value of -1,794,967,296: -1,794,967,296 + 4,294,967,296 = 2,500,000,000 actual value

#### Program Fault Note

Programming Fault Error bit - If an incomplete, incorrect, or conflicting set of configuration parameters are sent to the module, the Program Fault bit will be asserted and an error code will be placed in the Programming Error Code word (assembly 6816). The module will **not** enter a normal operational state. Bit definitions (decimal) for the error codes are:

- 10 An invalid assembly was chosen for poll consumption (0, 105 or 106 are valid).
- 9 The decimal point position is outside of the acceptable range.
- 8 Counter 0 window ON & OFF values are equal and <u>not</u> zero OR Counter 0 window ON & OFF value is greater than the Rollover.
- 7 A tie has been connected to an unprogrammed window.
- 6 A configuration was selected that requires the scalar and none was programmed OR Multiple scalars were selected.
- 5 The preset is out of range (Rollover).
- A rollover of zero was programmed through PWM was not selected OR
  A rollover was programmed and PWM was selected OR
  Rollover is out of range (>0x01000000).
- A configuration requiring a time base was selected and no gate interval was set OR
  Gate interval is out of range (>200) OR
  Product of time base and gate interval is greater than 3 seconds.
- 2 A time base was entered that is not a multiple of 10 OR Time base is out of range (>3000, i.e., 3 seconds).
- 1 ZF/BF/AF were selected and no filter was programmed OR Multiple filters were selected.
- 0 A reserved configuration/mode was programmed.

1 Channel 15-24V DC Very High Speed Counter

#### 1734-VHSC5

1 Channel 5V DC Very High Speed Counter

| Output Data                                 | Data Type | Default<br>Value | Valid Data Values                                 |
|---------------------------------------------|-----------|------------------|---------------------------------------------------|
| PWM Value                                   | INT       | 0                | <b>0</b> to 9500<br>( <b>0.00</b> % to 95.00%)    |
| Counter Control                             | SINT      | 0                |                                                   |
| Counter Reset                               | BIT 0     | 0                | <b>0=Count Unchanged</b><br>1=Count Cleared       |
| Counter Preset                              | BIT 1     | 0                | <b>0=Count Unchanged</b><br>1=Count Set to Preset |
| Value Reset<br>(Stored / Accumulated Count) | BIT 2     | 0                | <b>0=Count Unchanged</b><br>1=Count Cleared       |
| Output Control                              | SINT      | 0                |                                                   |
| Output 0 Force                              | BIT 0     | 0                | <b>0=Output Off</b><br>1=Output Forced On         |
| Output 0 Enable                             | BIT 1     | 0                | <b>0=Output Disabled</b><br>1=Output Enabled      |
| Output 0 Electronic Fuse                    | BIT 2     | 0                | <b>0=Auto Retry</b><br>1=Latch Off                |
| Output 0 Diagnostic Speed                   | BIT 3     | 0                | <b>0=&lt; 8ms Response</b><br>1=50ms Response     |
| Output 1 Force                              | BIT 4     | 0                | <b>0=Output Off</b><br>1=Output Forced On         |
| Output 1 Enable                             | BIT 5     | 0                | <b>0=Output Disabled</b><br>1=Output Enabled      |
| Output 1 Electronic Fuse                    | BIT 6     | 0                | <b>0=Auto Retry</b><br>1=Latch Off                |
| Output 1 Diagnostic Speed                   | BIT 7     | 0                | <b>0=&lt; 8ms Response</b><br>1=50ms Response     |

#### 1734-IJ

1 Channel 5V DC Encoder / Counter

#### 1734-IK

1 Channel 15-24V DC Encoder / Counter

| Configuration Data                                                                | Data Type                                | Default<br>Value | Valid Data Values                                                                                                    |
|-----------------------------------------------------------------------------------|------------------------------------------|------------------|----------------------------------------------------------------------------------------------------|
| Counter Config<br>Config_0<br>Config_1<br>Config_2<br>Config_3                    | SINT<br>BIT 0<br>BIT 1<br>BIT 2<br>BIT 3 | 0                | 0000=0=Counter<br>0001=1=Encoder X1<br>0010=2=Encoder X2<br>0100=4=Encoder X4<br>0101=5=Period/Rate<br>0111=7=Rate Measurement |
| Mode_4<br>Mode_5<br>Mode_6                                                        | BIT 4<br>BIT 5<br>BIT 6                  |                  | 000=Store Count Disable<br>001=Store/Continue<br>010=Store/Wait/Resume<br>011=Store,Reset/Wait/Start<br>100=Store,Reset/Start  |
| Z Input                                                                           | BIT 7                                    |                  | <b>0=Z Input Not Inverted</b><br>1=Z Input Is Inverted                                                                         |
| Filter<br>Filter_0<br>Filter_1<br>Filter_2<br>Filter_3                            | SINT<br>BIT 0<br>BIT 1<br>BIT 2<br>BIT 3 | 120<br>(0x78H)   | 0000=No Filter<br>0001=50 KHz<br>0010=5 KHz<br>0100=500 Hz<br><b>1000=50 Hz</b>                                                |
| FilterA<br>FilterB<br>FilterZ                                                     | BIT 4<br>BIT 5<br>BIT 6                  |                  | 0=Input A/B/Z Not Filtered<br>1=Input A/B/Z Is Filtered                                                                        |
| Decimal Position                                                                  | SINT                                     | 0                | Counter Config 0, 1, 2, 4:<br>-128 to +127 (0 - 255)<br>Counter Config 5 & 7:<br>-4 to +2                                      |
| Time Base<br>(in 10 ms intervals)                                                 | INT                                      | 0                | Counter Config 7 only:<br>0-3000 ms (10 ms to 3 sec)                                                                           |
| Gate Interval<br>(Product of Time Base x Gate Interval<br>must be $\leq$ 3000 ms) | SINT                                     | 0                | Counter Config 7 only:<br>-128 to +127 (0 - 200)                                                                               |
| Scalar                                                                            | SINT                                     | 0                | Counter Config 5 only:<br>-128 to +127 (0 - 255)<br>0, 1, 2, 4, 8, 16, 32, 64, -128                                            |
| Rollover                                                                          | DINT                                     | 16,777,215       | 1 to 16,777,216                                                                                                    |
| Preset (< Rollover)                                                               | DINT                                     | 0                | 0 to 16,777,215                                                                                                    |

#### 1734-IJ

1 Channel 5V DC Encoder / Counter

#### 1734-IK

1 Channel 15-24V DC Encoder / Counter

| Configuration Data                     | Data Type     | Default<br>Value | Valid Data Values                                 |
|----------------------------------------|---------------|------------------|---------------------------------------------------|
| SS Counter Control<br>SS Counter Reset | SINT<br>BIT 0 | 0                | <b>0=Count Unchanged</b><br>1=Count Cleared       |
| SS Counter Preset                      | BIT 1         |                  | <b>0=Count Unchanged</b><br>1=Count Set to Preset |
| SS Value Reset                         | BIT 2         |                  | <b>0=Count Unchanged</b><br>1=Count Cleared       |

To enter values from +128 to +255, use these conversion formulas:

#### Decimal Position Note:

Desired Decimal Position Value - 256 = Entered Decimal Position Value. Example: For a divisor of 200, 200 - 256 = -56

#### Gate Interval Note:

Desired Gate Interval Value - 256 = Entered Gate Interval Value. Example: For a Gate Interval of 200, 200 - 256 = -56

#### Scalar Note:

Desired Scalar Value - 256 = Entered Scalar Value. Example: For a Scalar of 128, 128 - 256 = -128

#### 1734-IJ

1 Channel 5V DC Encoder / Counter

#### 1734-IK

1 Channel 15-24V DC Encoder / Counter

| Input Data                                           | Data Type               | Default Value | Valid Data Values                                                                               |
|------------------------------------------------------|-------------------------|---------------|-------------------------------------------------------------------------------------------------|
| Present Data                                         | DINT                    | 0             | 0 to 16,777,215                                                                                 |
| Stored Data                                          | DINT                    | 0             | -2,147,483,648 to<br>2,147,483,647<br>(0 - 4,294,967,295)                                       |
| Status<br>Zero Frequency Detected                    | INT<br>BIT 1            | 0             | <b>0=No Fault</b><br>1=Fault Detected                                                           |
| Stored Data Count_2                                  | BIT 2                   |               | Cycles thru <b>0,</b> 1, 2, 3, <b>0</b> ,                                                       |
| Stored Data Count_3                                  | BIT 3                   |               | Increments after update                                                                         |
| A Input Status<br>B Input Status<br>Z Input Status   | BIT 4<br>BIT 5<br>BIT 6 |               | <b>0=Input A/B/Z is Off</b><br>1=Input A/B/Z is On                                              |
| Not Ready                                            | BIT 13                  |               | <b>0=Module Ready</b><br>1=Module Initializing                                                  |
| EEPROM Fault                                         | BIT 14                  |               | <b>0=No Fault</b><br>1=EEPROM data bad                                                          |
| Program Fault<br>(incomplete / incorrect / conflict) | BIT 15                  |               | <b>0=No Fault</b><br>1=Bad Configuration<br>(See <b>Program Fault Note</b> on<br>the next page) |

### Stored Data Note:

To interpret values from -2,147,483,648 to -1, use this conversion formula:

Stored Data Tag Value + 4,294,967,296 = Actual Stored Data Tag Value. Example: For a read value of -1,794,967,296:-1,794,967,296 + 4,294,967,296 = 2,500,000,000 actual value

#### Program Fault Note

Programming Fault Error bit - If an incomplete, incorrect, or conflicting set of configuration parameters are sent to the module, the Program Fault bit will be asserted and an error code will be placed in the Programming Error Code word (assembly 6816). The module will **not** enter a normal operational state. Bit definitions (decimal) for the error codes are:

- 10 An invalid assembly was chosen for poll consumption (0, 105 or 106 are valid).
- 9 The decimal point position is outside of the acceptable range.
- 8 Counter 0 window ON & OFF values are equal and <u>not</u> zero OR Counter 0 window ON & OFF value is greater than the Rollover.
- 7 A tie has been connected to an unprogrammed window.
- 6 A configuration was selected that requires the scalar and none was programmed OR Multiple scalars were selected.
- 5 The preset is out of range (Rollover).
- A rollover of zero was programmed through PWM was not selected OR
  A rollover was programmed and PWM was selected OR
  Rollover is out of range (>0x01000000).
- A configuration requiring a time base was selected and no gate interval was set OR
  Gate interval is out of range (>200) OR
  Product of time base and gate interval is greater than 3 seconds.
- 2 A time base was entered that is not a multiple of 10 OR Time base is out of range (>3000, i.e., 3 seconds).
- 1 ZF/BF/AF were selected and no filter was programmed OR Multiple filters were selected.
- 0 A reserved configuration/mode was programmed.

**1734-IJ** 1 Channel 5V DC Encoder / Counter

#### 1734-IK

1 Channel 15-24V DC Encoder / Counter

| Output Data                                 | Data Type     | Default<br>Value | Valid Data Values                                 |
|---------------------------------------------|---------------|------------------|---------------------------------------------------|
| Counter Control<br>Counter Reset            | SINT<br>BIT O | 0<br>0           | <b>0=Count Unchanged</b><br>1=Count Cleared       |
| Counter Preset                              | BIT 1         | 0                | <b>0=Count Unchanged</b><br>1=Count Set to Preset |
| Value Reset<br>(Stored / Accumulated Count) | BIT 2         | 0                | <b>0=Count Unchanged</b><br>1=Count Cleared       |

| Configuration Data                                  | Data Type              | Default<br>Value | Valid Data Values                                                                              |
|-----------------------------------------------------|------------------------|------------------|------------------------------------------------------------------------------------------------|
| Run                                                 | SINT                   | 1                | 0=Module Not Running<br>1=Module Is Running                                                    |
| Gray Binary                                         | SINT                   | 1                | 0=Binary Code<br>1=Gray Code                                                                   |
| Word Length                                         | SINT                   | 13               | 2 to 31                                                                                        |
| Data Speed                                          | SINT                   | 5                | <b>5=125K Baud</b><br>6=250K Baud<br>7=500K Baud<br>8=1M Baud<br>9=2M Baud                     |
| G2B Convert (Gray to Binary)                        | SINT                   | 0                | <b>0=No Convert</b><br>1=Convert                                                               |
| Standardization<br>(Divide / Shift using Trailing)  | SINT                   | 0                | <b>0=No Standardization</b><br>1=Apply Standardization                                         |
| SSI Word Delay Time                                 | INT                    | 64               | -32,768 to 32,767 μs<br>(16 - 65,535)                                                          |
| Trailing (No. of Trailing Bits)                     | SINT                   | 0                | <b>0</b> to 16                                                                                 |
| Input Latch Control<br>InputLatch_0<br>InputLatch_1 | SINT<br>BIT 0<br>BIT 1 | 0                | <b>00=Off</b><br>01=Falling Edge of Input<br>10=Rising Edge of Input<br>11=Both Edges of Input |
| Sensor Resolution<br>(Positions per Rev. or Stroke) | INT                    | 1                | -32,768 to 32,767 counts<br>(1 - 65,535)                                                       |
| Sensor Cycle<br>(Total Revolutions or Strokes)      | INT                    | 1                | -32,768 to 32,767 counts<br>(1 - 65,535)                                                       |
| Compare 0 Value                                     | DINT                   | 0                | -2,147,483,648 to<br>2,147,483,647<br>(0 - 4,294,967,295)                                      |
| Compare 1 Value                                     | DINT                   | 0                | -2,147,483,648 to<br>2,147,483,647<br>(0 - 4,294,967,295)                                      |
| Compare 0 Control<br>Compare0_0<br>Compare0_1       | SINT<br>BIT 0<br>BIT 1 | 0                | 00=Off<br>01=Up Direction<br>10=Down Direction<br>11=Both Directions                           |
| Compare 1 Control;<br>Compare1_0<br>Compare1_1      | SINT<br>BIT 0<br>BIT 1 | 0                | <b>00=Off</b><br>01=Up Direction<br>10=Down Direction<br>11=Both Directions                    |

**1734-SSI** 1 Channel Synchronous Serial Interface

#### SSI Word Delay Time Note:

To enter Delay values from +32,768 to +65,535 µs, use this conversion formula:

Desired Delay Value (in  $\mu$ s) - 65536 = Entered Delay Value (in  $\mu$ s). Example: For a 40ms delay time, 40000 - 65536 = -25536

Sensor Resolution Note:

To enter Resolution values from +32,768 to +65,535 µs, use this conversion formula:

Desired Resolution Value - 65536 = Entered Resolution Value. Example: For a 40,000 count sensor, 40000 - 65536 = -25536

#### Sensor Cycle Note:

To enter Cycle values from +32,768 to +65,535, use this conversion formula:

Desired Cycle Value - 65536 = Entered Cycle Value. Example: For 50,000 sensor cycle rotations, 50000 - 65536 = -15536

Compare 0,1 Value Note:

To enter Compare values from +2,147,483,647 to +4,294,967,295, use this conversion formula:

Desired Compare Value - 4,294,967,296 = Entered Compare Value. Example: For a 3,000,000,000 compare value, 3,000,000,000 - 4,294,967,296 = -1,294,967,296

| i chamier Synchronous Senai Interface |                |                  |                                                             |  |  |  |
|---------------------------------------|----------------|------------------|-------------------------------------------------------------|--|--|--|
| Input Data                            | Data Type      | Default<br>Value | Valid Data Values                                           |  |  |  |
| Present Data                          | DINT           | 0                | -2,147,483,648 to 2,147,483,647<br>(0 - 4,294,967,295)      |  |  |  |
| Latched Data                          | DINT           | 0                | -2,147,483,648 to 2,147,483,647<br>(0 - 4,294,967,295)      |  |  |  |
| Status<br>Input Status                | INT<br>BIT 0   | 0                | <b>0=Input is Off</b><br>1=Input is On                      |  |  |  |
| Run                                   | BIT 1          |                  | <b>0=Module is not Running</b><br>1=Module is Running       |  |  |  |
| Decreasing Count                      | BIT 2          |                  | <b>0=Count not Decreasing</b><br>1=Count is Decreasing      |  |  |  |
| Increasing Count                      | BIT 3          |                  | <b>0=Count not Increasing</b><br>1=Count is Increasing      |  |  |  |
| Compare0 Reached<br>Compare1 Reached  | BIT 4<br>BIT 5 |                  | <b>0=Compare not Reached</b><br>1=Compare was Reached       |  |  |  |
| Compare0 Status<br>Compare1 Status    | BIT 6<br>BIT 7 |                  | <b>0=Compare Off</b><br>1=Compare On                        |  |  |  |
| Power Fault                           | BIT 8          |                  | <b>0=No 24Vdc Power Fault</b><br>1=24Vdc Power Fault        |  |  |  |
| Configuration Fault                   | BIT 9          |                  | <b>0=No FPGA Config Fault</b><br>1=FPGA Config data bad     |  |  |  |
| Communication Fault                   | BIT 10         |                  | <b>0=No FPGA Comm Fault</b><br>1=FPGA Comm Fault            |  |  |  |
| Input Data Fault                      | BIT 11         |                  | <b>0=No Input Data Fault</b><br>1=Input Power Fault (short) |  |  |  |
| Data Latched                          | BIT 12         |                  | <b>0=Input Data Not Latched</b><br>1=Input Data Latched     |  |  |  |

| ļ |
|---|
|   |

1 Channel Synchronous Serial Interface

#### Present / Latched Data Note:

To interpret values from -2,147,483,648 to -1, use this conversion formula:

Stored Data Tag Value + 4,294,967,296 = Actual Stored Data Tag Value. Example: For a read value of -1,794,967,296: -1,794,967,296 + 4,294,967,296 = 2,500,000,000 actual value

| Output Data           | Data Type | Default | Valid Data Values                                     |
|-----------------------|-----------|---------|-------------------------------------------------------|
|                       |           | value   |                                                       |
| Control               | SINT      | 0       |                                                       |
| Latch Acknowledge     | BIT 0     | 0       | <b>0=Latch Not Cleared</b><br>1=Latch Cleared         |
| Compare 0 Acknowledge | BIT 1     | 0       | <b>0=Compare0 Not Reset</b><br>1=Compare0 Reset       |
| Compare 1 Acknowledge | BIT 2     | 0       | <b>0=Compare1 Not Reset</b><br>1=Compare1 Reset       |
| Compare 0 Select      | BIT 3     | 0       | <b>0=Compare0 Not Selected</b><br>1=Compare0 Selected |
| Compare 1 Select      | BIT 4     | 0       | <b>0=Compare1 Not Selected</b><br>1=Compare1 Selected |

### 1734-SSI

1 Channel Synchronous Serial Interface

| 4704   | ~~~ * | ~~  |
|--------|-------|-----|
| 1/2/   |       | SI. |
| 17.34- | 7.J/H |     |
|        |       |     |

1 Channel ASCII Interface Module

| Configuration Data                                                      | Data Type | Default<br>Value | Valid Data Values                                                                            |
|-------------------------------------------------------------------------|-----------|------------------|----------------------------------------------------------------------------------------------|
| Serial Character Format<br>(ASCII Format:<br>Data Bits / Parity / Stop) | SINT      | 0                | <b>0=7N2</b><br>1=7E1<br>2=701<br>3=8N1<br>4=8N2<br>5=8E1<br>6=801<br>7=7E2<br>8=702         |
| Serial Comm Speed<br>(Baud Rate of the Serial Port)                     | SINT      | 0                | <b>0=9600</b><br>1=1200<br>2=2400<br>3=4800<br>4=19.2K<br>5=38.4K                            |
| Max Receive Characters                                                  | SINT      | 20               | -128 to +127 (0 - 128)                                                                       |
| Receive Start Delimiter Mode                                            | SINT      | 0                | <b>0=No Start Delimiter</b><br>1=Exclude Start Delimiter<br>2=Include Start Delimiter        |
| Receive Start Delimiter Character                                       | SINT      | 58<br>(0x3A)     | Any Valid ASCII Character<br>(Default is Colon [:])                                          |
| Receive Record End Mode                                                 | SINT      | 2                | 0=No End Delimiter<br>1=Exclude End Delimiter<br>2=Include End Delimiter                     |
| Receive End Delimiter                                                   | SINT      | 13<br>(0x0d)     | Any Valid ASCII Character<br>(Default is Carr. Return)                                       |
| Receive String Data Type                                                | SINT      | 1                | 0=Array<br><b>1=Short String</b><br>2=String                                                 |
| Pad Mode                                                                | SINT      | 1                | 0=Pad Mode Disabled<br>1=Pad Mode Enabled                                                    |
| Pad Character                                                           | SINT      | 0<br>(0x00)      | Any Valid ASCII Character<br>(Default is NULL)                                               |
| Receive Swap Mode                                                       | SINT      | 0                | <b>0=Disabled</b><br>1=16-bit Swap Enabled<br>2=24-bit Swap Enabled<br>3=32-bit Swap Enabled |
| DeviceNet Handshake Mode                                                | SINT      | 1                | 0=Master/Slave handshake<br>1=Produce Immediate                                              |
| Max Transmit Characters                                                 | SINT      | 20               | -128 to +127 (0 - 128)                                                                       |

#### 1734-232ASC

1 Channel ASCII Interface Module

| Configuration Data               | Data Type | Default<br>Value | Valid Data Values                                                                            |
|----------------------------------|-----------|------------------|----------------------------------------------------------------------------------------------|
| Transmit End Delimiter Mode      | SINT      | 2                | 0=No End Delimiter<br>1=Exclude End Delimiter<br>2=Include End Delimiter                     |
| Transmit End Delimiter Character | SINT      | 13<br>(0x0d)     | Any Valid ASCII Character<br>(Default is Carr. Return)                                       |
| Consume String Data Type         | SINT      | 1                | 0=Array<br><b>1=Short String</b><br>2=String                                                 |
| Transmit Swap Mode               | SINT      | 0                | <b>0=Disabled</b><br>1=16-bit Swap Enabled<br>2=24-bit Swap Enabled<br>3=32-bit Swap Enabled |
| DeviceNet Record Header Mode     | SINT      | 0                | <b>0=Transmit Handshake</b><br>1=Transmit Immediate                                          |

Transmit Data / Receive Data / Delimiter / Pad Character Note:

Note that "7 data bits" allows ASCII Character data values of 0 - 127, which RSLogix 5000 does support in the signed Short Integer data type SINT (-128 to +127 range).

Note that "8 data bits" allows ASCII Character data values of 0 - 255. To enter values from +128 to +255, use this conversion formula:

Desired Decimal Value - 256 = Entered Decimal Value. Example: For an ASCII Character value of 128, 128 - 256 = -128

| 1734-232ASC<br>1 Channel ASCII Interface Modul | e             |                  |                                                 |
|------------------------------------------------|---------------|------------------|-------------------------------------------------|
| Input Data                                     | Data Type     | Default<br>Value | Valid Data Values                               |
| Receive Record Number                          | SINT          | 0                | -128 to +127 (0 - 255)                          |
| Status<br>TX FIFO Overflow                     | SINT<br>BIT 0 | 0                | <b>0=No Error</b><br>1=TX FIFO Overflow Error   |
| RX FIFO Overflow                               | BIT 1         |                  | <b>0=No Error</b><br>1=RX FIFO Overflow Error   |
| RX Parity Error                                | BIT 2         |                  | <b>0=No Error</b><br>1=RX Parity Overflow Error |
| Handshake Error                                | BIT 6         |                  | <b>0=No Error</b><br>1=Handshake Error          |
| New Data Flag                                  | BIT 7         |                  | <b>0=No New Data</b><br>1=New Data Present      |
| Length_Lo                                      | SINT          | 20               | -128 to +127 (0 - 128)                          |
| Length_Hi                                      | SINT          | 0                | 0 or 1                                          |
| Data[128]                                      | SINT          | 0                | Received ASCII Message                          |

| Output Data                | Data Type     | Default<br>Value | Valid Data Values                               |
|----------------------------|---------------|------------------|-------------------------------------------------|
| Transmit Record Number     | SINT          | 0                | -128 to +127 (0 - 255)                          |
| Receive Record Number      | SINT          | 0                | -128 to +127 (0 - 255)                          |
| Status<br>TX FIFO Overflow | SINT<br>BIT 0 | 0                | <b>0=No Error</b><br>1=TX FIFO Overflow Error   |
| RX FIFO Overflow           | BIT 1         |                  | <b>0=No Error</b><br>1=RX FIFO Overflow Error   |
| RX Parity Error            | BIT 2         |                  | <b>0=No Error</b><br>1=RX Parity Overflow Error |
| Handshake Error            | BIT 6         |                  | <b>0=No Error</b><br>1=Handshake Error          |
| New Data Flag              | BIT 7         |                  | <b>0=No New Data</b><br>1=New Data Present      |
| Length_Lo                  | SINT          | 20               | -128 to +127 (0 - 128)                          |
| Length_Hi                  | SINT          | 0                | 0 or 1                                          |
| Data[128]                  | SINT          | 0                | Transmitted ASCII Message                       |

Transmit Record Number/ Receive Record Number / Length\_Lo Note:

Note that "7 data bits" allows Transmit / Receive record Number of Length\_Lo values of 0 - 127, which RSLogix 5000 does support in the signed Short Integer data type SINT (-128 to +127 range).

Note that "8 data bits" allows Transmit / Receive record Number of Length\_Lo values of 0 - 255.

To enter values from +128 to +255, use this conversion formula:

Desired Decimal Value - 256 = Entered Decimal Value. Example: For a Transmit / Receive record Number of Length\_Lo value of 128, 128 - 256 = -128

# Notes:

# 1734-AENT Quick Start

## What's In This Appendix?

In this quick start, you will learn how to use the 1734-AENT with a ControlLogix processor for EtherNet/IP.

| IMPORTANT   | This quick start contains a simple set of steps and<br>reminders that will help you avoid errors when you are<br>configuring your POINT I/O system for EtherNet/IP. |
|-------------|----------------------------------------------------------------------------------------------------|
|             |                                                                                                    |
| ATTENTION   |                                                                                                    |
| $\bigwedge$ | You must use Series C POINT I/O modules with the 1734-AENT adapter. Series A or B POINT I/O modules will not work with this adapter.                                |

### **Necessary Pre-requisites**

Before you began this quick start, make sure the following conditions are in place.

- The ControlLogix Controller and the RSLogix software version must be version 11 or higher.
- The 1756-ENBT module must be version 2.3 or higher.
- The 1734 POINT I/O modules must be Series C (except for the 1734-232ASC modules, which can be Series A).
- The recommended RPIs are being used: Discrete = 10 ms or higher, Analog and Specialty = 50 ms or higher.
- The 1734-AENT POINT I/O adapter is a child to a local 1756-ENBT module.

# Configure the 1734-AENT POINT I/O Adapter

In the 1734-AENT's module Properties window, perform the following steps.

- **1.** Complete the Name field.
- **2.** Enter the following address into the **IP Address** field: **192.168.1.42**, (you will only be setting the last digit, because the first three digits are set for you) as set by the push wheel switches on the adapter. (**Note**: The push wheel switches should be set to 042.)
- **3.** From the Comm Format menu, choose None (If you do not want a rack optimized connection or choose Rack Optimization if you want a rack optimized connection).
- 4. For the Electronic Keying field select Compatible Module.
- 5. Enter the Chassis Size.

Note: Regarding chassis size, the POINT I/O adapter itself takes up a count in the chassis. The default chassis size for the POINT I/O is 1, which covers the adapter only and allows for no I/O. Therefore, in order to configure your PointBus modules, you must set the chassis size to the physical amount of your I/O modules plus one for the adapter, otherwise you will get an error (i.e., if you have six modules in the chassis, chassis size has to be set to 6+1=7.)

- **6.** Enter the **Slot**. For the adapter itself, the slot number is always 0 and cannot be modified.
- 7. Click on Finish.

Your I/O Configuration tree now looks similar to the following:

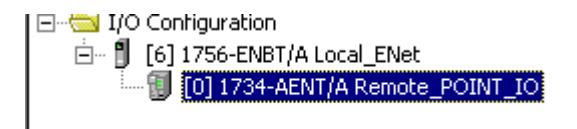

### **Enter Adapter Properties**

1. Right click on the 1734-AENT adapter and select Properties.

The following window displays:

| Module Prop           | erties - Local_ENet:0 (1734-AENT/A 1.1)                             | × |
|-----------------------|---------------------------------------------------------------------|---|
| General Conn          | ection Module Info Port Configuration Port Diagnostics Chassis Size |   |
| Туре:                 | 1734-AENT/A 1734 Ethernet Adapter, Twisted-Pair Media               |   |
| Vendor:               | Allen-Bradley                                                       |   |
| Parent:               | Local_ENet                                                          |   |
| Na <u>m</u> e:        | Remote_POINT_IO Address / Host Name                                 |   |
| Descri <u>p</u> tion: |                                                                     |   |
|                       | C Host Name:                                                        |   |
| Comm <u>F</u> ormat:  | None                                                                |   |
| Sl <u>o</u> t:        | 0 Chassis Size: 7                                                   |   |
| <u>R</u> evision:     | 1 1 Electronic Keying: Compatible Module                            |   |
|                       |                                                                     |   |
| Status: Offline       | OK Cancel Apply Help                                                |   |

2. Click on the Chassis Size tab.

You will notice that the data under this tab is grayed out while offline. The Chassis Size tab is used to send the module size from the General tab to the module itself once you are online. Otherwise, you will get an error. We will explore this later. For now, click on OK to close this window:

|                                                                                                    | <u> </u>        |
|----------------------------------------------------------------------------------------------------|-----------------|
| General Connection Module Info Port Configuration Port Diagnostics Cha                                      | ssis Size       |
| Chassis Size From <u>G</u> eneral Tab: <u>Set Chassis Size in Module</u><br>Chassis Size In <u>M</u> odule: | <u>H</u> efresh |
|                                                                                                    |                 |

- **3.** Right click on the POINT I/O adapter under I/O Configuration to add a new module.
- 4. Select the module from the list and click on OK.

- 5. In the Module Properties window, enter the following information:
  - a. Name
  - b. Slot
  - c. Comm Format
  - d. Electronic Keying, choose Compatible Module to verify the major revision. C, because only Series C modules support EtherNet/IP.
  - e. Click on Next on the bottom of the window.
  - f. Set the RPI to 10 ms for discrete and 50 ms for analog or specialty.
- **6.** Click on Finish.

### Add Another Module Under the Adapter

**1.** Right click on the POINT I/O adapter under I/O configuration to add a new module.

Your second module is in slot 2.

- 2. Select the module from the Module Type list and click on OK.
- **3.** In the Module Properties window, enter the following information:
  - a. Name
  - b. Slot
  - c. Comm Format
  - d. Electronic Keying, choose Compatible Module.
  - e. Click on Next.
  - f. Set the RPI to 10 ms for discrete and 50 ms for analog or specialty.
- 4. Click on Finish.

Continue to add modules to the adapter in this fashion until all of the POINT I/O modules connected to the 1734-AENT have been added to the I/O Configuration tree.

# You should configure your 1734 POINT I/O modules via the Controller Tags database. To do this, following the steps below.

**1.** Double click on the Controller Tags in the project window.

Look at the bottom of the screen to make sure you are in the **Monitor** Tags tab.

**2.** Click on the module you would like to configure.

# Configure 1734 POINT I/O Modules

We are going to assume there is an analog input module 1734-IE2V, which resides in slot 3.

**3.** Click on the configuration tag remote\_POINT\_IO:3:C.

From here you can set the entire module's configuration, alarms, etc.

| Controller Tags - CNet_POINT_IO(co | ntroller)       |                |         |                 |             | IX   |
|------------------------------------|-----------------|----------------|---------|-----------------|-------------|------|
| Scope: CNet_POINT_IO(cor Show:     | Show All 📃 💿 So | rt: Tag Name   | •       |                 |             |      |
| Tag Name 🗸                         | Value 🔸         | Force Mask 🛛 🔸 | Style   | Туре            | Description |      |
| remote_POINT_I0:3:C                | {}              | {}             |         | AB:1734_IE2:C:0 |             | _    |
| +-remote_POINT_I0:3:C.Ch0LowEn.    | . 0             |                | Decimal | INT             |             | _    |
|                                    | 10000           |                | Decimal | INT             |             |      |
| +-remote_POINT_I0:3:C.Ch0Digital   | 0               |                | Decimal | INT             |             |      |
| remote_POINT_I0:3:C.Ch0LAlarm.     | . 500           |                | Decimal | INT             |             |      |
| F-remote_POINT_I0:3:C.Ch0HAlarm.   | . 9500          |                | Decimal | INT             |             |      |
| +-remote_POINT_I0:3:C.Ch0LLAlar    | 200             |                | Decimal | INT             |             |      |
|                                    | . 9800          |                | Decimal | INT             |             |      |
|                                    | . 2             |                | Decimal | SINT            |             |      |
| +-remote_POINT_I0:3:C.Ch0LimitAl.  | 0               |                | Decimal | SINT            |             |      |
|                                    | . 0             |                | Decimal | SINT            |             |      |
|                                    | . 0             |                | Decimal | INT             |             |      |
| +-remote_POINT_I0:3:C.Ch1HighE     | 10000           |                | Decimal | INT             |             |      |
|                                    | 0               |                | Decimal | INT             |             |      |
|                                    | . 500           |                | Decimal | INT             |             |      |
| -remote_POINT_I0:3:C.Ch1HAlarm.    | . 9500          |                | Decimal | INT             |             |      |
|                                    | 200             |                | Decimal | INT             |             |      |
|                                    | . 9800          |                | Decimal | INT             |             |      |
| +-remote_POINT_I0:3:C.Ch1Range     | . 2             |                | Decimal | SINT            |             |      |
|                                    | 0               |                | Decimal | SINT            |             |      |
|                                    | . 0             |                | Decimal | SINT            |             |      |
|                                    | 2               |                | Decimal | SINT            |             |      |
|                                    | . 100           |                | Decimal | INT             |             | _    |
|                                    | {}              | {}             |         | AB:1734_IE2:I:0 |             | -    |
| Monitor Tags / Edit Tags /         |                 | •              |         |                 |             | • 7/ |

In this configuration window, you enter the values that would correspond to the desired range. According to Appendix C of this user manual, the range type default value for a 1734-IE2V module is 2, which is equal to 0-10VDC.

- **4.** Click on the configuration tag for the module in slot 4, remote\_POINT\_IO:4:C.
- 5. Check the value in the tag remote\_POINT\_IO:4:C.Ch0RangeType.

It is set to 1, which is one of the default values. If you look to Appendix C of this user manual, you will see that there are two settings that this module will support:

- 1 = 0 to 10VDC
- 3 = -10 to +10VDC

| Concroller Tags - CNet_POI | Show: S     | how All 🔹 So | rt Tag Name  | -       |                 |             |
|----------------------------|-------------|--------------|--------------|---------|-----------------|-------------|
| Tag Name                   |             | Value +      | Force Mask 🔸 | L Style | Туре            | Description |
| -remote_POINT_I0:4:C       |             | {}           | {}           |         | AB:1734_0E2:C:0 |             |
| +-remote_POINT_I0:4:C.0    | h0FaultV    | 0            |              | Decimal | INT             |             |
|                            | h0ProgV     | 0            |              | Decimal | INT             |             |
| +-remote_POINT_I0:4:C.0    | h0LowEn     | 0            |              | Decimal | INT             |             |
| +-remote_POINT_I0:4:C.0    | h0HighE     | 10000        |              | Decimal | INT             |             |
|                            | h0LowLimit  | -32768       |              | Decimal | INT             |             |
| F-remote_POINT_I0:4:C.C    | hOHighLimit | 32767        |              | Decimal | INT             |             |
| +-remote_POINT_I0:4:C.0    | h0Range     | 1            |              | Decimal | SINT            |             |
|                            | h0FaultM    | 1            |              | Decimal | SINT            |             |
| F-remote_P0INT_I0:4:C.C    | h0ProgM     | 1            |              | Decimal | SINT            |             |
| +-remote_POINT_I0:4:C.0    | h0LimitAl   | 0            |              | Decimal | SINT            |             |
|                            | h0AlarmD    | 0            |              | Decimal | SINT            |             |
| F-remote_P0INT_I0:4:C.C    | h1FaultV    | 0            |              | Decimal | INT             |             |
| +-remote_POINT_I0:4:C.C    | h1ProgV     | 0            |              | Decimal | INT             |             |
|                            | h1LowEn     | 0            |              | Decimal | INT             |             |
| F-remote_P0INT_I0:4:C.C    | h1HighE     | 10000        |              | Decimal | INT             |             |
| +-remote_POINT_I0:4:C.C    | h1LowLimit  | -32768       |              | Decimal | INT             |             |
| +-remote_POINT_I0:4:C.C    | h1HighLimit | 32767        |              | Decimal | INT             |             |
| F-remote_P0INT_I0:4:C.C    | h1Range     | 1            |              | Decimal | SINT            |             |
| +-remote_POINT_I0:4:C.0    | h1FaultM    | 1            |              | Decimal | SINT            |             |
| +-remote_POINT_I0:4:C.0    | h1ProgM     | 1            |              | Decimal | SINT            |             |
|                            | h1LimitAl   | 0            |              | Decimal | SINT            |             |
| +-remote_POINT_I0:4:C.0    | h1AlarmD    | 0            |              | Decimal | SINT            |             |
| +-remote_POINT_I0:4:I      |             | {}           | {}           |         | AB:1734_0E2:I:0 |             |

Please note the following:

- The controller only sends the configuration data when connection is being established.
- Should you need to modify any of the tag values once you change the tag, you will need to access the updated information and download it into the module. There are three ways to download the updated configuration information into the module.
- Ideally, you would enter the correct code number in the Range Type field at the same time that you add the I/O to the I/O Configuration tree. You would then download later.
- However, if you have downloaded the offline configuration into the module and then realize that you must modify any of the module's configuration parameters, then the preferred way to make these changes online is to go to the Module Connection tab and inhibit the module, apply the changes, and then uninhibit the module. Doing this will break the connection, causing the configuration information to be downloaded right after the connection is made.

IMPORTANT Switching the processor from Program to Run mode does not change the module connection status and does not re-send module configuration data! It is highly recommended that the inhibit/uninhibit process

be used and that power cycling be avoided.

- 6. Right click on the 1734-AENT adapter and select Properties.
- 7. Click on Connection Tab. You will see the following message:

| Module Properties - local_enet:0 (1734-AENT/A 1.1)                                                                                                    |
|----------------------------------------------------------------------------------------------------|
| General Connection Module Info Port Configuration Port Diagnostics Chassis Size                                                                                                    |
| Requested Packet Interval (RPI): Image: ms   Inhibit Module Image: ms   Major Fault On Controller If Connection Fails While in Run Mode   Module Fault   (Code 16#0010) Mode or state of module does not allow object to perform requested service |
| Status: Faulted OK Cancel Apply Help                                                                                                    |

The module is faulted because even though you have set up the 1734-AENT's POINT I/O chassis size to the actual number of the modules plus the adapter, the adapter still remembers the size of 1 (the factory default value) until you go and reset this size manually. This option is available only online.

- 8. Click on the Chassis Size tab.
- **9.** Click on the Set Chassis Size in Module button and set the chassis size in the adapter. (Remember to inhibit and unhibit the module for this to take effect.)

Now you can put your processor in Run mode and the connection should be successful.

| IMPORTANT | The information found in the Appendix C of this user<br>manual is also available in the RSLogix 5000 on-line help<br>file. Use the Help file search function under the 1734<br>catalog number that you are configuring and select the<br><b>Module Defined Data Types</b> option. All of the<br>configurable parameters and associated values will display.<br>Under the <b>Valid Data Values</b> column in Appendix C of this<br>manual, where the parameter values are coding their |
|-----------|----------------------------------------------------------------------------------------------------|
|           | manual, where the parameter values are coding their definitions will be listed and identified.                                                                                                    |

# Configure an Ethernet Driver in RSLinx

To configure an Ethernet driver in RSLinx, you must launch RSLinx software.

# Launch RSLinx Software

Launching the RSLinx software will enable you to configure the driver you will use to communicate with the a ControlLogix processor.

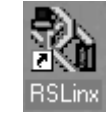

- **1.** Double click on the **RSLinx** icon on the Desktop to launch RSLinx software.
- 2. Click on the RSWho icon

| 🔧 RSLinx Gateway - [RSWho - 1]  |          |           |          |        |       | <u>_     ×</u> |
|---------------------------------|----------|-----------|----------|--------|-------|----------------|
| 😤 File Edit View Communications | Station  | DDE/OPC   | Security | Window | Help  | _ <u>_8</u> ×  |
| 🖻 🚠 🎜 🗿 🛍 🙋 🕺                   |          |           |          |        |       |                |
| Autobrowse Refresh              | <u>D</u> | Not Brow: | sing     |        |       |                |
| ⊡ <b>E</b> Workstation, M37881  |          |           |          |        |       |                |
| For Help, press F1              |          |           |          | 06/    | 19/02 | 04:34 PM       |

The Rockwell Software RSLinx Gateway - [RSWho - 1] screen appears.

TIP

The RSWho screen is actually RSLinx's network browser interface, which lets you view all of your active network connections.

The left pane of this display is the Tree Control, which shows networks and devices in a hierarchical view. When a network or device is collapsed, as indicated by the + sign, you can click on the + sign or double click on the network or device icon to expand the view and begin browsing. When a network or device is expanded, as indicated by the - sign, you can click on the - sign or double click on the network or device icon to collapse the view. The right pane of the RSWho display is the List Control, which is a graphical representation of all of the devices present on the network.

TIP

If there is a communication status error with a device (e.g., when a recognized device is inadvertently unplugged), that device appears with a red X, indicating that RSWho previously recognized it, but now it can not. You can choose to remove the device from the RSWho display, or you can choose to correct the communication error.

# Adding the AB\_ETHIP-1 (EtherNet/IP) Driver

1. From the Communications menu, choose Configure Drivers.

The Configure Drivers dialog appears.

| onfigure Drivers<br>Available Driver Types: | Add New   |
|---------------------------------------------|-----------|
| Configured Drivers:                         |           |
|                                             | Configure |
|                                             | Statjup   |
|                                             | Start     |
|                                             | Stop      |
|                                             |           |
|                                             |           |
|                                             |           |

- **2.** From the Available Driver Types pull-down menu, choose EtherNet/IP Driver.
- **3.** Click on the Add New button.
- **4.** Click on **OK** to accept the default name (AB\_ETHIP-1).
- 5. Ensure that the radio button for Browse Local Subnet is enabled.
- 6. Click on OK.
- **7.** Verify that the driver you just configured is running and click on the **Close** button to exit the **Configure Drivers** window.
- **8.** Click on the **X** in the upper right corner of the RSWho window to stop RSWho.
- **9.** Click on the minimize icon **i** in the upper right corner of the RSLinx window to minimize RSLinx.

#### Numbers

#### 1734-AENT

overview 1--1 adapter features 1--4 control and information protocol (CIP) 1--5 hardware/software compatibility 1 - -5producer/consumer model 1--6 rack optimized and direct connections 1--6 requested packet interval (RPI) 1 - -6what it does 1--5 1734-AENT LED status indicators 6--1 1734-AENT safety approvals 7--1 1734-AENT specifications 7--2 1734-POINT I/O catalog numbers C--1

# A

about the 1734-AENT adapter 1--1--6 adapter features 1--4 common industrial protocol (CIP) 1 - 5 - 1 - 6mixing rack optimized and direct connections 1--7 producer/consumer model 1--6 rack optimized and direct connections 1 - 6 - 1 - 7requested packet interval (RPI) 1--6 what the 1734-AENT adapter does 1 - -5about this user manual Preface-1-Preface-8 adapter diagnostic information, web pages A--2 adapter features 1--4 adapter LED status indicators 6--1 adapter safety approvals 7--1 adapter specifications 7--2 adapter, mounting dimensions 2--5 adapter, replacing on system 2--3 adapter, wiring 2--4 adding modules to configuration select a communication module 5--4

#### В

BootP see Rockwell Bootp utility using a third party BootP server 3--10 browse chassis, web pages A--7

#### С

catalog numbers C--1 **CIP** 1--5 common techniques used in this manual Preface-1 communication module selecting in RSLinx 5--4 configuration page, web pages A--8 configuration requirements 3--2-3--5 gateway address 3--3-3--4 IP address 3--2 subnet mask 3--4-3--5 configuring Ethernet communication drivers B--4, B--6 AB\_ETH, ETHIP driver B--2–B--4, B--6 installing the software B--1 configuring the module 3--1-3--10 using a third party BootP server 3--10 using DHCP software 3--10 using the Rockwell BootP utility 3--7-3 - 10connection statistics, web pages A--5 common industrial protocol (CIP) 1--5-1--6 controller tag reference C--1 analog 2 channel input C--10 analog 2 channel output C--19 discrete 2 POINT input C--3 discrete 2 POINT output with over load C--7 with over load & open load C--6 without diagnostics status C--5 discrete 4 POINT input C--4 discrete 4 POINT output with over load C--9 with over load & open load C--8 specialty I/O C--23 controller tags editing 4--14-4--15

#### D

data types RSLogix 5000 valid number ranges C--2 DCHP software using to configure the module 3--10 diagnostic information, web pages connection statistics A--5 module information A--3 network statistics A--4 diagnostics web pages A--1 direct connections 1--6 discrete modules adding to configuration 5--8 downloading program to controller 5--12

#### Е

example applications about the example applications Preface-2 system components Preface-3

#### F

finding more information Preface-4

## G

gateways 3--3--4

#### Η

how to use this manual Preface-2– Preface-3

I/O configuration digital I/O 4--8-4--13, 5--12 local ENBT module 4--4-4--5, 5--4-5--5 POINT I/O adapter 4--6-4--8, 5--8 installing the 1734-AENT adapter 2--1-2--5 components, identify 2--2 mount adapter to existing system 2--3 mounting dimensions 2--5 mounting on DIN rail before modules installed 2--2 replacing adapter 2--3 set the network address 2--3 wiring 2--4 IP address 3--2

#### L

ladder program 4--15 LED status indicators 6--1

#### Μ

module data access 4--19 module information, web pages A--3 mount adapter to existing system 2--3 mounting dimensions of adapter 2--5 mounting modules on DIN rail before modules installed 2--2

#### Ν

network address, set 2--3 network statistics, web pages A--4

#### Ρ

producer/consumer model 1--6 program fault note C--27, C--32

## R

rack optimized and direct connections 1--6, 1--6, 1--7 mixing rack optimized and direct connections 1--7 rack optimized I/O 4--1 add local ENBT module to I/O configuration 4--4--5, 5--4-5--5 add POINT I/O adapter to I/O configuration 4--6-4--8, 5--8 add remote I/O modules to I/O configuration 4--8-4--13, 5 - 12create example application 4--3, 5--3 create ladder program 4--15 edit controller tags 4--14-4--15 set up the hardware 4--2, 5--2 related publications Preface-4 replace adapter on system 2--3 requested packet interval (RPI) 1--6 Rockwell BootP utility 3--7–3--10 saving the relation list 3--9-3--10 **RPI** 1--6

RSLinx communication drivers B--4, B--6 AB\_ETH, ETHIP driver B--2-B--4, B--6 installing the software B--1 RSLogix 5000 data types valid number ranges C--2

## S

safety approvals 7--1 set the network address 2--3 specifications 7--2 subnet mask 3--4-3--5 T terminology Preface-6–Preface-8

#### W

web pages A--1-A--10 browse chassis A--7 configuration page A--8 diagnostic information A--2 what the adapter does 1--5 who should use this manual Preface-1 wiring the adapter 2--4 4 Index

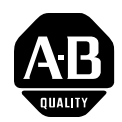

# How Are We Doing?

Your comments on our technical publications will help us serve you better in the future. Thank you for taking the time to provide us feedback.

You can complete this form and mail (or fax) it back to us or email us at RADocumentComments@ra.rockwell.com

#### Pub. Title/Type POINT I/O EtherNet/IP Adapter Module

| Cat. No. | 1734-AENT | Pub. No. | 1734-UM011A-EN-P | Pub. Date | February 2004 | Part No. | 957726-46 |
|----------|-----------|----------|------------------|-----------|---------------|----------|-----------|
|          |           | _        |                  | -         | 5             | _        |           |

Please complete the sections below. Where applicable, rank the feature (1=needs improvement, 2=satisfactory, and 3=outstanding).

| Overall Usefulness                             | 1     | 2         | 3        | How can we make this publication more useful for you?          |  |  |  |
|------------------------------------------------|-------|-----------|----------|----------------------------------------------------------------|--|--|--|
|                                                |       |           |          |                                                                |  |  |  |
|                                                |       |           |          |                                                                |  |  |  |
| Completeness                                   | 1     | 2         | 3        | Can we add more information to help you?                       |  |  |  |
| (all necessary information                     |       |           |          | procedure/step illustration feature                            |  |  |  |
| is provided)                                   |       |           |          | example guideline other                                        |  |  |  |
|                                                |       |           |          | explanation definition                                         |  |  |  |
|                                                |       |           |          |                                                                |  |  |  |
|                                                |       |           |          |                                                                |  |  |  |
|                                                | _     |           |          |                                                                |  |  |  |
| Technical Accuracy                             | 1     | 2         | 3        | Can we be more accurate?                                       |  |  |  |
| is correct)                                    |       |           |          | text illustration                                              |  |  |  |
|                                                |       |           |          |                                                                |  |  |  |
|                                                |       |           |          |                                                                |  |  |  |
|                                                |       |           |          |                                                                |  |  |  |
| <b>Clarity</b><br>(all provided information is | 1     | 2         | 3        | How can we make things clearer?                                |  |  |  |
| easy to understand)                            |       |           |          |                                                                |  |  |  |
|                                                |       |           |          |                                                                |  |  |  |
|                                                |       |           |          |                                                                |  |  |  |
| Other Comments                                 |       |           |          | You can add additional comments on the back of this form.      |  |  |  |
|                                                |       |           |          |                                                                |  |  |  |
| Vour Namo                                      | _     |           |          | Location /Phone                                                |  |  |  |
| Your Title/Function                            |       |           |          | Would you like us to contact you regarding your comments?      |  |  |  |
|                                                |       |           |          | No, there is no need to contact me                             |  |  |  |
|                                                |       |           |          | NO, increase call me                                           |  |  |  |
|                                                |       |           |          | Ves please email me at                                         |  |  |  |
|                                                |       |           |          | Vos. ploase contact mo via                                     |  |  |  |
| Return this form to: Allon                     | Brad  |           | arkatina | Communications 1 Allen-Bradley Dr. Mayfield Hts. OH 44124-9705 |  |  |  |
| Dhono                                          | - 110 | 1-57 IVIA | 2176 Eav | 4.40.646.3525 Email: RADocumentComments@ra.rockwoll.com        |  |  |  |
| FIIUITE                                        | . 440 | -040-     |          | TTO UTO 5525 Email. INADUCUMENTOUMINENTS@TATUCKWEILCOM         |  |  |  |

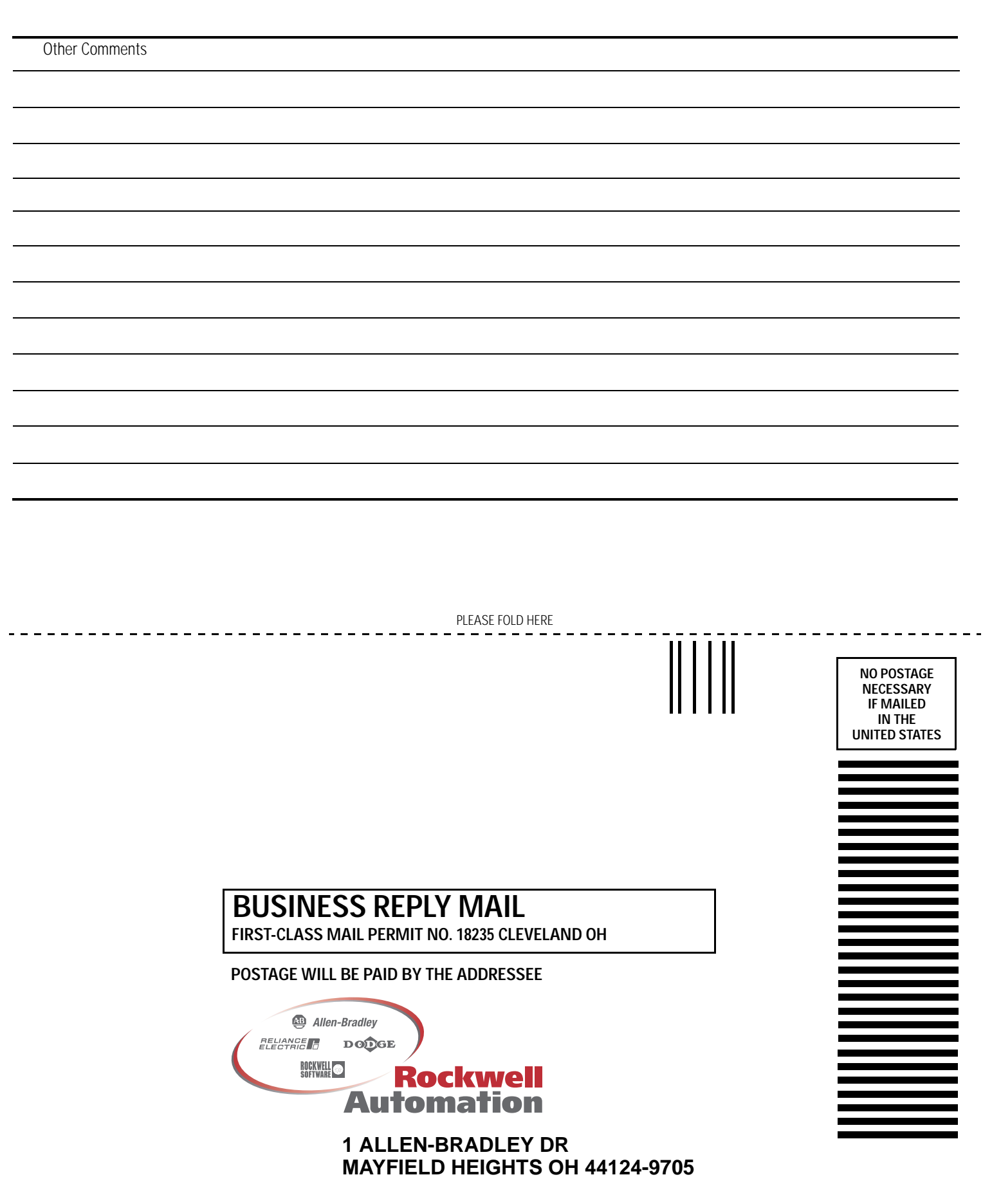

հետեսեսեսեներիներիներին

# Rockwell Automation Support

Rockwell Automation provides technical information on the web to assist you in using our products. At http://support.rockwellautomation.com, you can find technical manuals, a knowledge base of FAQs, technical and application notes, sample code and links to software service packs, and a MySupport feature that you can customize to make the best use of these tools.

For an additional level of technical phone support for installation, configuration and troubleshooting, we offer TechConnect Support programs. For more information, contact your local distributor or Rockwell Automation representative, or visit http://support.rockwellautomation.com.

#### **Installation Assistance**

If you experience a problem with a hardware module within the first 24 hours of installation, please review the information that's contained in this manual. You can also contact a special Customer Support number for initial help in getting your module up and running:

| United States            | 1.440.646.3223<br>Monday – Friday, 8am – 5pm EST                                               |
|--------------------------|------------------------------------------------------------------------------------------------|
| Outside United<br>States | Please contact your local Rockwell Automation representative for any technical support issues. |

# **New Product Satisfaction Return**

Rockwell tests all of our products to ensure that they are fully operational when shipped from the manufacturing facility. However, if your product is not functioning and needs to be returned:

| United States            | Contact your distributor. You must provide a Customer Support<br>case number (see phone number above to obtain one) to your<br>distributor in order to complete the return process. |
|--------------------------|----------------------------------------------------------------------------------------------------|
| Outside United<br>States | Please contact your local Rockwell Automation representative for return procedure.                                                                                                  |

#### www.rockwellautomation.com

#### **Corporate Headquarters**

Rockwell Automation, 777 East Wisconsin Avenue, Suite 1400, Milwaukee, WI, 53202-5302 USA, Tel: (1) 414.212.5200, Fax: (1) 414.212.5201

#### Headquarters for Allen-Bradley Products, Rockwell Software Products and Global Manufacturing Solutions

Americas: Rockwell Automation, 1201 South Second Street, Milwaukee, WI 53204-2496 USA, Tel: (1) 414.382.2000, Fax: (1) 414.382.4444 Europe: Rockwell Automation SA/NV, Vorstlaan/Boulevard du Souverain 36-BP 3A/B, 1170 Brussels, Belgium, Tel: (32) 2 663 0600, Fax: (32) 2 663 0640 Asia Pacific: Rockwell Automation, 27/F Citicorp Centre, 18 Whitfield Road, Causeway Bay, Hong Kong, Tel: (852) 2887 4788, Fax: (852) 2508 1846

#### Headquarters for Dodge and Reliance Electric Products

Americas: Rockwell Automation, 6040 Ponders Court, Greenville, SC 29615-4617 USA, Tel: (1) 864.297.4800, Fax: (1) 864.281.2433 Europe: Rockwell Automation, Brühlstraße 22, D-74834 Elztal-Dallau, Germany, Tel: (49) 6261 9410, Fax: (49) 6261 17741 Asia Pacific: Rockwell Automation, 55 Newton Road, #11-01/02 Revenue House, Singapore 307987, Tel: (65) 351 6723, Fax: (65) 355 1733

Publication 1734-UM011A-EN-P - February 2004